## Allplan 2015

New Features in Allplan 2015-1

This documentation has been produced with the utmost care.

Nemetschek Allplan Systems GmbH and the program authors have no liability to the purchaser or any other entity, with respect to any liability, loss, or damage caused, directly or indirectly by this software, including but not limited to, any interruptions of service, loss of business, anticipatory profits, or consequential damages resulting from the use or operation of this software. In the event of discrepancies between the descriptions and the program, the menu and program lines displayed by the program take precedence.

Information in this documentation is subject to change without notice. Companies, names and data used in examples are fictitious unless otherwise noted. No part of this documentation may be reproduced or transmitted in any form or by means, electronic or mechanical, for any purpose, without the express written permission of Nemetschek Allplan Systems GmbH.

Allfa<sup>®</sup> is a registered trademark of Nemetschek Allplan Systems GmbH, Munich.

Allplan<sup>®</sup> is a registered trademark of Nemetschek AG, Munich. Adobe<sup>®</sup> and Acrobat PDF Library<sup>™</sup> are trademarks or registered trademarks of Adobe Systems Incorporated.

AutoCAD<sup>®</sup>, DXF<sup>™</sup> and 3D Studio MAX<sup>®</sup> are trademarks or registered trademarks of Autodesk Inc., San Rafael, CA.

BAMTEC<sup>®</sup> is a registered trademark of Häussler, Kempten, Germany. Microsoft<sup>®</sup>, Windows<sup>®</sup> and Windows Vista<sup>™</sup> are either trademarks or registered trademarks of Microsoft Corporation.

MicroStation<sup>®</sup> is a registered trademark of Bentley Systems, Inc. Parts of this product were developed using LEADTOOLS, (c) LEAD Technologies, Inc. All rights reserved.

Parts of this product were developed using the Xerces library of 'The Apache Software Foundation'.

fyiReporting Software LLC developed parts of this product using the fyiReporting library, which is released for use with the Apache Software license, version 2.

Allplan update packages are created using 7-Zip, (c) Igor Pavlov. CineRender, Render-Engine and parts of documentation; copyright 2014 MAXON Computer GmbH. All rights reserved.

All other (registered) trademarks are the property of their respective owners.

<sup>®</sup> Nemetschek Allplan Systems GmbH, Munich. All rights reserved.

1st edition, October 2014

Document no. 151eng01m01-1-TD1014

# Contents

| Welcome! |
|----------|
|----------|

| General New Features                             | 3  |
|--------------------------------------------------|----|
| Building structure and objects derived           | 3  |
| Double-clicking in the 'Height' column           | 4  |
| Switching structural levels on and off           | 4  |
| Dialog box for selecting building structure      | 5  |
| Project structures replaced by project templates | 6  |
| Deleting projects                                | 6  |
| New option for changing the status of layers     | 7  |
| Fills on frozen layers                           | 8  |
| NDW files as custom XRefs                        | 9  |
| Managing MicroStation libraries more easily      | 9  |
| Selecting drawing files using the space bar      | 10 |
| Improved search tool in Allplan Help             | 10 |

| Layouts                                            | 11 |
|----------------------------------------------------|----|
| Output area of layouts                             | 11 |
| Print profile for new layouts                      | 12 |
| PDF export as a bitmap                             | 13 |
| Higher quality of PDF export                       | 14 |
| Defining superordinate fills                       | 15 |
| Moving layout elements by dragging                 | 16 |
| Selection option for transferring layer visibility | 17 |
|                                                    |    |

| Architecture                                                       | 19                  |
|--------------------------------------------------------------------|---------------------|
| New Architectural SmartParts                                       | 19                  |
| Versioning                                                         | 21                  |
| New tool for transferring the version of SmartParts                | 22                  |
| New level of detail for representation in 2D                       | 23                  |
| New fittings for window SmartParts and door SmartParts             | 24                  |
| Close button in SmartPart palette                                  | 25                  |
| New features for components                                        | 26                  |
| Wall dialog box can be enlarged                                    | 26                  |
| Copying the properties of a single layer from another component    | 27                  |
| More tools for editing lines or layers                             | 28                  |
| Plumbing component dialog box                                      | 31                  |
| Roof covering dialog box                                           | 32                  |
| Reveal partially outside                                           | 33                  |
| 3D Modeling                                                        | . <b>. 37</b><br>37 |
| Presentation                                                       | 39                  |
| Converting new surfaces to earlier versions                        | 39                  |
| Services application, converting drawing files to earlier versions | 39                  |
| Free NDWs                                                          | 39                  |
| Surface favorites for earlier versions                             | 40                  |
| Refresh rate in navigation mode                                    | 41                  |
| Ease of use                                                        | 41                  |
| Same dialog box for saving files                                   | 41                  |
| Animation palettes adjusted                                        | 42                  |
| Close button in all palettes                                       | 42                  |
| Favorite file in surroundings palette                              | 43                  |
| Align horizontally in all viewports                                | 44                  |

| Camera path and light source   | 46 |
|--------------------------------|----|
| Defining and modifying cameras | 47 |
| Timeline with new time format  | 47 |
|                                |    |

|    | Timeline with new time format              | 47   |
|----|--------------------------------------------|------|
|    | Changing light settings                    | 48   |
|    | Light in scenes with background images     | 49   |
|    | View menu includes view types              | 50   |
|    | Preview of surfaces always visible         | 51   |
|    | Progress of rendering in Cinerender window | 52   |
| Ne | ew features for the view types             | . 53 |
|    | Sketch                                     | 53   |
|    | RTRender                                   | 57   |

| Engineering                                         | 61 |
|-----------------------------------------------------|----|
| BIM workflow                                        | 61 |
| Localization                                        | 63 |
| Cross-section catalogs                              | 63 |
| Analyzing special cages                             | 64 |
| Index for placing in polygon                        | 64 |
| More reports                                        | 64 |
| Country-specific diameter symbols                   | 65 |
| Customer wishes                                     | 65 |
| Labels for placements                               | 65 |
| Zoom factor for schemas                             | 65 |
| Bent-up meshes and spacers in mesh cutting diagrams | 66 |
|                                                     |    |

| ndex67 |
|--------|
|--------|

# Welcome!

Dear Sir or Madam,

We are aiming to develop an Allplan version providing you with the tools best suited for your daily tasks. With the current Service Release Allplan 2015-1, you will benefit from various improvements. Above all, Allplan is now even easier to use!

BIM helps you improve the quality of your projects, react flexibly to changes and increase efficiency on the whole.

We wish you every success!

Nemetschek Allplan Systems GmbH

# **General New Features**

## Building structure and objects derived

When you open the **Building structure** tab in the **Building Open on a** project-specific basis dialog box, you can now enable or disable the Building structure part (on the left) and the Derived from building structure part (on the right) independently of each other.

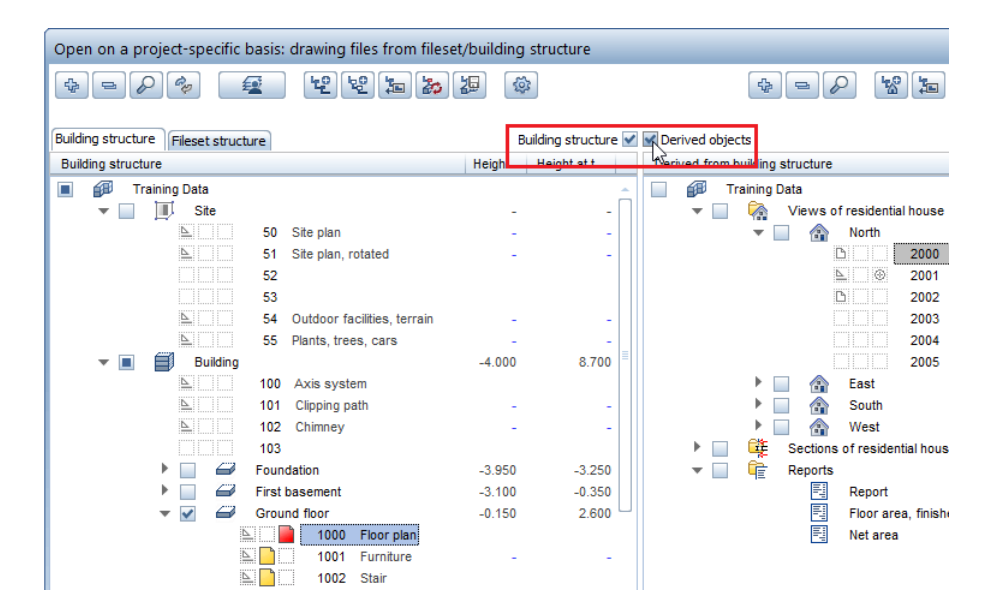

If, in earlier versions, you set a drawing file to **Current** in **Derived from building structure**, the program automatically set the current drawing file in the **Building structure** part on the left to **Open in edit mode**. This is useful if you are working in both parts at the same time. However, this is a rather unusual situation.

If, in Allplan 2015-1, you disable the other part before you select drawing files, the status of the selected drawing files there will not change. Selecting or clearing the check box of the project structural level, on the other hand, also affects the check boxes of all subordinate structural levels.

#### Double-clicking in the 'Height' column

Double-clicking anywhere in the Height at top or Height at bottom column in the building structure opens the Assign Planes dialog box. Of course, you can still use the shortcut menu to open this dialog box.

#### Switching structural levels on and off

The check boxes for the structural levels of the building structure now react consistently when you select subordinate drawing files:

- As soon as you switch off the last drawing file of a structural level, Allplan will automatically clear the check box of the superordinate structural level.
- As soon as you switch on the first drawing file of a structural level, Allplan will automatically select the check box of the superordinate structural level.
- Allplan only adjusts the superordinate structural level; any subordinate structural levels stay the same.

Of course, you can still switch structural levels on and off by simply clicking the associated check boxes.

#### Dialog box for selecting building structure

You can see this dialog box when you open the **Building structure** tab in a project without a building structure.

The sequence of the options has changed: The first option is now Start building structure wizard, followed by Create custom building structure.

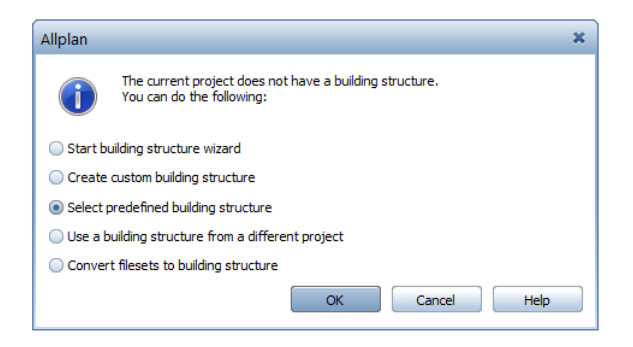

**Tip:** After you have deleted the building structure, this dialog box will open automatically. Choosing **Select predefined building structure** opens a list. You no longer have to navigate to the folder with the structures.

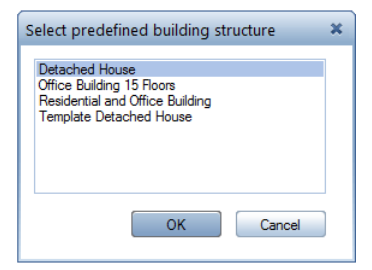

# Project structures replaced by project templates

The project structures of earlier versions are no longer available. Instead, you can now use project templates. You can no longer create your own project structures; existing project structures are not displayed anymore.

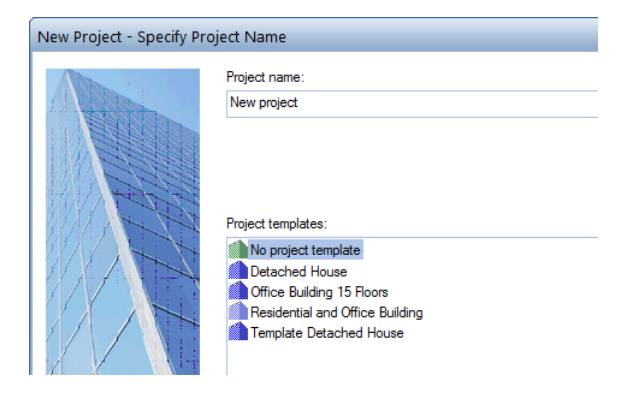

The last dialog box is no longer available, as it has become unnecessary. As a result, you can now create new projects more quickly.

### **Deleting projects**

Deleting projects is much faster now: instead of two messages, you have to confirm only one message.

# New option for changing the status of layers

Modify Layer Status includes a new option:

Current layer - set visible layers to visible, frozen and retain hidden layers

This option selects the layer of the element clicked as the current layer and sets all the other visible layers to visible, frozen (with the exception of the default layer). The status of hidden, frozen layers stays the same.

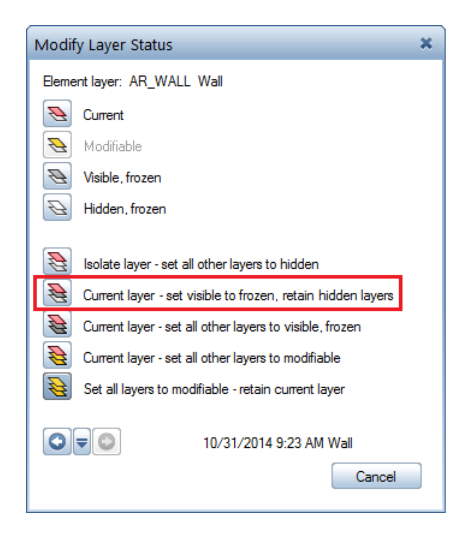

## Fills on frozen layers

To display fills on frozen layers, Allplan now uses the setting in the **Options** on the **Display** page. Consequently, fills on frozen layers behave like fills in reference drawing files.

| 8 | Drawing file and NDW window                            |                                     |
|---|--------------------------------------------------------|-------------------------------------|
|   | Background color of viewport                           |                                     |
|   | Background color of NDW windows                        |                                     |
|   | Construction line                                      | 1 11                                |
|   | Use same color for elements in reference drawing files | 25                                  |
|   | Fills in reference drawing files and layers            | Fills in brightened reference color |
|   | Fills and filled lines in construction line format     | Fills in construction line color    |

If the **Display elements on frozen layers using a fixed color** option is active in the **Layer** dialog box, Allplan uses the color selected there as the reference color.

## NDW files as custom XRefs

Changing the drawing type changes the manner in which style areas are displayed. This is now taken into account by NDW files inserted as custom XRefs in drawing files. The only requirement is that the NDW file includes the drawing type selected in the drawing file. If this is not so, Allplan displays the style areas exactly as they looked like when you saved the NDW file.

If you want to use drawing files across projects, save the drawing files as NDW files using the **Save Copy as...** tool. Make sure you use the same drawing types with the same settings. Basically, if the drawing types are identical, Allplan always uses the settings of the NDW file to display style areas in custom XRefs.

Note: Custom XRefs still ignore changes in the status of layers. When you save the NDW file, Allplan always uses the existing status.

## Managing MicroStation libraries more easily

When exchanging data with MicroStation V8 in earlier versions, you specified the path the program was to scan for MicroStation libraries (\*.dgnlib) and MicroStation cell libraries (\*.cel). All the libraries in this path were used alphabetically. Now you can specify the library files you want to use and the sequence in which the program is to process the files. In addition, you can save the sequence to favorite files.

To do this, open the MicroStation V8 specific tab and click Advanced resource administration.

## Selecting drawing files using the space bar

The Select Drawing File dialog box is used by a lot of tools, such as Copy, Move Elements between Documents or Copy, Convert Elements Across Drawing Files. In order to find a specific drawing file, you can enter its number in this dialog box. However, Allplan does not automatically select the drawing file found.

In earlier versions, you had to click the drawing file. Now your hands do not have to leave the keyboard: all you need to do is press the SPACE BAR.

## Improved search tool in Allplan Help

We improved the search tool in the Allplan Help.

If you enter more than one term in the  $\checkmark$  Search box, Allplan looks for these terms based on the following criteria:

- Allplan finds the topics that include all search terms you specified. It shows these topics *in any sequence*.
- If you enclose the search terms in quotation marks, Allplan shows the topics *in the sequence you entered the search terms*.
- You can use the "-" character to exclude a word. For example, enter workgroup -online to find the topics that include "workgroup" but that do not include "online".
- When you select Match partial words, Allplan also shows topics where the term specified is part of a word.

## Layouts Output area of layouts

If you want to print only the current layout using the Print Layouts tool, you can now define an output area for this layout. You can then print only this area using the settings specified in the Output mode area. In the Customize area, click the Enter button to the right of Output area. Define the area by clicking the corners of any polyline. Clicking two diagonally opposite points creates a rectangular area.

| Print layouts     4 ×       Print layouts     Print profile       Print Print profile     Image: Selection       Layout     1       Elements to print     Set       Settings     Set       More settings     Image: Selection       Resizing factor     100.00 %       Adjust to paper     Rotation by 90°       Resize pen thickness     Resize pen thickness |                   |                      |    |
|----------------------------------------------------------------------------------------------------|-------------------|----------------------|----|
| Print layouts                                                                                                    |                   |                      | Ψ× |
| Print layouts                                                                                                    |                   |                      |    |
| Printer Prin                                                                                                    | t profile         |                      |    |
| - Selection                                                                                                    |                   |                      |    |
|                                                                                                    | Lavout            | 1                    |    |
|                                                                                                    | Elements to print | Set                  | -  |
|                                                                                                    |                   |                      |    |
| Settings —                                                                                                    |                   |                      |    |
| More settir                                                                                                    | ngs               |                      |    |
| <ul> <li>Customize</li> </ul>                                                                                                    |                   |                      |    |
|                                                                                                    | Resizing factor   | 100.00 %             |    |
|                                                                                                    |                   | Adjust to paper      |    |
|                                                                                                    |                   | Rotation by 90°      |    |
|                                                                                                    |                   | Resize pen thickness |    |
|                                                                                                    | Output area       | Enter                |    |
|                                                                                                    |                   |                      |    |

After you have defined the output area, Allplan hides the data outside this area and creates a page based on the parameters of the printer set. In order to define the position of the output area on this page, you can select the **Centered** option or you can define how far the bottom left corner of the min/max box is from the bottom left corner of the printable area. As an alternative, click the output area, grab the handle and drag it to the right position.

| Resizing factor  | 100.00 % Adjust to paper Rotation by 90° Resize pen thickness | _ |  |
|------------------|---------------------------------------------------------------|---|--|
| Output area      | ×                                                             |   |  |
|                  | Centered                                                      |   |  |
| Offset to left   | 117.6 mm                                                      |   |  |
| Offset to bottom | 145.7 mm                                                      |   |  |

Define the other settings as usual. Make sure you adjust the paper format to the output area (click in the Settings area). You can also adjust the output area to the paper (select the Adjust to paper option in the Customize area). Finally, make settings in the Output mode area and start printing. Allplan resets the settings to the state before you defined the output area.

## Print profile for new layouts

So that you do not have to select each layout separately, you have been able to assign a print profile from any path to several selected layouts since Allplan 2014. In order to do this, open the **Open on a project-specific basis: layouts** dialog box and use the shortcut menu.

What's new is that the print profile of the last layout selected is now preset for new layouts.

## PDF export as a bitmap

So that you can immediately see the effects of this option, Allplan automatically grays out all parameters that are not taken into account.

As the Hidden, Animation and Sketch view types display bitmaps, this option is now the default setting for exporting PDF data from Print Preview. You cannot change this setting.

| Print Preview                         |                                    | Ψ× | 7 |
|---------------------------------------|------------------------------------|----|---|
| 🗢 Print Preview 🕨 PDF expo            | ort                                |    |   |
| ▶ PDF file                            |                                    | Î  |   |
| Properties                            |                                    |    |   |
| Resolution                            | 300 dpi                            |    |   |
| Document size                         | Page                               |    |   |
|                                       | <ul> <li>Printable area</li> </ul> |    |   |
| More options                          | 🗹 Export as a bitmap 🛐             | =  |   |
|                                       | Export high-quality data 🛐         |    |   |
|                                       | Archiving format PDF/A-1a          |    |   |
|                                       | Export layers                      |    |   |
|                                       | M Embed TrueType fonts             |    |   |
|                                       | Allow printing                     |    |   |
|                                       | Grayscale                          | -  |   |
| i i i i i i i i i i i i i i i i i i i | Export Close                       |    |   |

## Higher quality of PDF export

In order to export PDF data of higher quality, you no longer have to change the entry in the registry editor. You can now select this option directly in the dialog box.

| Export PDF Data                  |                                    | × |
|----------------------------------|------------------------------------|---|
| PDF file                         |                                    |   |
| 1\Prj\Fit for CAD 2015 - Archite | cture.prj\GF floor plan_1.pdf      |   |
| Add bookmark:                    | GF floor plan_1                    |   |
| Password:                        |                                    |   |
| Append to file                   |                                    |   |
| Open file with associated appl   | ication                            |   |
| Combine selected layouts to a    | single document                    |   |
| Properties<br>Resolution 300 dpi |                                    |   |
| Document size    Page            |                                    |   |
| <ul> <li>Printabl</li> </ul>     | e area                             |   |
| Export document as a bitmap      | (results in larger volume of data) |   |
| Export document of better qu     | ality                              |   |
| Entire layout contents           |                                    |   |

However, depending on the data exported, this option may increase the file size considerably.

## Defining superordinate fills

In addition to pen, line and color, you can now define superordinate fills for layout elements in the List Layout Elements tool and the Roperties palette or dialog box. This allows you to change the appearance of layout elements in layouts without having to change the elements themselves.

If you use superordinate fills, you cannot select **Surface elements**. By selecting superordinate color together with the **Brightened superordinate color for fills** setting for **Surface elements**, you will get brightened superordinate fills as usual.

| ayout elements - PL1 - GF floor plan 🛛 🗶 |             |             |              |         |             |            |              |          |              |                           |                |  |
|------------------------------------------|-------------|-------------|--------------|---------|-------------|------------|--------------|----------|--------------|---------------------------|----------------|--|
| Sequence as in layout                    | 1           | Show all la | iyout elemer | nts     |             |            |              |          |              |                           |                |  |
| Drawing type                             | Font factor | Superoro    | linate pen   | Superor | dinate line | Superor    | dinate color | Superore | dinate fills | Surface elements          | Text direction |  |
| Drawing for permission to build          | 0.1000      |             |              |         |             |            |              |          |              | Unchanged color for fills |                |  |
| Schematic design drawing                 | 1.0000      |             |              |         |             |            |              | 15       |              | Unchanged color for fills |                |  |
| Schematic design drawing                 | 1.0000      |             |              |         |             | 15         |              |          |              | Unchanged color for fills |                |  |
| Schematic design drawing                 | 1.0000      |             |              |         |             |            |              |          |              | Unchanged color for fills |                |  |
| <                                        | e           | Сору        | F            | Remove  |             | <b>±</b> 1 | F 🕂 (        | •        | Print        | t ОК                      | Cancel         |  |

In addition, you can now use the  $\checkmark$  Filled Line tool ( Paint module) in the  $\square$  Layout Editor.

## Moving layout elements by dragging

We improved the List Layout Elements tool by adjusting drag-and-drop operations to the procedure used in the dialog boxes of the architectural modules. Now you will find it easier to move layout elements by dragging them to a new position. You can select several layout elements as usual.

While dragging the selected layout elements, you can see a preview of these elements. The red document number indicates the new position of the layout elements. The sequence of the other layout elements does not change. When you drag a layout element down, Allplan positions it after the element in red. When you drag a layout element up, it is positioned before the red one.

| Layout                                                                                         | ayout elements - PL1 - GF floor plan 🛛 🗶                  |                                                                                                    |                 |                                                                                                    |                                                                                                    |                                                                                                    |                                                                                                    |                                                                                                    |                   |          |  |  |  |  |
|------------------------------------------------------------------------------------------------|-----------------------------------------------------------|----------------------------------------------------------------------------------------------------|-----------------|----------------------------------------------------------------------------------------------------|----------------------------------------------------------------------------------------------------|----------------------------------------------------------------------------------------------------|----------------------------------------------------------------------------------------------------|----------------------------------------------------------------------------------------------------|-------------------|----------|--|--|--|--|
| 🗹 Seq                                                                                          | uence as in layo                                          | ut 🛛                                                                                                    | Show all layout | elements                                                                                                    |                                                                                                    |                                                                                                    |                                                                                                    |                                                                                                    |                   |          |  |  |  |  |
| Docu                                                                                           | ment number                                               | Document name                                                                                                    | Layout window   | Scale                                                                                                    | Angle                                                                                                    | Layer/print set                                                                                          | Drawing type                                                                                                    | Font factor                                                                                                    | Superordinate pen | Supr     |  |  |  |  |
| 50<br>1001<br>1000<br>102<br>1001<br>1000<br>102<br>1001<br>1000<br>102<br>1001<br>1000<br>102 | 24<br>100<br>100<br>100<br>100<br>100<br>100<br>100<br>10 | Site plan<br>Furniture<br>Roorplan<br>Chimney<br>Furniture<br>Roorplan<br>Chimney<br>Furniture<br>Roorplan<br>Chimney<br>Furniture<br>Roorplan<br>Chimney |                 | 1 : 1000<br>1 : 100<br>1 : 100<br>1 | 0.0000<br>0.0000<br>0.0000<br>0.0000<br>0.0000<br>0.0000<br>0.0000<br>0.0000<br>0.0000<br>0.0000<br>0.0000<br>0.0000<br>0.0000<br>0.0000<br>0.0000 | All<br>Fixed<br>Fixed<br>Fixed<br>Fixed<br>Fixed<br>Fixed<br>Current<br>Current<br>Current<br>All<br>All | Drawing for permission to build<br>Drawing for permission to build<br>Drawing for permission to build<br>Schematic design drawing<br>Schematic design drawing<br>Schematic design drawing<br>Presentation drawing<br>Presentation drawing<br>Presentation drawing<br>Schematic design drawing<br>Schematic design drawing<br>Schematic design drawing | 0.1000<br>1.0000<br>1.0000<br>1.0000<br>1.0000<br>1.0000<br>1.0000<br>1.0000<br>1.0000<br>1.0000<br>1.0000<br>1.0000<br>1.0000<br>1.0000 |                   |          |  |  |  |  |
|                                                                                                | [                                                         | Replace                                                                                                    | Сору            | Remo                                                                                                    | ve                                                                                                    | <u>+</u> T                                                                                               | Print.                                                                                                    |                                                                                                    | OK Can            | ,<br>cel |  |  |  |  |

Note: You can only drag elements if you have selected the two Sequence as in layout and Show all layout elements options.

# Selection option for transferring layer visibility

When working with layout windows and congruent layout elements in earlier versions, you could not select a specific layout element for transferring the layer visibility. Now you can do this by enabling the Selection Option for Ambiguous Elements on/off (Filter Assistant) before you select STransfer Layer Visibility.

If the program finds several layout elements at the point clicked, you can select the required layout element in a dialog box.

| Select element by double-clicking ×                                                                    |
|----------------------------------------------------------------------------------------------------|
| Layout Element: DF102-Chimney<br>Layout Element: DF1000-Floor plan<br>Layout Element: DF1001-Furniture |
| OK Cancel                                                                                              |

The same applies when you assign the settings: if there are several layout elements, you can select the layout elements in a dialog box.

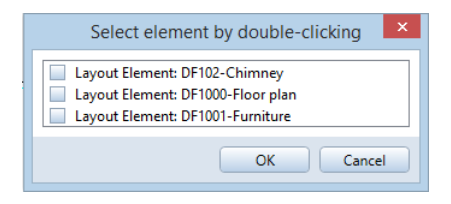

# Architecture

## New Architectural SmartParts

You can find two new tools for creating SmartParts in the Basic: Walls, Openings, Components module, Create area:

| Shading SmartPart                               | 🔯 Domed Roof            |
|-------------------------------------------------|-------------------------|
| lind SmartPart                                  | 😂 Domed roof-           |
| roperties 📮                                     | Properties              |
| Tools Properties Wizards Library Connect Layers | Tools Properties Wizard |
| 🖻 Blind 👻                                       | 😂 Domed roof-light rour |
| Blinds                                          | - Domed Roof-Light -    |
|                                                 |                         |
|                                                 | Curb height (a)         |
|                                                 | Flange width            |
| Settings                                        | Flange thickness        |
| Side Outside 💌                                  | -<br>Flange angle       |
| Reference element Opening -                     | Curb angle              |
| Offset 0.0600 1                                 | Height at bottom        |
| Window depth 0.0500                             | Height at top           |
| Opened by % 100.000                             | Wall thickness          |
| Shade                                           | - Dome                  |
| Slats                                           | Shape                   |
| Slide                                           | Rise                    |
| Drive                                           | Frame height            |
| Offset to opening                               | Frame thickness         |
|                                                 | Height (b)              |
| Left / right 0.0000 0.0000                      | Settings                |
| 10p / Bottom 0.0000 0.0000                      | Sectings                |
| È 🛱 🔲 💮 Clore                                   | Overlap to opening      |

You can analyze blind SmartParts using the You can analyze domed roof-light Reports tool and the Shading.rdlc or Roller shutters.rdlc report.

- Domed Roof-Light SmartPart
  - round SmartPart

| Properties                           |          |              | Ψ×     |
|--------------------------------------|----------|--------------|--------|
| Tools Properties Wizards             | Library  | Connect      | Layers |
| 😂 Domed roof-light round             | ł        |              | -      |
|                                      |          |              | -5     |
| <ul> <li>Domed Koof-Light</li> </ul> |          |              | 됕      |
| 10                                   |          |              | leme   |
|                                      | <u> </u> | _ <u>)</u> ® | "      |
|                                      | _‡_ ف    | -0           | 1      |
|                                      | 5        | -0           | reser  |
|                                      |          |              | Drep   |
|                                      | 1        | -0           | 2      |
| - Curb                               |          |              | en     |
| Curb height (a)                      | 0.500    | -            | spres  |
| Dimensions                           | Free     | ly definable | 30 4   |
| Flange width                         | 0.1700   | 1            |        |
| Flange thickness                     | 0.0050   | 2            |        |
| Flange angle                         | 5.0000   | 3            |        |
| Curb angle                           | 77.6000  | 4            |        |
| Height at bottom                     | 0.4550   | 5            |        |
| Height at top                        | 0.0450   | 6            |        |
| Wall thickness                       | 0.0600   | 0            |        |
| - Dome                               |          |              |        |
|                                      |          | _            |        |
| Shape                                |          |              |        |
| Rise                                 | 0.2200   | 8            |        |
| Frame height                         | 0.0600   | 0            |        |
| Frame thickness                      | 0.0800   | 10           |        |
| Height (b)                           | 0.2800   |              |        |
| ✓ Settings                           |          |              |        |
| Overlap to opening                   | 0.0000   |              | 1      |
|                                      |          | ~ (          | ·      |
|                                      |          | \$\$ C       | lose   |

SmartParts using the 🗉 **Reports** tool and the Domed roof-lights.rdlc report.

#### Versioning

You can now find the version number of the script and that of the program in the Settings at the bottom of the palette for creating or modifying SmartParts.

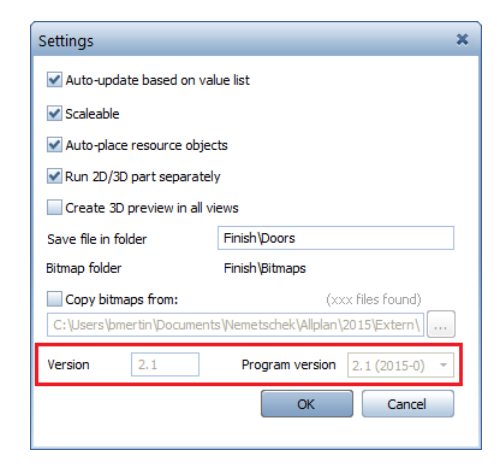

The SmartParts' object attributes include the version numbers of the script and program.

| Assign, I | Modify                     | Object Attributes  |            | - = ×    |
|-----------|----------------------------|--------------------|------------|----------|
| ₹¢₽       | -                          | <b>!</b>           |            | <b>6</b> |
| *<br>+ •  | Smar<br>Quality<br>Attribu | tPart<br>/<br>ites |            |          |
|           | Teod<br>+                  | Release            | 2.1        |          |
|           | Tæd<br>↔                   | Version            | 2.1        |          |
|           | ≤ 5.88                     | Factor             | 1.000000   |          |
|           | Z Toot                     | Unit               | Pcs        |          |
|           | Tæd<br>↔                   | Plugin_name        | MainObject |          |
| •         | 0                          |                    |            |          |
| <b>6</b>  | 1                          |                    | ОК         | Cancel   |

These pieces of information are important if you use SmartParts of an older script version or program version, as these SmartParts do not have the newest functionalities. In order to give these SmartParts the newest functions, you can use the new Transfer SmartPart Version tool (Bonus Tools family, SmartParts module, Change area).

### New tool for transferring the version of SmartParts

You can find a new tool in the **Change** area of the **SmartParts** module (Bonus Tools family): Transfer SmartPart Version

Using this tool, you can transfer the functionalities of the new program version to SmartParts created in older versions. In other words, you upgrade the SmartParts. The only requirement is that the current drawing file includes at least one SmartPart of the latest generation and the older SmartParts you want to upgrade. Do the following:

- Select the 🗊 Transfer SmartPart Version tool.
- Click the SmartPart of the newest generation.
- Select the SmartParts you want to upgrade. To do this, click the SmartParts one after the other or enclose them in a selection rectangle. You can also click the All button on the SmartPart Migration toolbar.
- Finally, click Apply on the SmartPart Migration toolbar.

Open the Settings (at the bottom of the palette for creating or modifying SmartParts) and check the version numbers of the script and the program.

### New level of detail for representation in 2D

When creating a i Window SmartPart or Door SmartPart, you can find a new level of detail on the 2D representation tab.

| Properties           |      |          |      |          |     | Ļ     | x     |  |  |  |
|----------------------|------|----------|------|----------|-----|-------|-------|--|--|--|
| Tools Properties Wiz | ards | Libra    | ary  | Conn     | ect | Layer | s     |  |  |  |
| 🔲 Window             |      |          |      |          |     |       | •     |  |  |  |
| > Format             |      |          |      |          |     |       |       |  |  |  |
| > Opening symbol     |      |          |      |          |     |       |       |  |  |  |
| Level of detail      |      |          |      |          |     |       | cleme |  |  |  |
|                      | F    | rom      | RS : | To RS    | <=  |       |       |  |  |  |
|                      | ☑ (  | 0        | •    | 50       | •   |       | 2     |  |  |  |
|                      | ✓ (  | 50       | •    | 100      | •   |       | Drese |  |  |  |
|                      | ☑ (  | 100      | •    | 200      | •   |       |       |  |  |  |
|                      | ✓ (  | 200      | •    | 500      | -   | F     | 2     |  |  |  |
| Rabbe                | et ( | <u>ج</u> | Ŧ    | G        | Ŧ   |       | resen |  |  |  |
| Height 9             | 6    | 33       |      |          |     |       | l rep |  |  |  |
| Positio              | n (  | Clo      | osed |          |     | 2     | 7     |  |  |  |
|                      |      | Ор       | en   |          |     |       |       |  |  |  |
|                      |      |          |      |          |     | -     | -     |  |  |  |
| c) er 🔝              |      |          | <    | <u>ې</u> | C   | lose  |       |  |  |  |

This level of detail shows frameless windows and doors in the scale range you defined.

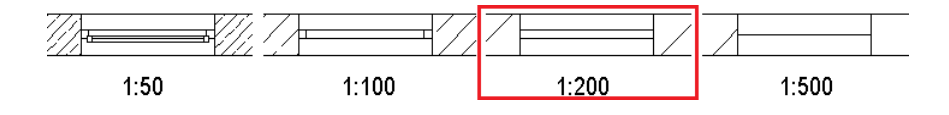

### New fittings for window SmartParts and door SmartParts

We added the **grab bar** to the list of fittings for window SmartParts and door SmartParts.

As with the other fittings, you can attach the grab bar to the hinge side and the frame side. After having selected the grab bar, you can define its Length and Diameter as well as the Offset from the bottom.

| Properties +                                  | x                  | Properties # >                                  |
|-----------------------------------------------|--------------------|-------------------------------------------------|
| Tools Properties Wizards Library Connect Laye | ers                | Tools Properties Wizards Library Connect Layers |
| Door                                          | ·                  | Door -                                          |
| ▼ Door                                        | <u> </u>           | v Door                                          |
|                                               | D represen Element | Element Element                                 |
|                                               | 3D represen 21     |                                                 |
| <ul> <li>Fittings</li> </ul>                  | 2                  | Fittings                                        |
| Hinge side 🕕 Off 💌                            | etting             | Hinge side 🚺 Grab bar 👻                         |
| Frame side Window handle                      | S                  | Offset at bottom 0.4000                         |
| Rabbet Boor knob                              |                    | Length 1.3000                                   |
| 2D opening symbol                             |                    | Diameter 0.0300                                 |
| 3D representation                             |                    | Frame side Off 🔹                                |
| •                                             |                    | > Rabbet                                        |
| 🖆 🗊 🚺 🕸 Close                                 |                    | 🖄 🗊 🔝 🕸 Close                                   |

### Close button in SmartPart palette

You can now use the **Close** button to quit the palette for creating and modifying SmartParts in the architectural modules. Allplan saves the entries.

| Properties       |         |         |         | ąΧ     |
|------------------|---------|---------|---------|--------|
| Tools Properties | Wizards | Library | Connect | Layers |
| Door             |         |         |         | •      |
|                  |         | -       |         | -      |
|                  |         |         |         |        |
|                  |         |         |         | nents  |
|                  |         |         |         | Elen   |
|                  |         |         |         |        |
|                  |         |         |         | en     |
|                  |         |         |         | epres  |
|                  |         |         |         | 2D r   |
|                  |         |         |         | . F.   |
|                  | All     |         | 3       |        |
| 🖆 💣 🚺            |         |         | ۵       |        |

## New features for components

#### Wall dialog box can be enlarged

You can now enlarge the Wall dialog box. For example, you can adjust the dialog box so that you can see all 20 wall layers without having to scroll down.

| 150         2.5000           000         2.5000           000         2.5000           000         2.5000           000         2.5000           000         2.5000           000         2.5000           000         2.5000           000         2.5000           000         2.5000 | $ \begin{array}{c} \hline & \underline{\uparrow} & \underline{\uparrow} \\ \hline & \underline{\uparrow} & \underline{\uparrow} \\ \hline & \underline{\uparrow} & \underline{\uparrow} \\ \hline & \underline{\downarrow} & \underline{\uparrow} \\ \hline & \underline{\downarrow} & \underline{\uparrow} \\ \hline & \underline{\downarrow} & \underline{\uparrow} \\ \hline & \underline{\downarrow} & \underline{\uparrow} \\ \hline & \underline{\downarrow} & \underline{\uparrow} \\ \hline & \underline{\downarrow} & \underline{\uparrow} \\ \hline & \underline{\downarrow} & \underline{\uparrow} \\ \hline \end{array} $ | Masonry work<br>ulation – – –<br>– – –<br>– – –                                                                                                    | 100<br>100<br>100<br>100                                                                                                    | m2<br>m3<br>m3<br>m3                                                                                                    | dynamic<br>dynamic<br>dynamic<br>dynamic                                                                                                    | ▼<br>▼<br>▼                                                                                                    |                                                                                                    |
|----------------------------------------------------------------------------------------------------|----------------------------------------------------------------------------------------------------|----------------------------------------------------------------------------------------------------|----------------------------------------------------------------------------------------------------|----------------------------------------------------------------------------------------------------|----------------------------------------------------------------------------------------------------|----------------------------------------------------------------------------------------------------|----------------------------------------------------------------------------------------------------|
| 000         2.5000           000         2.5000           000         2.5000           000         2.5000           000         2.5000           000         2.5000           000         2.5000           000         2.5000                                                           |                                                                                                    | ulation                                                                                                    | 100<br>100<br>100                                                                                                    | m3<br>m3<br>m3                                                                                                    | dynamic<br>dynamic<br>dynamic                                                                                                    | ▼<br>▼                                                                                                    |                                                                                                    |
| 000         2.5000           000         2.5000           000         2.5000           000         2.5000           000         2.5000           000         2.5000                                                                                                    |                                                                                                    |                                                                                                    | 100<br>100                                                                                                    | m3<br>m3                                                                                                    | dynamic<br>dynamic                                                                                                    |                                                                                                    |                                                                                                    |
| 000         2.5000           000         2.5000           000         2.5000           000         2.5000           000         2.5000                                                                                                    | <u>▼</u> <u>↑</u><br><u>▼</u> <u>↑</u>                                                                                                    |                                                                                                    | 100                                                                                                    | m3                                                                                                    | dynamic                                                                                                    |                                                                                                    |                                                                                                    |
| 000 2.5000<br>000 2.5000<br>000 2.5000                                                                                                    | <u>₹</u> £<br><u>₹</u> £                                                                                                    |                                                                                                    | 100                                                                                                    |                                                                                                    | uynamic                                                                                                    | Ľ                                                                                                    |                                                                                                    |
| 000 2.5000<br>000 2.5000                                                                                                    | ₹₹                                                                                                    |                                                                                                    | 100                                                                                                    | m3                                                                                                    | dynamic                                                                                                    | <b>v</b>                                                                                                    |                                                                                                    |
| 000 2,5000                                                                                                    |                                                                                                    |                                                                                                    | 100                                                                                                    | m3                                                                                                    | dynamic                                                                                                    | <b>V</b>                                                                                                    |                                                                                                    |
|                                                                                                    |                                                                                                    |                                                                                                    | 100                                                                                                    | m3                                                                                                    | dynamic                                                                                                    | ✓                                                                                                    |                                                                                                    |
| 000 2.5000                                                                                                    | <u>↓</u>                                                                                                    |                                                                                                    | 100                                                                                                    | m3                                                                                                    | dynamic                                                                                                    | <b>Z</b>                                                                                                    |                                                                                                    |
| 000 2.5000                                                                                                    | ₹ <u></u>                                                                                                    |                                                                                                    | 100                                                                                                    | m3                                                                                                    | dynamic                                                                                                    | ✓                                                                                                    |                                                                                                    |
| 000 2.5000                                                                                                    | $\overline{\mathbf{v}}_{\underline{\mathbf{v}}}$                                                                                                    |                                                                                                    | 100                                                                                                    | m3                                                                                                    | dynamic                                                                                                    | <ul><li>✓</li></ul>                                                                                                    |                                                                                                    |
| 000 2.5000                                                                                                    | <u>₹</u> <u></u>                                                                                                    |                                                                                                    | 100                                                                                                    | m3                                                                                                    | dynamic                                                                                                    | <b>v</b>                                                                                                    |                                                                                                    |
| 000 2.5000                                                                                                    |                                                                                                    |                                                                                                    | 100                                                                                                    | m3                                                                                                    | dynamic                                                                                                    | ¥                                                                                                    |                                                                                                    |
| 000 2.5000                                                                                                    |                                                                                                    |                                                                                                    | 100                                                                                                    | m3                                                                                                    | dynamic                                                                                                    | <b>v</b>                                                                                                    |                                                                                                    |
| 000 2.5000                                                                                                    |                                                                                                    |                                                                                                    | 100                                                                                                    | m3                                                                                                    | dynamic                                                                                                    | <b>v</b>                                                                                                    |                                                                                                    |
| 000 2.5000                                                                                                    | ¥A                                                                                                    |                                                                                                    | 100                                                                                                    | m3                                                                                                    | dynamic                                                                                                    | <b>~</b>                                                                                                    |                                                                                                    |
| 000 2.5000                                                                                                    | <b>▼</b> <del>↑</del>                                                                                                    |                                                                                                    | 100                                                                                                    | m3                                                                                                    | dynamic                                                                                                    | <b>v</b>                                                                                                    |                                                                                                    |
| 000 2.5000                                                                                                    |                                                                                                    |                                                                                                    | 100                                                                                                    | m3                                                                                                    | dynamic                                                                                                    | <b>v</b>                                                                                                    |                                                                                                    |
| 000 2.5000                                                                                                    | ¥ ↔                                                                                                    |                                                                                                    | 100                                                                                                    | m3                                                                                                    | dynamic                                                                                                    | ¥                                                                                                    |                                                                                                    |
| 000 2.5000                                                                                                    | ★                                                                                                    |                                                                                                    | 100                                                                                                    | m3                                                                                                    | dynamic                                                                                                    | ¥                                                                                                    |                                                                                                    |
| 000 2,5000                                                                                                    | ¥ A                                                                                                    |                                                                                                    | 100                                                                                                    | m3                                                                                                    | dynamic                                                                                                    | <b>v</b>                                                                                                    |                                                                                                    |
|                                                                                                    | 000         2.5000           000         2.5000           000         2.5000           000         2.5000           000         2.5000           000         2.5000           000         2.5000           000         2.5000           000         2.5000           000         2.5000           000         2.5000           000         2.5000           000         2.5000           000         2.5000           000         2.5000           000         2.5000                                                                                                              | $000$ $2.5000$ $\oint \frac{1}{4}$ $000$ $2.5000$ $\oint \frac{1}{4}$ $000$ $2.5000$ $\oint \frac{1}{4}$ $000$ $2.5000$ $\oint \frac{1}{4}$ $000$ $2.5000$ $\oint \frac{1}{4}$ $000$ $2.5000$ $\oint \frac{1}{4}$ $000$ $2.5000$ $\oint \frac{1}{4}$ $000$ $2.5000$ $\oint \frac{1}{4}$ $000$ $2.5000$ $\oint \frac{1}{4}$ $000$ $2.5000$ $\oint \frac{1}{4}$ $000$ $2.5000$ $\oint \frac{1}{4}$ $000$ $2.5000$ $\oint \frac{1}{4}$ $000$ $2.5000$ $\oint \frac{1}{4}$ $000$ $2.5000$ $\oint \frac{1}{4}$ | 000         2.5000 $\oint \frac{1}{2}$ 000         2.5000 $\oint \frac{1}{2}$ 000         2.5000 $\oint \frac{1}{2}$ 000         2.5000 $\oint \frac{1}{2}$ 000         2.5000 $\oint \frac{1}{2}$ 000         2.5000 $\oint \frac{1}{2}$ 000         2.5000 $\oint \frac{1}{2}$ 000         2.5000 $\oint \frac{1}{2}$ 000         2.5000 $\oint \frac{1}{2}$ 000         2.5000 $\oint \frac{1}{2}$ 000         2.5000 $\oint \frac{1}{2}$ 000         2.5000 $\oint \frac{1}{2}$ 000         2.5000 $\oint \frac{1}{2}$ 000         2.5000 $\oint \frac{1}{2}$ | 000         2.5000 $\oint \frac{1}{2}$ 100           000         2.5000 $\oint \frac{1}{2}$ 100           000         2.5000 $\oint \frac{1}{2}$ 100           000         2.5000 $\oint \frac{1}{2}$ 100           000         2.5000 $\oint \frac{1}{2}$ 100           000         2.5000 $\oint \frac{1}{2}$ 100           000         2.5000 $\oint \frac{1}{2}$ 100           000         2.5000 $\oint \frac{1}{2}$ 100           000         2.5000 $\oint \frac{1}{2}$ 100           000         2.5000 $\oint \frac{1}{2}$ 100           000         2.5000 $\oint \frac{1}{2}$ 100           000         2.5000 $\oint \frac{1}{2}$ 100           000         2.5000 $\oint \frac{1}{2}$ 100           000         2.5000 $\oint \frac{1}{2}$ 100 | $000$ $2.5000$ $\psi \uparrow$ $$ $100$ $m3$ $000$ $2.5000$ $\psi \uparrow$ $$ $100$ $m3$ $000$ $2.5000$ $\psi \uparrow$ $$ $100$ $m3$ $000$ $2.5000$ $\psi \uparrow$ $$ $100$ $m3$ $000$ $2.5000$ $\psi \uparrow$ $$ $100$ $m3$ $000$ $2.5000$ $\psi \uparrow$ $$ $100$ $m3$ $000$ $2.5000$ $\psi \uparrow$ $$ $100$ $m3$ $000$ $2.5000$ $\psi \uparrow$ $$ $100$ $m3$ $000$ $2.5000$ $\psi \uparrow$ $$ $100$ $m3$ $000$ $2.5000$ $\psi \uparrow$ $$ $100$ $m3$ $000$ $2.5000$ $\psi \uparrow$ $$ $100$ $m3$ $000$ $2.5000$ $\psi \uparrow$ $$ $100$ $m3$ $000$ $2.5000$ $\psi \uparrow$ $$ $100$ | 000         2.5000 $\psi + 2$ 100         m3         dynamic           000         2.5000 $\psi + 2$ 100         m3         dynamic           000         2.5000 $\psi + 2$ 100         m3         dynamic           000         2.5000 $\psi + 2$ 100         m3         dynamic           000         2.5000 $\psi + 2$ 100         m3         dynamic           000         2.5000 $\psi + 2$ 100         m3         dynamic           000         2.5000 $\psi + 2$ 100         m3         dynamic           000         2.5000 $\psi + 2$ 100         m3         dynamic           000         2.5000 $\psi + 2$ 100         m3         dynamic           000         2.5000 $\psi + 2$ 100         m3         dynamic           000         2.5000 $\psi + 2$ 100         m3         dynamic           000         2.5000 $\psi + 2$ | 000         2.5000 $\oint \frac{1}{2}$ 100         m3         dynamic         □           000         2.5000 $\oint \frac{1}{2}$ 100         m3         dynamic         □           000         2.5000 $\oint \frac{1}{2}$ 100         m3         dynamic         □           000         2.5000 $\oint \frac{1}{2}$ 100         m3         dynamic         □           000         2.5000 $\oint \frac{1}{2}$ 100         m3         dynamic         □           000         2.5000 $\oint \frac{1}{2}$ 100         m3         dynamic         □           000         2.5000 $\oint \frac{1}{2}$ 100         m3         dynamic         □           000         2.5000 $\oint \frac{1}{2}$ 100         m3         dynamic         □           000         2.5000 $\oint \frac{1}{2}$ 100         m3         dynamic         □           000         2.5000 $\oint \frac{1}{2}$ 100         m3         dynamic         □           000         2.5000 </td |

#### Copying the properties of a single layer from another component

You can now copy the layer properties of existing components and apply these properties to other components. To do this, you can use the new  $\checkmark$  Match a layer from viewport option. You can find this new option in the dialog boxes of tools you can use to create linear components with multiple layers, such as the  $\backsim$  Wall or  $\backsim$  Up-stand tool. The  $\backsim$  Plumbing Component and  $\frown$  Roof Covering tools also include this new option.

You can apply the properties of a layer in the drawing file only to an existing layer. If you want to do this for a new layer, you first need to insert the new layer where you require it.

## To use the properties of a single layer in the drawing file

- **The Wall** dialog box is open.
- 1 Click in the **Number** column to select the layer whose properties you want to replace with those from the drawing file.

Note: To apply the properties to a new layer, you first need to insert the new layer where you require it. To do this, you can use Copy layer and insert it before the selected line or Copy layer and insert it after the selected line.

- 2 Click Z Match a layer from viewport.
- 3 In the viewport, click the layer whose properties you want to use.

Note: If you want to copy the properties of a layer in a roof covering, the easiest way is to click the layer in elevation or isometric view. When you click it in plan view, Allplan will copy the top layer.

The program replaces the properties of the selected layer with those of the layer clicked.

### More tools for editing lines or layers

In Allplan 2015 you can work with up to 20 wall layers.

Now you can use the following tools to edit and move layers quickly and easily. You are certainly familiar with these tools from other modules.

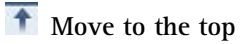

Move to the bottom

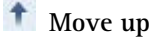

🔸 Move down

#### **Multiple selection**

For editing, you can now select several lines or layers in a single step. Use the shortcut keys as usual in Windows:

- A click selects a line or layer.
- CTRL+click selects several lines or layers in any sequence.
- SHIFT+click also selects the elements between the lines or layers clicked.

#### Moving layers by dragging

You can move layers by dragging them to a new position. Allplan displays a preview of the selected layer. The red number indicates the new position of the layer. Normally, Allplan inserts the layer after the red number. However, if you drag a layer to the top, Allplan inserts it before the first layer.

| P | arameters, a   | ttributes    | Format pro | perties        | Surface elements   | Total        |          |             |             |          |  |
|---|----------------|--------------|------------|----------------|--------------------|--------------|----------|-------------|-------------|----------|--|
|   | All layers san | ne settings: | Heigh      | nt 📃           | Trade Priority     | Calculation  | mode 💽   | Interaction | 🖌 Auto-join |          |  |
|   | Number         | Thickn       | Height     |                | Material/qualities | Trade        | Priority | Calc. mode  | Interaction | Auto     |  |
|   | 1              | 0.1150       | 2.5000     | ¥ Ť            | Masonry            | Masonry work | 100      | m2          | dynamic     | 2        |  |
|   | 2              | 0.3000       | 2.5000     | ¥ A            | Thermal insulation |              | 100      | m3          | dynamic     |          |  |
|   | 3              | 0.3000       | 2.5000     | ₹ <u>↑</u>     |                    |              | 100      | m3          | dynamic     | 2        |  |
|   | 4 131          | 0.3000       | 2.5000     | ₹<br>†         | Insulation         |              | 100      | m3          | dynamic     | <b>V</b> |  |
|   | 5              | 0.3000       | 2.5000     | <del>▼ ↑</del> |                    |              | 100      | m3          | dynamic     | <b>I</b> |  |
|   | 6              | 0.3000       | 2.5000     | ÷ <u>÷</u>     |                    |              | 100      | m3          | dynamic     | <b>•</b> |  |
|   | 7              | 0.3000       | 2.5000     | <u> </u>       |                    |              | 100      | m3          | dynamic     | <b>V</b> |  |
|   | 8              | 0.3000       | 2.5000     | <u>₹ </u>      |                    |              | 100      | m3          | dynamic     | <b>V</b> |  |
|   | 9              | 0.3000       | 2.5000     | <u>₹ </u>      |                    |              | 100      | m3          | dynamic     | <b>V</b> |  |
|   | 10             | 0.3000       | 2.5000     | ₹ <u></u>      |                    |              | 100      | m3          | dynamic     | 1        |  |
|   | 11             | 0.3000       | 2.5000     | <b>♦</b> ♠     |                    |              | 100      | m3          | dynamic     | ~        |  |
|   | 12             | 0.3000       | 2.5000     | <u>₹</u>       |                    |              | 100      | m3          | dynamic     | ~        |  |

#### All tabs with same selection

When you select lines or layers on a tab and then switch to another tab in the same dialog box, you will find the same lines or layers selected on this tab.

#### Double-clicking separator in column header

You can now enlarge the columns in dialog boxes (for example, in the Wall dialog box) just as you would in any other application (for example, in MS Excel).

All you need to do is point to the right end of a column header. Wait until the cursor changes to a separator with two arrows. Then double-click. Allplan will enlarge the column so that you can see the entire text in this column.

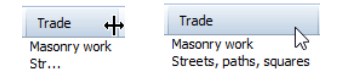

#### New default setting for wall

We changed the default setting for the  $\square$  Wall tool. You will see this new setting when you open the wall dialog box after having installed Allplan for the first time or carried out the hotline tool cleanup.

The new default setting is a wall with two layers: 24 cm reinforced concrete and 16 cm insulation.

| Wall               |                                      |
|--------------------|--------------------------------------|
| Number of layers   | Modification mode 👔 💿 Wall<br>💿 Axis |
| Positioning axis   | Layer no. Thickness                  |
| 0.0000             | 2 0.1600                             |
|                    |                                      |
|                    |                                      |
|                    |                                      |
|                    | Tot. thickn.: 0.4000                 |
| Height of layer 1: | 2.5000 Height 호 <u>수</u>             |
#### Plumbing component dialog box

Like the Wall dialog box, the Plumbing Component dialog box includes some new features. For example, you can enlarge this dialog box or use the tools for editing layers.

| mbing Component                                                                                                    |                                                                                          |                                                                                                    |
|----------------------------------------------------------------------------------------------------|------------------------------------------------------------------------------------------|----------------------------------------------------------------------------------------------------|
| Dutine                                                                                                    |                                                                                          |                                                                                                    |
| 1odification mode                                                                                                    |                                                                                          |                                                                                                    |
| Recreate component based or<br>Reposition puis within component                                                                                                    | axis                                                                                     |                                                                                                    |
| Reposition axis within compone                                                                                                    | ent                                                                                      |                                                                                                    |
| Positioning axis                                                                                                    |                                                                                          |                                                                                                    |
|                                                                                                    | Thickness                                                                                |                                                                                                    |
| 0.0000                                                                                                    | 0.1600                                                                                   |                                                                                                    |
| 0.1000 -                                                                                                    |                                                                                          |                                                                                                    |
| omponent Finish                                                                                                    |                                                                                          |                                                                                                    |
| Covering at top Match ve                                                                                                    | artical covering from room                                                               | ▲ ▼ ★ ★ ☆ 寺 ※ 啓 啓                                                                                                    |
|                                                                                                    |                                                                                          |                                                                                                    |
| Number Thickne Cond                                                                                                    | tion Material/gualities                                                                  | Trade Factor E Surface (animation)                                                                                                    |
| Number Thickne Cond                                                                                                    | tion Material/qualities                                                                  | Trade     Factor     Ei     Surface (animation)        1.000                                                                                                    |
| Number Thickne Cond                                                                                                    | tion Material/qualities                                                                  | Trade         Factor         Image: Surface (animation)            1.000            ↑         ±         ↑                                                                                                    |
| Number         Thickne         Cond           1         0.0300            Vertical covering         Match n           Number         Thickne         Cond                                                                                                    | tion Material/qualities vertical covering from room tion Material/qualities              | Trade     Factor     Image: Surface (animation)        1.000        ↑     ±     ↑     ÷       ↓     ↓     ÷     ÷       ↓     ↑     ÷     ÷       ↓     ↑     ÷     ÷       ↓     ↓     ÷     ÷       ↓     ↓     ÷     ÷       ↓     ↓     ÷     ÷       ↓     ↓     ↓     ↓       ↓     ↓     ↓     ↓       ↓     ↓     ↓     ↓       ↓     ↓     ↓     ↓       ↓     ↓     ↓     ↓       ↓     ↓     ↓     ↓       ↓     ↓     ↓     ↓       ↓     ↓     ↓     ↓       ↓     ↓     ↓     ↓       ↓     ↓     ↓     ↓       ↓     ↓     ↓     ↓       ↓     ↓     ↓     ↓       ↓     ↓     ↓     ↓       ↓     ↓     ↓     ↓       ↓     ↓     ↓     ↓       ↓     ↓     ↓     ↓       ↓     ↓     ↓     ↓       ↓     ↓     ↓     ↓ |
| Number         Thickne         Cond           1         0.0300            Vertical covering         Match 1           Number         Thickne         Cond           1         0.0300                                                                                                    | tion Material/qualities vertical covering from room tion Material/qualities              | Trade     Factor     Image: Surface (animation)        1.000        ↑     ±     ↑     ÷       ↓     ↓     ÷     ÷       ↓     ↑     ÷     ÷       ↓     ↑     ÷     ÷       ↓     ↓     ÷     ÷       ↓     ↓     ÷     ÷       ↓     ↓     ÷     ÷       ↓     ↓     ↓     ↓       ↓     ↓     ↓     ↓       ↓     ↓     ↓     ↓       ↓     ↓     ↓     ↓       ↓     ↓     ↓     ↓       ↓     ↓     ↓     ↓       ↓     ↓     ↓     ↓       ↓     ↓     ↓     ↓       ↓     ↓     ↓     ↓       ↓     ↓     ↓     ↓       ↓     ↓     ↓     ↓       ↓     ↓     ↓     ↓       ↓     ↓     ↓     ↓       ↓     ↓     ↓     ↓       ↓     ↓     ↓     ↓       ↓     ↓     ↓     ↓       ↓     ↓     ↓     ↓       ↓     ↓     ↓     ↓ |
| Number     Thickne     Cond       1     0.0300     Image: Cond       Vertical covering     Match 1       Number     Thickne       Cond       1     0.0300                                                                                                    | tion Material/qualities  Vertical covering from room tion Material/qualities tion katlg2 | Trade     Factor     Image: Surface (animation)        1.000             ↑          ↓          ↑                                                                                                    |
| Number         Thickne         Cond           1         0.0300         Image: Cond           Vertical covering         Match in         Match in           Number         Thickne         Cond           1         0.0300         Image: Cond           italog assignment, material selection         Cond         Image: Cond | tion Material/qualities  vertical covering from room tion Material/qualities tion katig2 | Trade     Factor     Image: Surface (animation)        1.000        Trade     Factor     Image: Surface (animation)        1.000        Trade     Factor     Image: Surface (animation)        1.000                                                                                                    |

#### Roof covering dialog box

Like the Wall dialog box, the Roof Covering dialog box includes some new features. For example, you can enlarge this dialog box or use the tools for editing layers.

| Number of la                                                                 | yers                                                                      | 4 📶5                                                                                      |                            | it type                                                                                                    | 7                                                             |                                 |                   |       |       |  |
|------------------------------------------------------------------------------|---------------------------------------------------------------------------|-------------------------------------------------------------------------------------------|----------------------------|----------------------------------------------------------------------------------------------------|---------------------------------------------------------------|---------------------------------|-------------------|-------|-------|--|
| Position<br>Height of bo<br>above roof p<br>Polygon enter                    | ttom level<br>plane<br>ered in pla                                        | n indicates                                                                               |                            | 0.                                                                                                    | 1900<br>O Bottom                                              | level                           |                   |       |       |  |
| and provident                                                                |                                                                           |                                                                                           |                            |                                                                                                    |                                                               |                                 |                   |       |       |  |
| arameters, a<br>All layers sar                                               | ittributes<br>ne setting                                                  | Format prop                                                                               | erties<br>Pr               | Surface eler                                                                                                    | ments Tota<br>Calculation m                                   | ode Eav                         | es shape          | Ridge | shape |  |
| arameters, a<br>All layers sar<br>Number                                     | ntributes<br>ne setting<br>Thi                                            | Format prop<br>: Trade<br>Material/qua                                                    | erties<br>Pr<br>ilities    | Surface eler<br>iority<br>Trade                                                                                                    | ments Tota<br>Calculation m<br>Priority                       | ode Eav                         | es shape<br>Eaves | Ridge | shape |  |
| arameters, a<br>All layers sar<br>Number<br>1                                | ntributes<br>ne setting<br>Thi<br>0.0300                                  | Format prop<br>Trade<br>Material/qua<br>Roof pantiles                                     | erties<br>Pr<br>ilities    | Surface eler<br>iority<br>Trade<br>Roofing wo                                                                                                    | ments Tota<br>Calculation m<br>Priority<br>ork 100            | ode Eav<br>Calc. m<br>m2        | es shape<br>Eaves | Ridge | shape |  |
| All layers sar<br>Number                                                     | ttributes<br>ne setting<br>Thi<br>0.0300<br>0.0500                        | Format prop<br>Trade<br>Material/qua<br>Roof pantiles<br>Foil                             | erties<br>Pr<br>dities     | Surface eler<br>iority<br>Trade<br>Roofing wo                                                                                                    | ments Tota<br>Calculation m<br>Priority<br>ork 100<br>ork 100 | ode Eav<br>Calc. m<br>m2<br>m2  | es shape<br>Eaves | Ridge | shape |  |
| All layers sar<br>Number<br>1<br>2<br>3<br>Tot. thick                        | ttributes<br>ne setting<br>Thi<br>0.0300<br>0.0500<br>0.0500<br>n.: 0.130 | Format prop<br>Trade<br>Material/qua<br>Roof pantiles<br>Foil<br>Insulation               | erties) (<br>Pr<br>ilities | Surface eleministry                                                                                                    | Calculation m<br>Priority<br>ork 100<br>ork 100<br>ork 100    | Calc. m<br>m2<br>m2<br>m2       | es shape<br>Eaves | Ridge | shape |  |
| arameters, a<br>All layers sar<br>Number<br>1<br>2<br>3<br>Tot. thick<br>↑ ↓ | ttributes<br>ne setting<br>0.0300<br>0.0500<br>0.0500                     | Format prop<br>Trade<br>Material/qua<br>Roof pantiles<br>Foil<br>Insulation<br>0<br>- C = | erties)<br>Pr<br>ilities   | Surface electronic strate electronic strate elec | Catalog assig                                                 | Calc. m<br>m2<br>m2<br>m2<br>m2 | Eaves             | Ridge | shape |  |

## Reveal partially outside

When entering window openings and door openings in earlier versions, you could place the reveal completely inside or outside the opening.

| Parameters<br>Create reveal element                                        |                       | Parameters<br>✓ Create reveal element |                  |
|----------------------------------------------------------------------------|-----------------------|---------------------------------------|------------------|
| <ul> <li>Reveal element outside t</li> <li>Inside</li> <li>Outs</li> </ul> | <b>he wall</b><br>ide | Reveal element outside<br>Inside Outs | the wall<br>iide |
| Window depth                                                               | 0.2000                | Window depth                          | 0.2000           |
| Outer reveal (or)                                                          | 0.100                 | Outer reveal (or)                     | -                |
| Inner reveal (ir)                                                          | 0.400                 | Inner reveal (ir)                     | -                |
| Overlap (O)                                                                | -                     | Overlap (O)                           | 0.050            |

Using in Define, Modify Reveal, you could move the reveal partially outside the opening. However, the Restore 3D View tool with the Recreate option always set the reveal back to its default setting.

In Allplan 2015-1, you can now create a reveal which is partially outside the opening. The only requirement is that the reveal is in contact with the opening.

If you want to create the reveal partially outside the opening, you can use the **Outer reveal** and **Inner reveal** parameters. Please note that the value for **Inner reveal** includes the value for **Window depth** or **Door depth**.

#### Reveal partially on the outside

If you want the window to project from the exterior side of the wall, you can add the projecting part to the value for **Inner reveal**. The maximum value for **Inner reveal** is wall thickness plus window depth. As a result, **Outer reveal** is negative. Its value equals that of the projecting part.

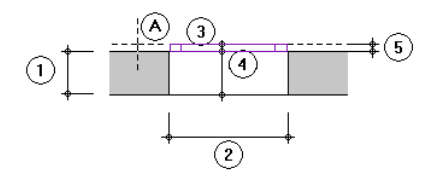

- A Wall line clicked = exterior side of opening
- 1 Wall thickness
- 2 Opening width
- 3 Outer depth of reveal (negative; cannot be greater than depth of opening element 5)
- 4 Inner depth of reveal + projecting part (cannot be greater than depth of opening element 5)
- 5 Depth of opening element (for example, window or door)

#### Reveal partially on the inside

If you want the window to project from the interior side, you can enter the wall thickness for **Outer reveal**. As a result, **Inner reveal** is zero and the window is in contact with the interior side of the wall.

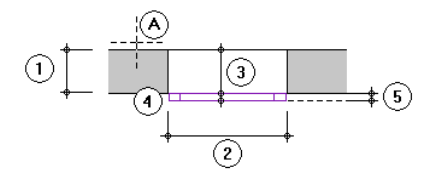

- A Wall line clicked = exterior side of opening
- 1 Wall thickness
- 2 Opening width
- 3 Outer depth of reveal (cannot be greater than wall thickness)
- 4 Inner depth of reveal (is zero if outer reveal equals wall thickness)
- 5 Depth of opening element (for example, window or door)

You can use the following tools to create this kind of reveal:

- 🔟 Door
- 📕 Window
- 🖳 Corner Window
- 📫 Define, Modify Reveal

# **3D** Modeling

## A new option for extruding

The **i** Extrude tool offers the new **G** Always add solid option on the Context toolbar. Using this new option, you can specify how the extruded solid behaves when it penetrates the existing solid.

The extruded solid penetrates the existing solid:

• Always add solid is not active (set by default): The penetrating solid will be subtracted.

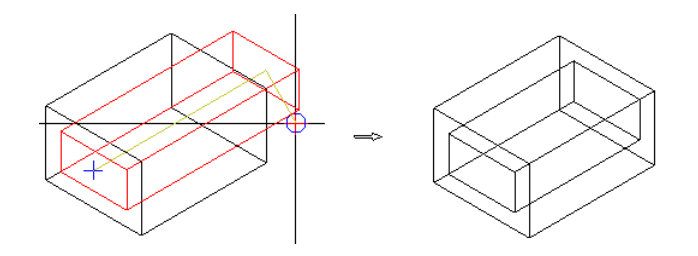

• • Always add solid is active: The penetrating solid will be added.

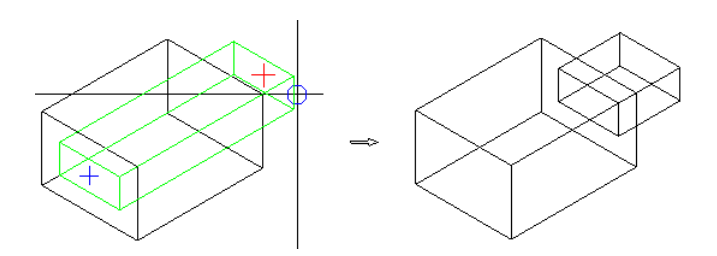

## Presentation

## Converting new surfaces to earlier versions

#### Services application, converting drawing files to earlier versions

Using "Convert drawing files to earlier versions" on the "File" menu in the Services application, you convert not only all the drawing files but also all the surfaces in all folders and subfolders. The preview is also converted. Instead of **Global Illumination**, **Ray tracing** is now used for rendering the preview.

| Interfaces   | Utilities   | Data Backup       | Configuration      | Service   | Information    | Help                              |
|--------------|-------------|-------------------|--------------------|-----------|----------------|-----------------------------------|
| Convert data | a to currer | nt version        |                    |           |                |                                   |
| Convert drav | ving files  | to earlier versio | ns N               |           |                |                                   |
| Show log     |             |                   | 13                 |           |                |                                   |
| Restore doci | uments of   | any version to    | 'C:\Users\bmer     | tin\Docum | ents\Nemetsc   | hek\Allplan\2015\Extern'          |
| Restore doc  | uments of   | any version to    | 'C:\Users\bmer     | tin\Docum | ents\Nemetsc   | hek\Allplan\2015\Extern'          |
|              |             |                   | mertin\Docume      | ents\Neme | tschek\Allplar | n\2015\Extern' to earlier version |
| Back up doo  | uments fr   | om C:\Users\b     | increating bocaria |           |                |                                   |

#### Free NDWs

If you use **Save Copy as** (File menu) to save a drawing file or document as an NDW document of version 2014, 2013 or 2012, Allplan automatically converts all surfaces to the version selected (regardless of whether these surfaces were assigned using Set Surface or

Assign Custom Surfaces to 3D, Archit. Elements). The preview is also converted. Instead of Global Illumination, Ray tracing is now used for rendering the preview.

#### Surface favorites for earlier versions

You can use the set Surface tool to assign surface properties (incl. luster, reflection and transparency) to each line color and pen color. If you want to use these assignments in Allplan 2014, too, you can save them as favorites in Allplan 2014 format. The surface settings are converted to this version.

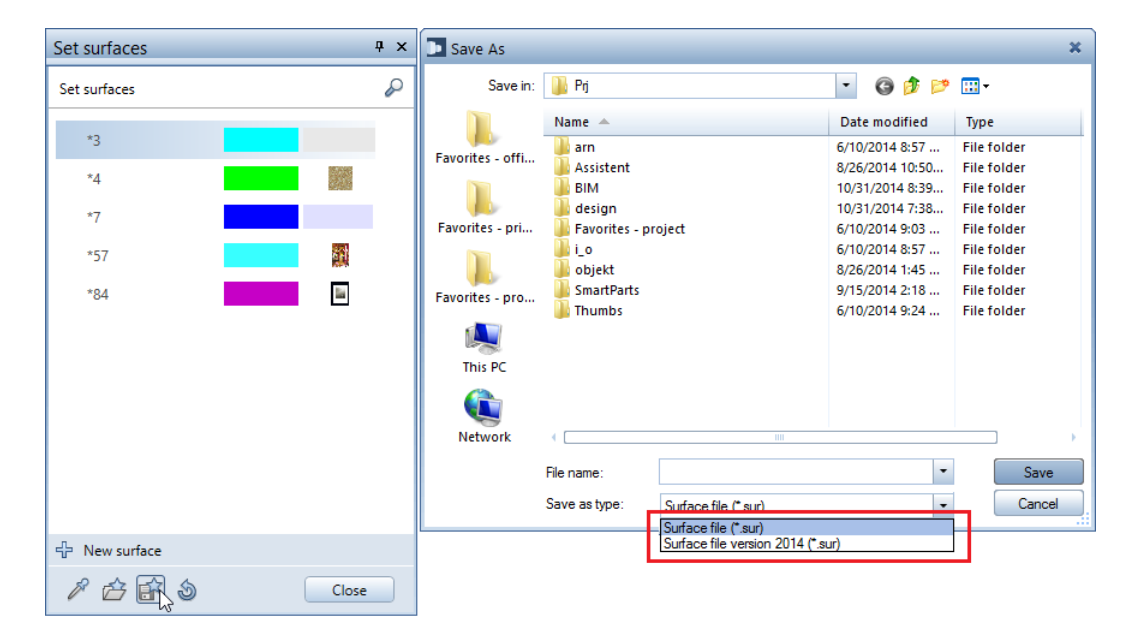

## Refresh rate in navigation mode

Using the Solution of the Desktop environment - Display, you can now set smaller values for the Refresh rate in navigation mode: in addition to 25 and 50, you can now select 5, 10 and 15.

By choosing the appropriate setting, you can display data-intensive models in their entirety (for example, bar reinforcement).

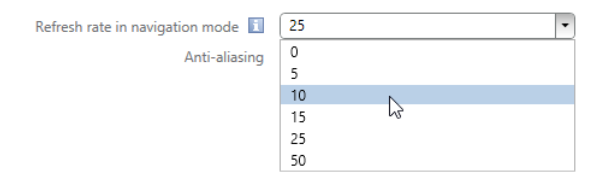

## Ease of use

#### Same dialog box for saving files

You can now find the same Save File dialog box anywhere in Animation. In order to select the Allplan-specific paths, you can click the corresponding buttons.

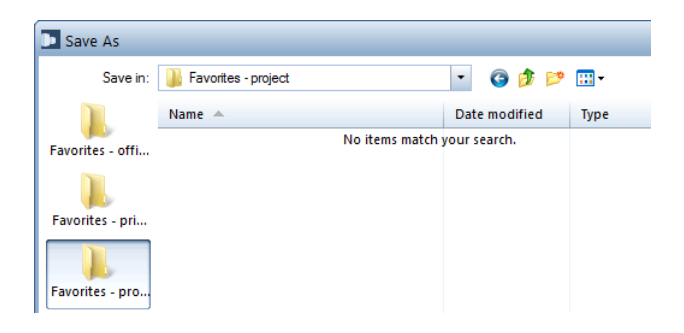

#### Animation palettes adjusted

We adjusted most of the new animation palettes, making them easier to use. For example:

- Camera path palette (🐼 Set Camera Path)
- Set surfaces palette ( Set Surface)
- Surfaces palette Assign Custom Surfaces to 3D, Archit. Elements)
- Set project light palette ( Set Project Light)
- Luminaire palette (🐸 Luminaire)

#### Close button in all palettes

You can now find the **Close** button in all new animation palettes (for example, surroundings, surfaces, set project light, camera path and so on).

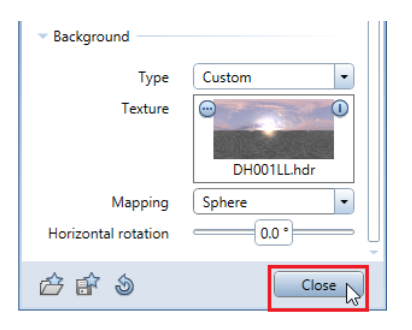

#### Favorite file in surroundings palette

Click Surroundings to open the Surroundings palette. Here, you can define natural lighting (location, season, position of north, position of sun and so on), set a virtual ground plane and specify the background for animation and rendering.

In order to switch quickly between different settings for the scene,

you can now use favorites in the **Surroundings** palette. With **Save as a favorite**, you can save all the settings as a favorite file in \* .envfa format. To retrieve the settings, click **Control** Load favorite.

| Surroundings                     | Ψ×    |
|----------------------------------|-------|
| Surroundings                     | $\wp$ |
| Position of sun / north          | - î   |
| Position of sun / north Location |       |
|                                  | 101   |
| ▼ Position of sun / north        |       |
| Month Jul                        |       |
| Day 1                            |       |
| Time 14:00                       | _     |
| North 90.0000                    |       |
| Fill-in light 🗹                  |       |
| ▼ Location                       | -     |
|                                  | e     |

#### Align horizontally in all viewports

In earlier versions, you could horizontally align the camera in animation windows only. Now you can use Align horizontally with all view types. You can find this tool on the shortcut menu of the viewport. If you want, you can also define your own shortcut keys for this tool.

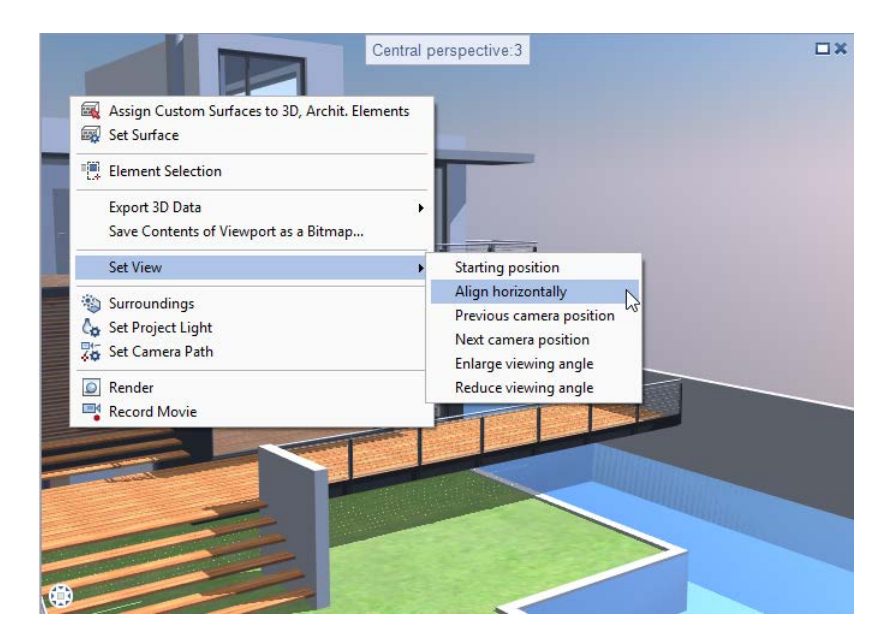

#### Shortcut keys for view types and camera positions

Click **Customize** on the **Tools** menu to define shortcut keys for view types and camera positions. Select the **Window without icon** category.

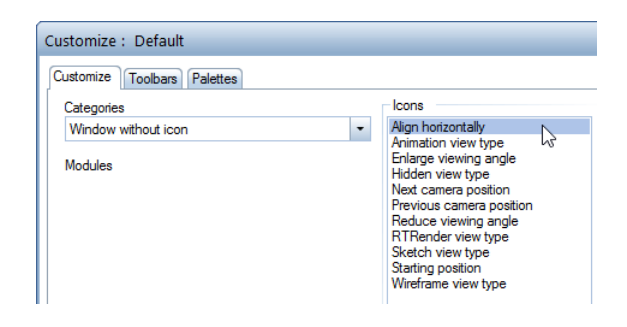

#### Camera path and light source

When you point to a camera path or light source in the palette, Allplan displays the camera or light in the selection color in the drawing or viewport. So you can immediately see the effects of changes.

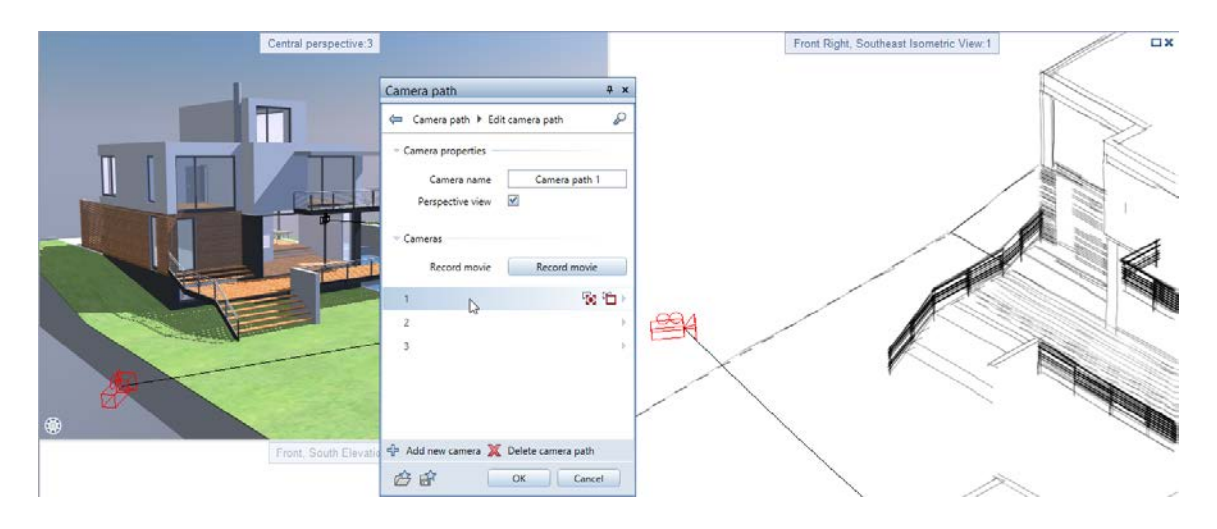

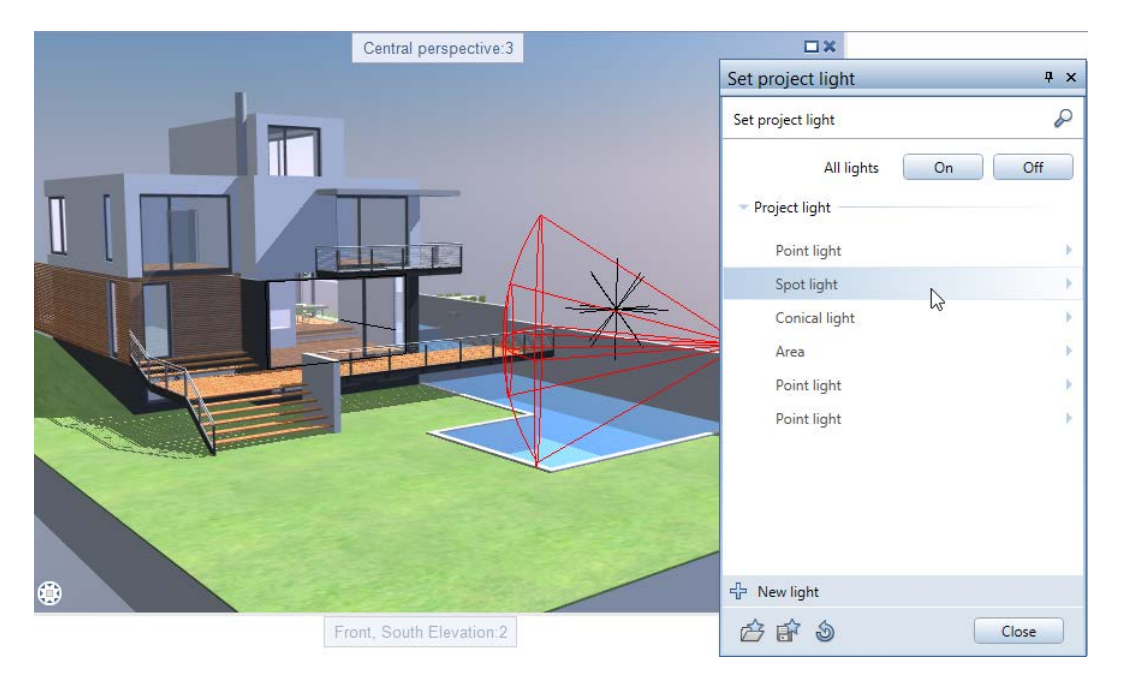

#### Defining and modifying cameras

When defining or modifying cameras, you can select the **S** Match camera setting from current viewport and **S** Show camera position in current viewport input options in the Camera path palette.

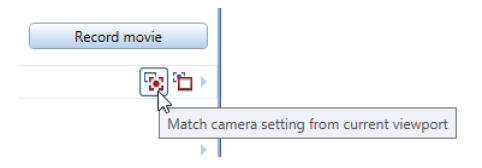

Now you can also find these input options in a toolbar, which you can place as you need.

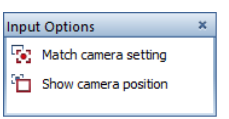

#### Timeline with new time format

In the timeline for **5** Set Camera Path, you can now enter the time in minutes, seconds and centiseconds.

| Timeline - Camera                                                                                            | path 1                                                                | ×        |
|----------------------------------------------------------------------------------------------------|-----------------------------------------------------------------------|----------|
|                                                                                                    | Θ [                                                                   | ۲        |
| 00:00.00 00:02.00 00:04.00 00:06.00 00:08.00 00:10.00<br>1 2 3<br>00:05.00 00:05.00 00:05.00                 | 00:12.00 00:14.00 00:16.00 00:18.00 00:20<br>4 5<br>00:05.00 00:05.00 | .00      |
| Total time     00:20.00     ✓ Define total time     iase in     Ease out       00:05.00 to 24:00.00, mm:ss.s | OK Cancel                                                             | <b>.</b> |

#### **Changing light settings**

Any changes you make in the **Set project light** palette are immediately visible in the viewport. You no longer have to close the palette.

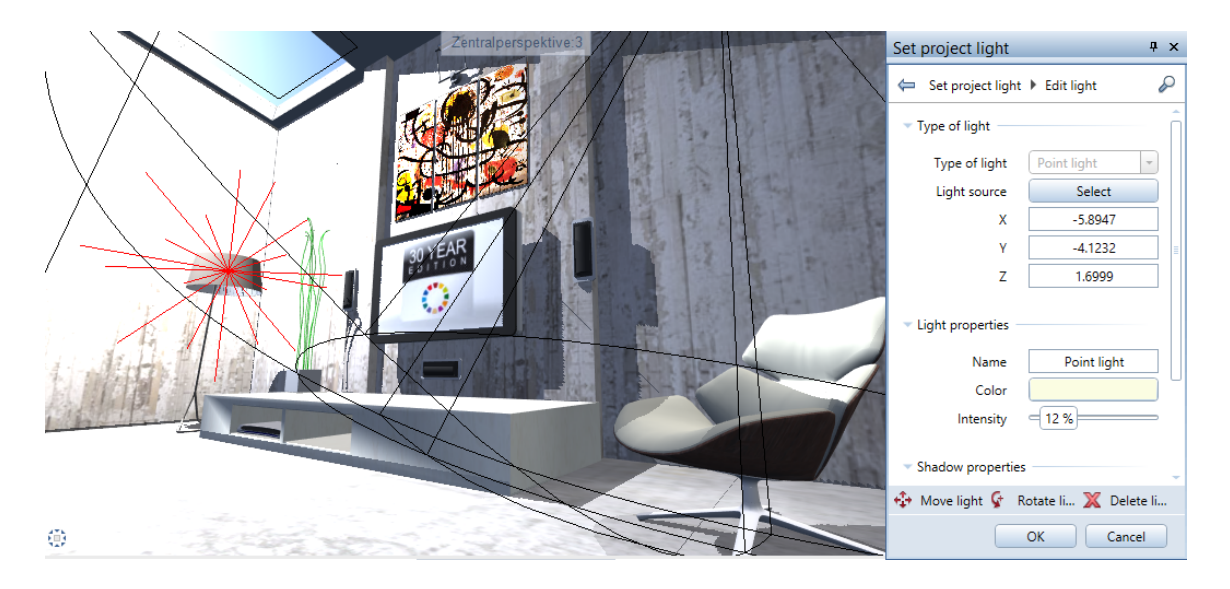

#### Light in scenes with background images

Fill-in light in the Surroundings palette has an effect on the Physical sky setting as well as on bitmaps or HDR images placed in the background. This produces better results in animation, in particular, with surfaces being illuminated indirectly.

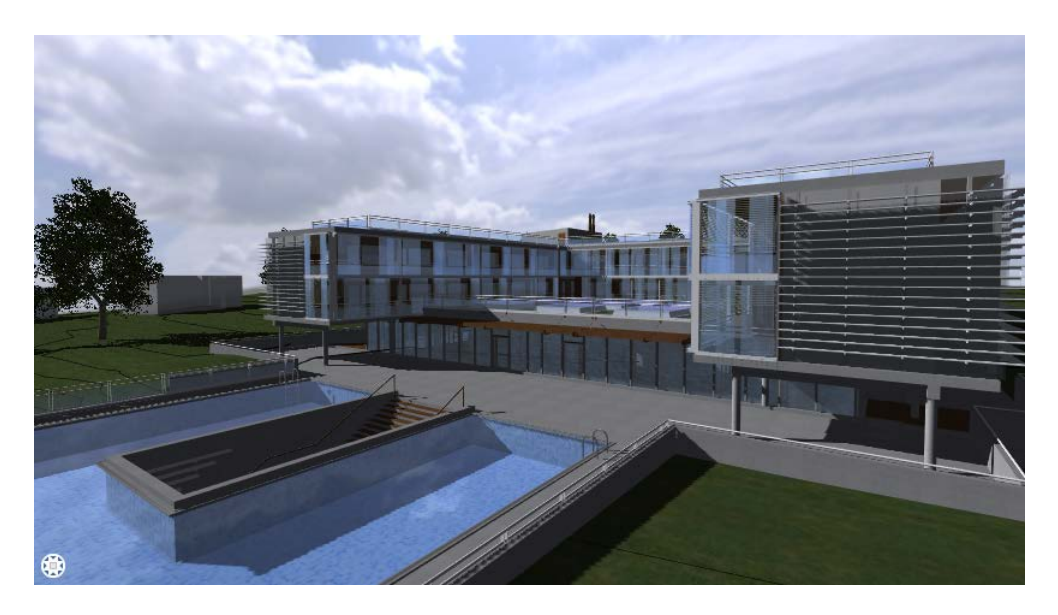

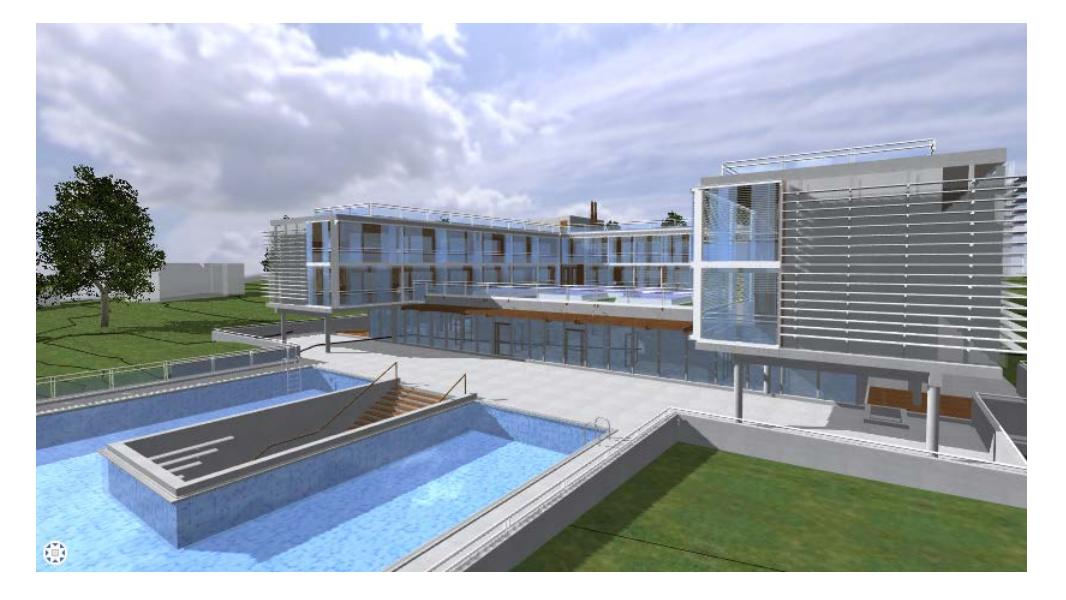

#### View menu includes view types

Using the View menu, you can now select all view types for the current viewport.

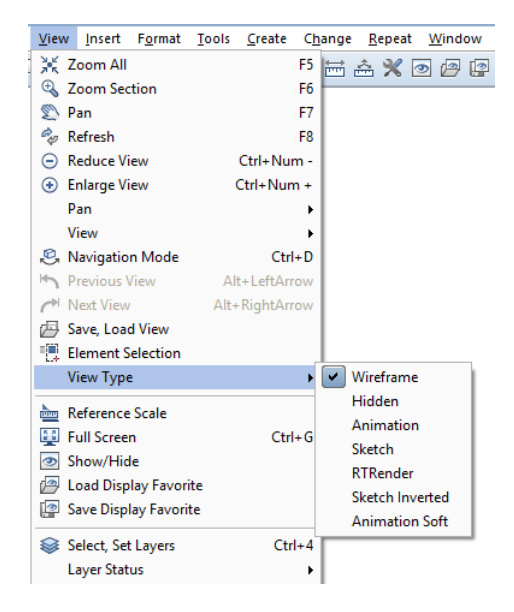

#### Preview of surfaces always visible

When you define a new surface using Set Surface or Assign Custom Surfaces to 3D, Archit. Elements, the preview of the new surface is always visible even when you scroll down. So you can immediately see the effects of changes. Allplan uses global illumination to render the preview.

| Surfaces             | д х                        | : | Surfaces                                | ₽×                          |
|----------------------|----------------------------|---|-----------------------------------------|-----------------------------|
| 🦨 📢 Is\Glass\Glass 6 | 5T\Glass_65T_Simple.surf 🔗 |   | 🖨 🖣 Is\Glass\Glass 6                    | i5T\Glass_65T_Simple.surf 🖉 |
| Preview              |                            |   | Preview                                 |                             |
| 0                    | Ø                          |   | Dump                                    |                             |
| ✓ Color<br>Texture   | •                          |   | Texture                                 | $\odot$                     |
| Color                |                            |   | Intensity                               | 0                           |
| Diffuse reflection   | 0 %                        |   | ✓ Roughness                             |                             |
| Transparency         |                            |   | Roughness                               | 0%                          |
| Transparency         | 65 %                       |   | <ul> <li>Glossy reflection —</li> </ul> |                             |
| Refraction           | 1.5170                     |   | Texture                                 |                             |
| Luminance            |                            |   |                                         |                             |
| Intensity            | 0                          | - | Amount                                  | 100 %                       |
| r i i                | ОК                         |   | er 🕆 🕲                                  | ОК                          |

#### Progress of rendering in Cinerender window

While you are rendering a scene or recording a movie, the CineRender window informs you of the time used so far, the current stage of the calculation and the rendering progress as a percentage. When rendering is complete, you can see the total time.

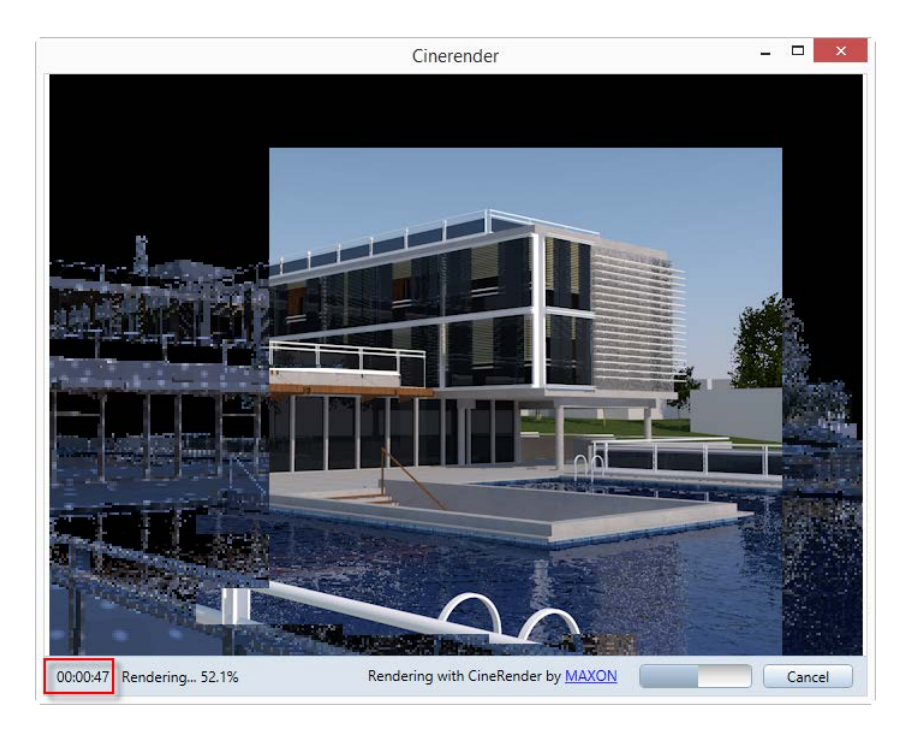

## New features for the view types

#### Sketch

You can find new settings in the palette of the Sketch view type.

| Rendering method      | Ψ×       |
|-----------------------|----------|
| Rendering method      | P        |
| - Parameters          |          |
| Name                  | Sketch   |
| Rendering method      | Sketch   |
| ✓ Settings            |          |
| Line type             | Pencil 1 |
| Thickness             | 10       |
| Extension of edges    | 10       |
| Level of detail       |          |
| Remove adjacent edges | ✓        |
| Angle                 | 25.0000  |
| Sensitivity           | -        |
| Surface               |          |
| Post process          |          |
| Post process          | None     |
| è i s                 | Close    |

#### Extending edges

You can extend edges by entering a value in pixels, making the sketch look more natural.

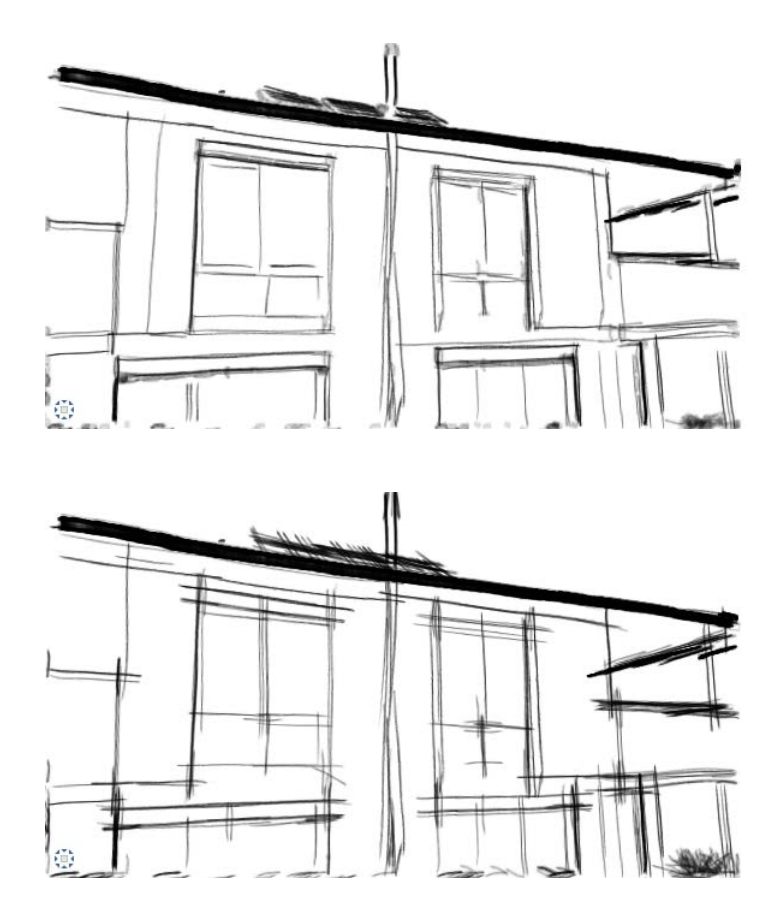

#### Level of detail

You can adjust the visibility of edges using the level of detail. Here, you can use the slider to control the length of the edges in pixels.

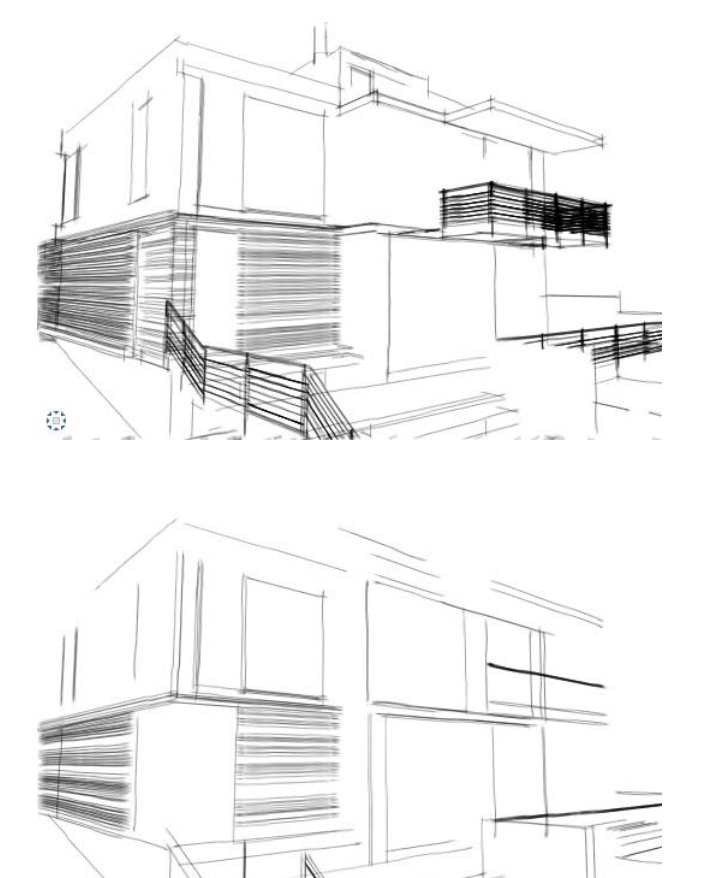

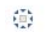

#### **Removing edges**

In **Sketch**, you can use the following settings to control how edges are displayed:

- Remove adjacent edges Angle (same as in Hidden Line Image)
- Sensitivity

Using these settings, you can achieve realistic results in conjunction with curved surfaces divided into triangles.

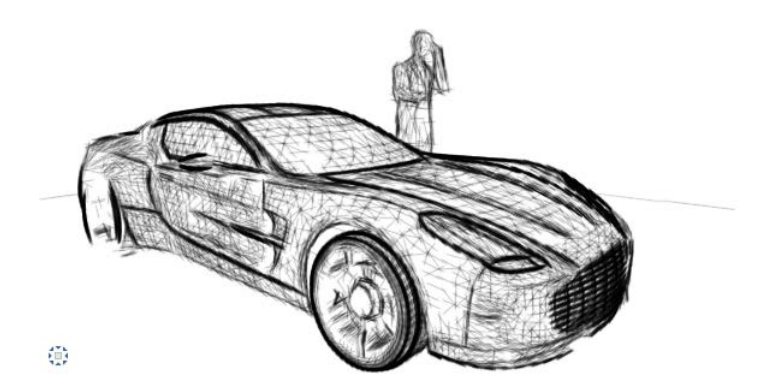

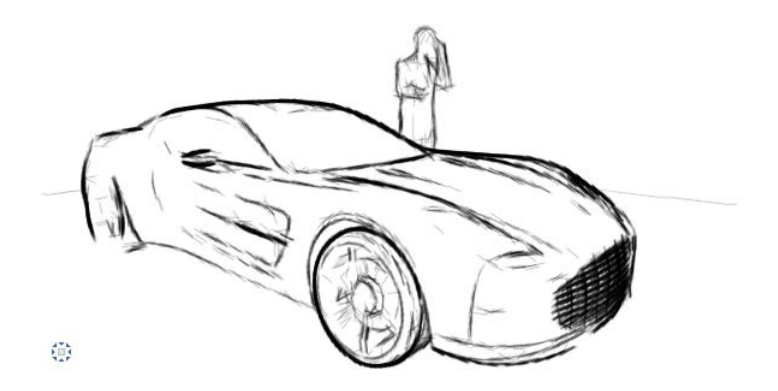

#### RTRender

You can find new options in the palette of the RTRender view type.

| Rendering method                      | ф.          | × |
|---------------------------------------|-------------|---|
| Rendering method                      | ð           | ρ |
| <ul> <li>Parameters</li> </ul>        |             | Î |
| Name                                  | RTRender    |   |
| Rendering method                      | RT_render 🔹 |   |
| ✓ Settings                            |             |   |
| CPU power                             | 100 %       |   |
| Rendering progress                    | 🗹 Display   | = |
| Stop criterion                        | Quality •   |   |
| Quality                               | Medium      |   |
| Automatic exposu                      | Median 🔹    |   |
| Virtual ground pla                    | 🗹 Infinite  |   |
| <ul> <li>Noise reduction —</li> </ul> |             |   |
| Filter                                |             | Ų |
| é 🕯 🖄                                 | Close       | ) |

#### **Displaying rendering progress**

If the **Display rendering progress** option is active, you can see the current status of the calculation at the bottom of the window.

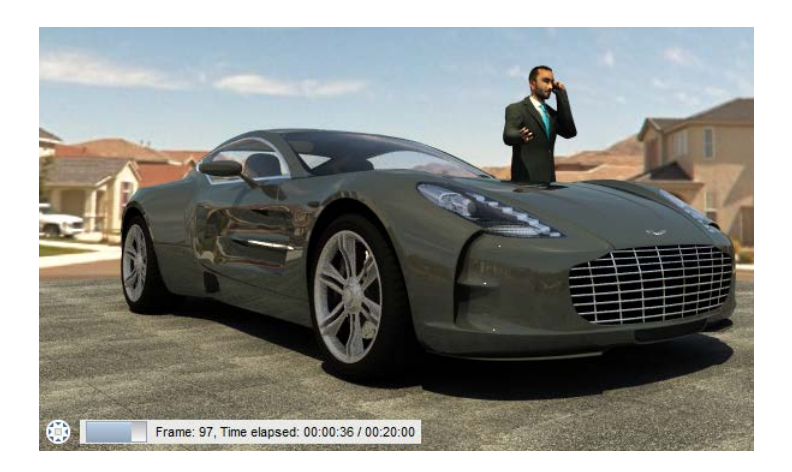

#### **CPU** power

You can now set the **CPU power** for the **RTRender** view type, allowing you to adjust it to the hardware of your computer. During rendering, the remaining CPU power can be used by other applications. The settings that are actually available to you depend on the specific CPU.

#### Criteria for stopping

When you used the **RTRender** view type in earlier versions, Allplan continued calculating the image until you switched to a different view type or changed the view of the model. In the latter case, Allplan started to calculate the image again.

You can now stop the calculation according to specific criteria:

#### Frames

Specify the number of frames Allplan is to calculate. Allplan stops as soon as it has reached this number.

Time

Specify the total time of the calculation. Allplan stops as soon as the time specified has elapsed.

Quality based on noise reduction

Define the quality (low, medium, high, very high). Allplan stops as soon as it has reached the setting specified.

#### Infinite virtual ground plane

In earlier versions, the size of the model governed the size of the Virtual ground plane, which you can set in the Surroundings palette.

Now you can display an infinite virtual ground plane in conjunction with the **RTRender** view type:

| Rendering method                    | ą×          |
|-------------------------------------|-------------|
| Rendering method                    | Q           |
| <ul> <li>Parameters</li> </ul>      |             |
| Name                                | RTRender    |
| Rendering method                    | RT_render 🔹 |
| ✓ Settings                          |             |
| CPU power                           | 100 %       |
| Rendering progress                  | 🗹 Display   |
| Stop criterion                      | Quality •   |
| Quality                             | Medium      |
| Automatic exposure                  | Median 🔹    |
| Virtual ground plane                | 🗹 Infinite  |
| <ul> <li>Noise reduction</li> </ul> |             |
| Filter                              |             |
| <i>è</i> i s                        | Close       |

#### Comparison of the resulting images:

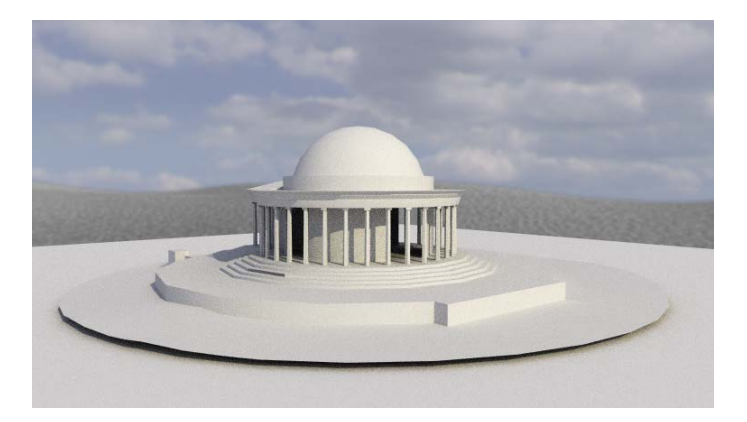

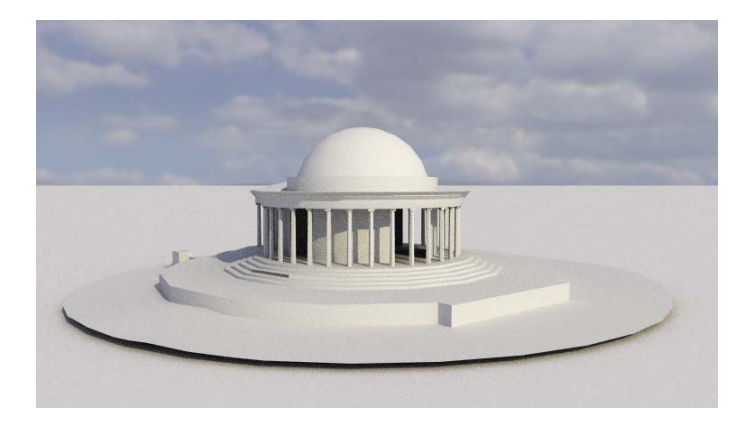

#### Changes applied at once

If you change one of the following settings in the **RTRender** view type, Allplan will not start calculating the image again. Instead, Allplan simply continues calculating the image using the changed settings:

- Exposure (viewport toolbar)
- Stop criterion
- Automatic exposure
- Noise reduction Filter

# Engineering

## **BIM** workflow

Applicable standard

After you have transferred data from Allplan to the FE programs for plates and discs of Nemetschek Frilo GmbH, these program start with the standard set in Allplan. Therefore, we added the Euronorm with the Polish appendix to Allplan. With this standard, you ensure Allplan automatically uses the appropriate default settings.

| Options                                                                        |                                                                                                    |                                                     |  |  |  |
|--------------------------------------------------------------------------------|----------------------------------------------------------------------------------------------------|-----------------------------------------------------|--|--|--|
| Desktop environment<br>Display                                                 | P - General                                                                                        |                                                     |  |  |  |
| Mouse and crosshairs<br>Selection<br>Direct object modification<br>Point snap  | Concrete strength grade<br>2D / 3D reinforcement mode                                              | BS EN<br>BS 8110<br>EC 2<br>FHF                     |  |  |  |
| Track tracing<br>Animation<br>Pen colors<br>Import and export                  | Bar reinforcement<br>Steel grade of area reinforcement<br>Maximum bar length<br>Minimum bar length | AS/NZS<br>NENorm<br>DIN 1045-1<br>SNiP<br>SNiP 2003 |  |  |  |
| Catalogs<br>Smart symbols and symbols<br>Planes<br>Components and architecture | Polygonization                                                                                     | 09G901-2<br>STAS 10107/0-90<br>Korea<br>ACI         |  |  |  |
| Rooms<br>Reinforcement<br>Representation                                       | Factor for diameter<br>Round-off value for bar spacing                                             | Brazil<br>TS 500<br>EN<br>NEN EN                    |  |  |  |
| Format<br>Label<br>Associative views                                           | Maximum bar length<br>Minimum bar length                                                           | RSIC<br>NTC<br>IS                                   |  |  |  |
| Label<br>Views and sections                                                    | Minimum radius<br>Maximum rise                                                                     | 2.2000 m                                            |  |  |  |

If you choose an Allplan standard that is not available to the FE programs, these programs will use Euronorm EN 1992.

Multi-layer walls

Wall layers on hidden layers are no longer transferred to the FE programs. The position of the remaining wall layers in relation to the wall axis and the slab geometry stays the same.

For example: two-layer wall with exterior insulation:

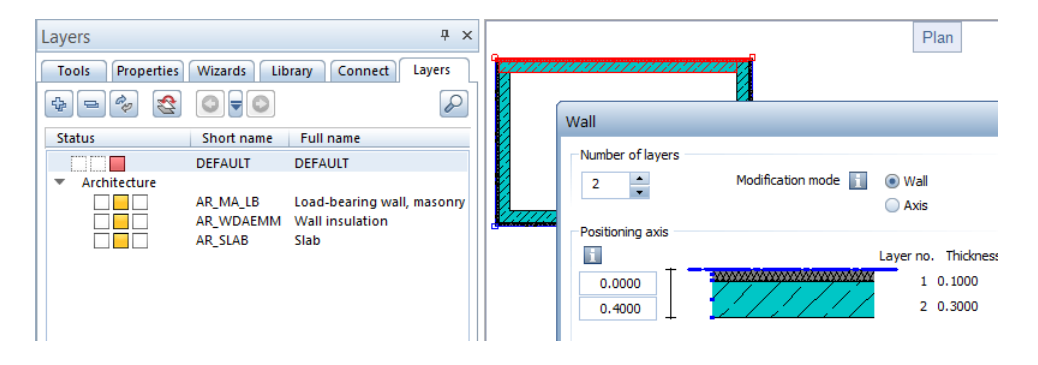

Result in the FE program with the layer for the insulation being hidden:

| R Graphics |                     |                      |                                                                                                    |
|------------|---------------------|----------------------|----------------------------------------------------------------------------------------------------|
|            | Wall proper         | ties W1.2            |                                                                                                    |
|            | E Location<br>Width | central ▼<br>30,0 cm | Material       2. C 25/30       i       Material data                                                                      |
|            | Walls, wh           | ich intersect:       | applies to all floors      Loads of the wall in the pier     do not distribute      Wall works as beam     for lower floor |

## Localization

#### Cross-section catalogs

The cross-section catalogs for Germany, Austria, Slovakia and the Czech Republic now include the changed geometry of the **B257** variation mesh. In addition, we changed the name and steel grade of the highly ductile variation meshes in the German cross-section catalog. When you upgrade, Allplan copies the new cross-section catalogs to the ...Programs\Nemetschek\Allplan\New\Ing folder, preventing data from being overwritten.

To use the new cross-section catalogs, open the overview of cross-section catalogs (Tools menu --> Defaults --> Cross-section catalogs) and import the a\*\*\*qusr.txt file (in the ... Programs\Nemetschek\Allplan\New\Ing folder) as a Favorite. If you work with project-specific bar and mesh cross-section catalogs and the new cross-section catalogs are in the office standard, you can switch the path setting for cross-section catalogs to Office and then back to Project.

#### Variation Mesh - Proven Standards for Building Sites

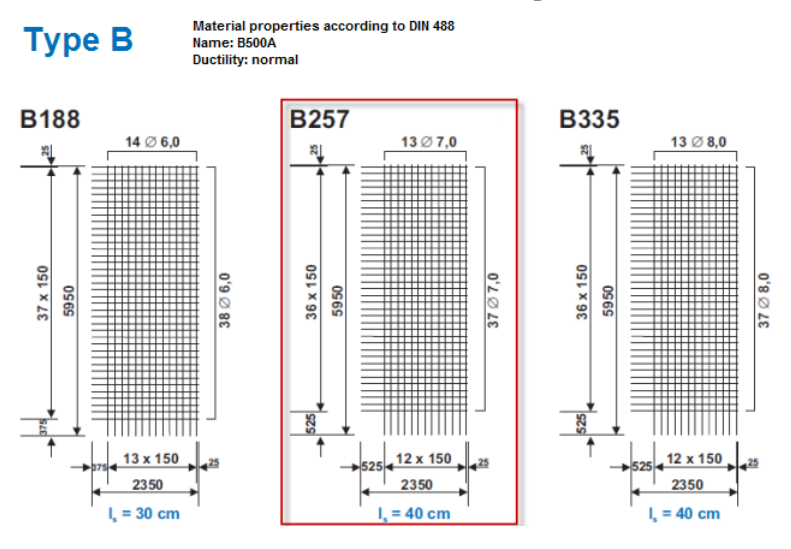

#### Analyzing special cages

The Swiss mesh cutting diagram now analyzes the special RUWA and FIRIPA cages, which are defined as SmartParts. You no longer need to place them manually later.

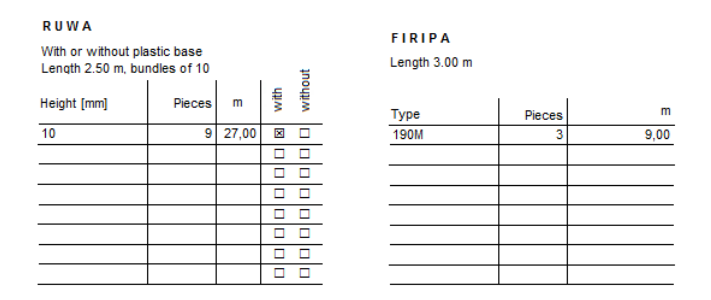

#### Index for placing in polygon

When you place in polygon, Allplan creates a mark number index. Depending on the requirements specific to your country, this index must use numbers or letters. Labels now take this into account even when you change the standard later.

#### More reports

You can now use the **Reinforcement schedule SANS 282.rdlc** report for construction projects in South Africa. This report lists all the bending shapes of the selected reinforcing bar marks and mesh marks according to the shape codes defined in the SOUTH AFRICAN NATIONAL STANDARD. A schema is displayed for the general bending shape 99.

This report has the same structure as the British Standard report. Segments and bar lengths are rounded off in accordance with the national standards.

#### Country-specific diameter symbols

China uses the **SJQY** TrueType font to display different steel grades with different diameter symbols. If you want to use this font in Allplan, you must install it as a system font.

### Customer wishes

#### Labels for placements

When creating labels with Dimension Line, Label, you can now take the dimension line parameters from the wizard. When matching the properties of a label, Allplan also includes the setting for the leader end symbol.

You can use the **Dimension line options** parameter to change the format properties of the dimension line. Allplan now considers these changes even if you do not change any other parameter.

#### Zoom factor for schemas

If you click bars or meshes placed in an associative view or section, Allplan now defines the zoom factor for the schema based on the zoom factor you defined in the x and y directions for the view or section.

The zoom factor is not taken into account for displaying bending shapes in reports and legends.

#### Bent-up meshes and spacers in mesh cutting diagrams

The **Solutions** include a setting defining how bent-up meshes and spacers are displayed in mesh cutting diagrams created by the 4 **Mesh Reports** tool. This setting is now easier to understand.

| Mesh cutting diagram |                            |                                                                                |   |
|----------------------|----------------------------|--------------------------------------------------------------------------------|---|
|                      | Representation             | Gross                                                                          | • |
|                      | Distribution               | <ul> <li>Transverse</li> <li>Longitudinal</li> </ul>                           |   |
|                      | Bent-up meshes and spacers | <ul> <li>Display as a planar mesh</li> <li>Display on separate page</li> </ul> |   |
|                      | Table for total weight     | Display on separate page                                                       |   |

- When you select **Display as a planar mesh**, the report displays bent-up meshes and spacers as planar meshes. They are listed consecutively with the other meshes.
- When you select **Display on separate page**, the report creates separate pages for bent-up meshes and spacers. Bent-up meshes are displayed with their bending shapes and spacers are listed in a table.

Note: This setting has no effect on bent-up meshes and spacers in mesh cutting diagrams created by the Mesh Legend tool. Here, Allplan always displays all elements as planar meshes.
# Index

#### A

aligning horizontally 44

#### В

building structure, objects
derived 3
dialog box for selecting
building structure 5
double-clicking in height
column 4
switching structural levels on
and off 4

#### С

camera path 46 components 26 converting surfaces to earlier versions 39 free NDWs 39 services application, converting drawing files to earlier versions 39 surface favorites for earlier versions 40

#### D

defining, modifying cameras 47 deleting project 6

#### E

engineering BIM workflow 61 labels for placements 65 mesh cutting diagram 66 zoom factor for schemas 65 extruding 37

#### F

fills on frozen layers 8

#### Η

help, improved search 10 higher quality of PDF export 14

#### L

layouts and printing defining superordinate fills 15 moving layout elements 16 transferring layer visibility 17 light source 46 localizing in engineering analyzing special cages 64 country-specific diameter symbols 65 cross-section catalogs 63 index for placing in polygon 64 more reports 64

#### Μ

moving layout elements by dragging 16

#### Ν

NDW files as custom XRefs 9

#### 0

objects derived, building structure 3 options refresh rate in navigation mode 41 output area of layouts 11

#### Р

PDF export as a bitmap 13 plumbing component 31 presentation 39 aligning horizontally 44 animation palettes 42 camera path 46 close button in all palettes 42 defining, modifying cameras 47

ease of use 41 favorites in surroundings palette 43 light in scenes with background images 49 light settings 48 light source 46 preview of surfaces 51 progress of rendering in CineRender window 52 same dialog box for saving files 41 shortcut keys for view types and camera positions 45 timeline 47 view types on view menu 50 print profile for new layouts 12 progress of rendering in CineRender window 52 project structures replaced by project templates 6 project templates instead of project structures 6

#### R

refresh rate in navigation mode 41 reveal partially outside 33 roof covering 32 RTRender 57 changes applied at once 60 CPU power 58 criteria for stopping 58 infinite virtual ground plane 59 showing progress of rendering 58

#### S

selecting drawing files using the space bar 10 selection option for transferring layer visibility 17 sketch 53 extending edges 54 level of detail 55 removing edges 56 SmartParts palette 25 fittings for window SmartParts and door SmartParts 24 level of detail for representation in 2D 23 transferring SmartPart version 22 versioning 21 **T** timeline 47 transferring SmartPart version

close button in SmartPart

#### 22 U

Unified Graphics view types 53

#### V

view types 53

#### W

wall 26
all tabs with same selection 29
editing wall layers 28
enlarging column 29
matching a single wall layer 27
moving layers by dragging 29
multiple selection 28
separator in column header 29
wall dialog box can be enlarged 26
wall, default setting 30

# Allplan 2015

New Features in Allplan 2015

This documentation has been produced with the utmost care.

Nemetschek Allplan Systems GmbH and the program authors have no liability to the purchaser or any other entity, with respect to any liability, loss, or damage caused, directly or indirectly by this software, including but not limited to, any interruptions of service, loss of business, anticipatory profits, or consequential damages resulting from the use or operation of this software. In the event of discrepancies between the descriptions and the program, the menu and program lines displayed by the program take precedence.

Information in this documentation is subject to change without notice. Companies, names and data used in examples are fictitious unless otherwise noted. No part of this documentation may be reproduced or transmitted in any form or by means, electronic or mechanical, for any purpose, without the express written permission of Nemetschek Allplan Systems GmbH.

Allfa<sup>®</sup> is a registered trademark of Nemetschek Allplan Systems GmbH, Munich.

Allplan<sup>®</sup> is a registered trademark of Nemetschek AG, Munich. Adobe<sup>®</sup> and Acrobat PDF Library<sup>™</sup> are trademarks or registered trademarks of Adobe Systems Incorporated.

AutoCAD<sup>®</sup>, DXF<sup>™</sup> and 3D Studio MAX<sup>®</sup> are trademarks or registered trademarks of Autodesk Inc., San Rafael, CA.

BAMTEC<sup>®</sup> is a registered trademark of Häussler, Kempten, Germany. Microsoft<sup>®</sup>, Windows<sup>®</sup> and Windows Vista<sup>™</sup> are either trademarks or registered trademarks of Microsoft Corporation.

MicroStation<sup>®</sup> is a registered trademark of Bentley Systems, Inc. Parts of this product were developed using LEADTOOLS, (c) LEAD Technologies, Inc. All rights reserved.

Parts of this product were developed using the Xerces library of 'The Apache Software Foundation'.

fyiReporting Software LLC developed parts of this product using the fyiReporting library, which is released for use with the Apache Software license, version 2.

Allplan update packages are created using 7-Zip, (c) Igor Pavlov. CineRender, Render-Engine and parts of documentation; copyright 2014 MAXON Computer GmbH. All rights reserved.

All other (registered) trademarks are the property of their respective owners.

<sup>®</sup> Nemetschek Allplan Systems GmbH, Munich. All rights reserved.

1st edition, July 2014

Document no. 150eng01m01-1-TD0714

# Contents

| Welcome!                            | 1  |
|-------------------------------------|----|
| 30 Years of Confidence in Allplan   |    |
| Attractive objects and materials    | 4  |
| Materials                           | 4  |
| Sky                                 | 5  |
| Smart symbols                       | 6  |
| SmartParts                          | 7  |
| Presentation                        | 9  |
| One viewport - different view types |    |
| Wireframe view type                 | 12 |
| Hidden view type                    | 13 |
| Animation view type                 | 14 |
| Sketch view type                    | 15 |
| RTRender view type                  | 16 |
| Improved surroundings               |    |
| Position of sun / north             | 17 |
| Location                            | 18 |
| Virtual ground plane                | 19 |
| Background                          | 21 |
| Advanced settings for surfaces      |    |
| Advanced and improved lights        |    |
| Cameras and movies                  |    |
| Interactive rendering in real time  |    |
| CINEMA 4D GI Renderer               |    |

| Contents |
|----------|
|----------|

| How to find everything31                                    |
|-------------------------------------------------------------|
| Shortcut menu in navigation mode34                          |
| Defining new shortcut keys for "Set view"                   |
| Visualization and graphics card36                           |
| New features for shadows                                    |
|                                                             |
| Windows and doors 39                                        |
| SmartParts                                                  |
| New Shading SmartPart 42                                    |
| New parameters for window SmartParts and door SmartParts 43 |
| New parameters for shading SmartParts45                     |

| free parameters for shading sind of a communication of the |
|------------------------------------------------------------|
| Different layers for 2D and 3D 46                          |
| New reports for SmartParts 48                              |
| More new features in the Architecture family 49            |
| Walls with up to 20 construction layers49                  |
| Attribute for radius of curved wall53                      |
| Preview of architectural elements54                        |
| Displaying finish elements55                               |
| Visualizing surfaces associatively                         |

| Engineering | 59 |
|-------------|----|
|             |    |

| The new Bridge and Civil Engineering module | . 60 |
|---------------------------------------------|------|
| Section along curve                         | 61   |
| Tendon                                      | 63   |
| Using handles for modifications             | . 66 |
| General display parameters                  | . 67 |
| Point placement for 2D reinforcement        | . 68 |

| Interdisciplinary Teamwork                       | 69 |
|--------------------------------------------------|----|
| Certified IFC import to Allplan                  |    |
| Easier sending of digital layouts                |    |
| More new features in the Basic family            | 71 |
| Improved building structure                      | 71 |
| Project angle for rotated plan view              | 73 |
| Area detection                                   | 74 |
| Changes in the Options                           | 74 |
| New 'Leader' rule for position of dimension text | 75 |
| Replacing symbols                                | 76 |
| Managing Projects                                | 77 |
| Using project templates                          | 77 |
| Project organizations in \Etc folder             | 78 |
| Installation                                     | 79 |
| No 32-bit version                                |    |
| Automatic updates easier to configure            | 80 |
| Layouts and Printing                             | 81 |
| New option for resizing factor                   |    |
| Advanced options for printing layouts            |    |
| XRefs in layouts                                 |    |
| Advanced options for multiple printouts          |    |
| Quality of exported PDF data                     |    |
| Redesigned print preview                         |    |
|                                                  |    |

| System requirements for Allplan 2015 | 91 |
|--------------------------------------|----|
| Hardware requirements                | 91 |
| Software requirements                |    |
| Further information                  |    |
|                                      |    |
| Index                                | 93 |

# Welcome!

Dear Sir or Madam,

Allplan is celebrating its 30th anniversary this year. Thirty years ago, Nemetschek began to turn the vision of integrated thinking into reality with its Allplan software. Since then, we have been working to build a bridge between the disciplines. Today, this method is known as Building Information Modeling. With the latest version of our BIM solution Allplan 2015, we are primarily aiming to develop an Allplan version you will beimpressed with!

In the area of visualization, for example, you benefit from a number of new rendering features - ranging from the Real Time Renderer to Maxon's CineRender engine integrated into Allplan to advanced export to CINEMA 4D. For improved visualization, we adjusted the window and door object modelers, and there is a new component, the domed roof-light. In addition, we improved interdisciplinary teamwork and the digital sending of layouts with Allplan Exchange. In civil engineering planning or engineering structures, for example, you benefit from new features that improve efficiency, such as the new tools for creating sections along any curve or modeling tendons.

We wish you every success!

Nemetschek Allplan Systems GmbH

# 30 Years of Confidence in Allplan

We can look back proudly on 30 years' experience in the area of BIM software – and on the trust Allplan users place in our products. Thirty years ago, Nemetschek began to turn the vision of integrated thinking into reality with its Allplan software. Since then, we have been working to build a bridge between the disciplines. Today, this method is known as Building Information Modeling (BIM).

We would like to celebrate 30 years of Allplan with you and have put together a particularly attractive and innovative anniversary bundle: The Allplan 30 Year Edition.

The Allplan 30 Year Edition includes:

- The new 2015 version of the BIM solution Allplan
- Top quality object and material libraries
- Allplan 2015 IBD Planning Data Basic

# Attractive objects and materials

The Allplan 30 Year Edition offers powerful, fully revised libraries with numerous new objects and materials for architects and engineers.

#### Materials

You can find top quality materials for CineRender in the **Surfaces library** in the **Office** - **30YearEdition** folder. All you need to do is choose a tool where you can select a surface in SURF format, for example, Assign Custom Surfaces to 3D, Archit. Elements.

|                      |                    |                    |                     |                    |                    | S                  |
|----------------------|--------------------|--------------------|---------------------|--------------------|--------------------|--------------------|
| Aeration_Brickwork.s | Brick_wall_01.surf | Brick_wall_02.surf | Brick_wall_03.surf  | Brick_wall_04.surf | Brick_wall_05.surf | Brick_wall_06.surf |
|                      |                    | <b>B</b>           | S                   |                    |                    |                    |
| Brick_wall_07.surf   | Brick_wall_08.surf | Brick_wall_09.surf | Brick_wall_10.surf  | Brick_wall_11.surf | Brick_wall_12.surf | Brick_wall_13.surf |
|                      |                    |                    |                     |                    |                    |                    |
| Brick_wall_14.surf   | Brick_wall_15.surf | Clinker_wall.surf  | Sandstone_wall.surf | Wall_01.surf       | Wall_02.surf       | Wall_03.surf       |
|                      |                    |                    |                     | Ó                  |                    |                    |
| Wall 04.surf         | Wall 05.surf       | Wall 06.surf       | Wall 07.surf        | Wall 08.surf       | Wall 09.surf       | Wall 10.surf       |

Find out how easy it is to create realistic surfaces with bump maps!

#### Sky

Using Surroundings, you can select Custom textures for the sky in the Background. Click the button beside texture to select from a wide range of HDRI skies for CineRender. You can find these skies in the Office - 30YearEdition folder. In order to achieve the best results with these sky textures, set Mapping to Sphere.

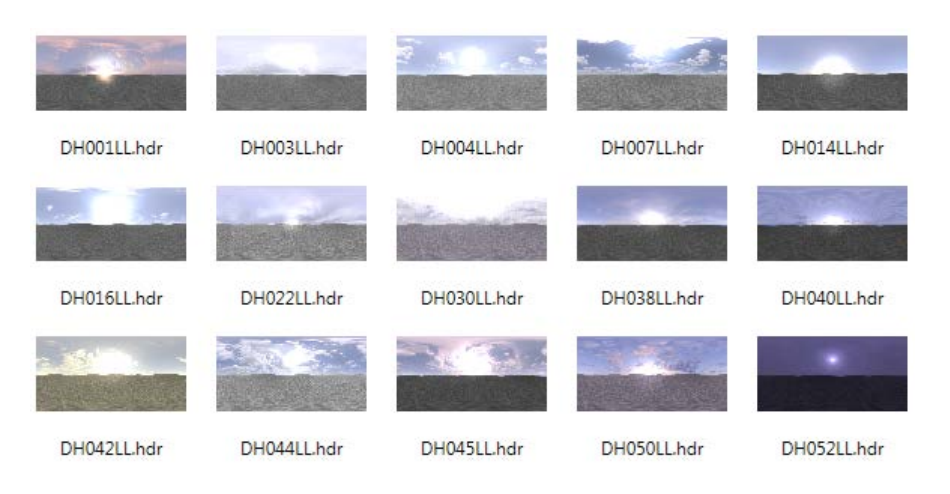

#### Smart symbols

You can find new objects in the 30YearEdition Cars, 30YearEdition Trees and 30YearEdition Persons folders in the Default path of the Smart symbols library. The persons can have texture maps of the UV type.

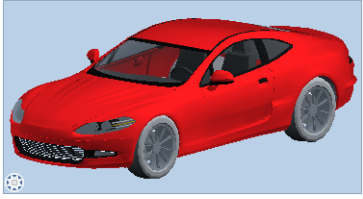

5

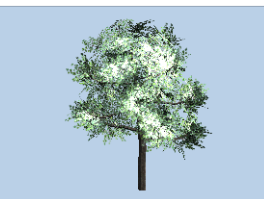

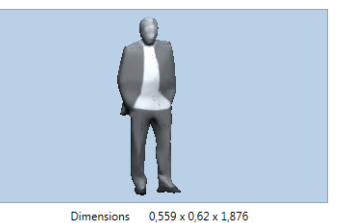

Dimensions 2,129 x 4,802 x 1,365

Dimensions 8,236 x 8,391 x 9,644

1 Sport color

Sport

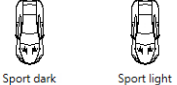

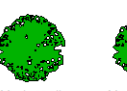

Maple

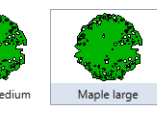

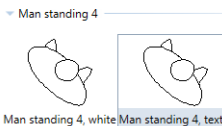

#### **SmartParts**

The SmartParts library includes the **30YearEdition Finish** folder in the **Default** path. There you can find a wide range of new SmartParts for windows and doors, domed roof-lights, roof accessories (chimneys, lightning conductors, ...) and for industrial construction (rows of lights, doors, cranes, ...).

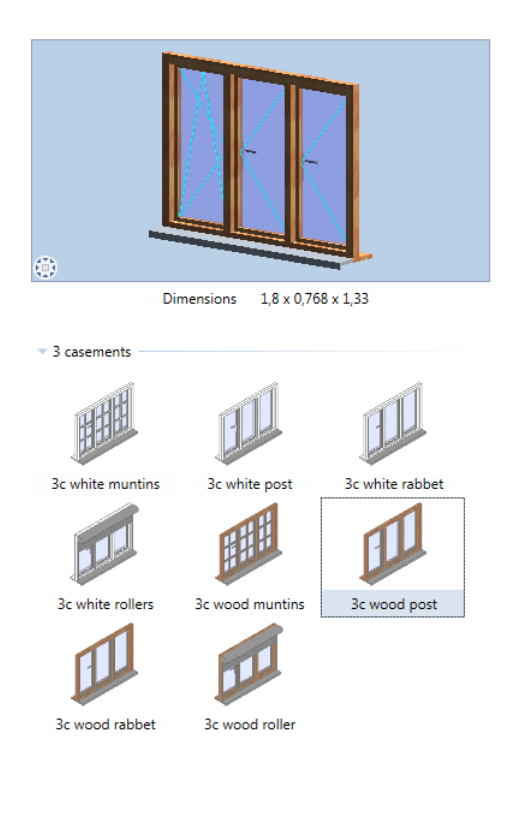

One of architects' core tasks is to bring to life their architectural visions with atmospheric and realistic presentations for the building client. Engineers need to provide building clients, planning partners or authorities with professional presentations. With the new functionalities of the Real Time Renderer and the CINEMA 4D render engine integrated in Allplan, you can perform this task from the 3D model with just a few clicks. Even without in-depth expertise in this area, you can therefore create attractive presentations very quickly.

With the Real Time Renderer, you can create a realistic, interactive animation of the building model in just a few seconds. You therefore have immediate visual feedback and can check various views, camera settings and materials. In this way, you can select the best possible scene setup. In the render materials, you set uneven surfaces (bump maps), reflections or luminous objects and therefore achieve a high level of detail.

Exterior renderings look even more realistic, thanks to the new physical sky. With the support of high dynamic range images (HDRI), even large differences in brightness can be reproduced in detail. You can create high-resolution renderings with the help of the extremely powerful CINEMA 4D render engine, integrated in Allplan for the first time in this version. The work previously needed to synchronize the models in Allplan and CI-NEMA 4D is thus no longer necessary.

#### Allplan 2015

# One viewport - different view types

Using the viewport toolbar, you can switch between the different view types and render types.

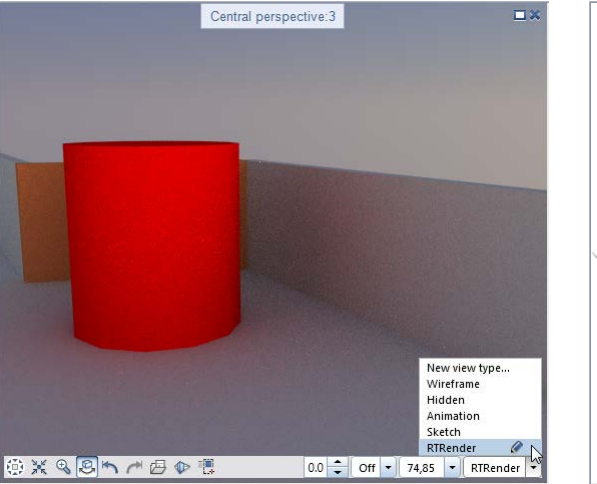

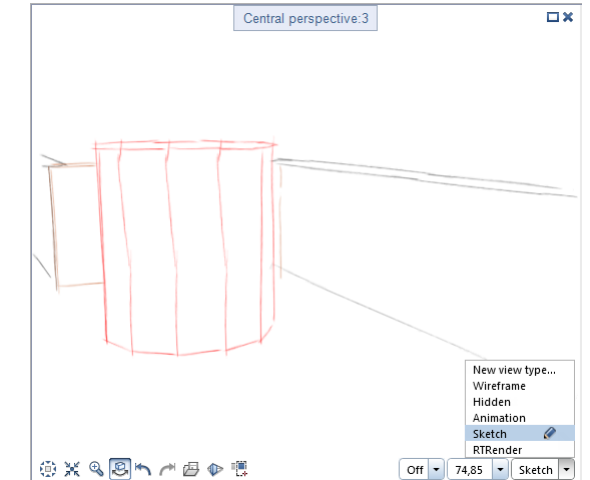

You can choose from the following predefined view types:

- Wireframe
- Hidden
- Animation
- Sketch
- R(eal)T(ime)Render

Click for the change the predefined view types in palettes. You can also restore the default settings, but you cannot delete the predefined view types.

If you want, you can define your own view types. Click New view type... and select a predefined render type in the palette. Enter a name for the new view type and define the settings.

| Render type                      | ų ×                       |
|----------------------------------|---------------------------|
| Render type                      | P                         |
| <ul> <li>Parameters</li> </ul>   |                           |
| Name                             | Own Render type           |
| Rendering method                 | Shaded 💌                  |
| <b>.</b>                         | Wireframe model<br>Hidden |
| <ul> <li>Settings</li> </ul>     | Shaded N                  |
| Shading styles                   | Sketch 네<br>RT_render     |
| Edges                            |                           |
| Texture                          | <b>✓</b>                  |
| Bump                             | <b>×</b>                  |
| Shadow type                      | Hard 💌                    |
| Reflection                       | ✓                         |
| Light                            |                           |
| <ul> <li>Post process</li> </ul> |                           |
| Post process                     | None                      |

## Wireframe view type

You can change the following parameters for the **Wireframe** view type:

| Render type                      | Ψ ×                                                                                                    |
|----------------------------------|----------------------------------------------------------------------------------------------------|
| Render type                      | Q                                                                                                    |
| <ul> <li>Parameters</li> </ul>   |                                                                                                    |
| Name                             | Wireframe                                                                                                   |
| Rendering method                 | Wireframe model                                                                                             |
| <ul> <li>Post process</li> </ul> |                                                                                                    |
| Post process                     | None                                                                                                    |
|                                  | None<br>Grayscale<br>Laplace edge detection<br>Blur<br>Inversion<br>Toning<br>ROB edge detection<br>Cartoon |

#### Hidden view type

| Render type                      | Ψ ×                            |
|----------------------------------|--------------------------------|
| Render type                      | P                              |
| <ul> <li>Parameters</li> </ul>   |                                |
| Name                             | Hidden                         |
| Rendering method                 | Hidden                         |
| <ul> <li>Settings</li> </ul>     |                                |
| Hidden line image                | Existing edges 🔹               |
| Remove adjacent e                | ✓                              |
| Angle                            | 25.0000                        |
| Surface                          |                                |
| <ul> <li>Post process</li> </ul> |                                |
| Post process                     | None                           |
|                                  | None<br>Grayscale              |
|                                  | Laplace edge detection<br>Blur |
|                                  | Inversion                      |
|                                  | ROB edge detection             |
|                                  | Cartoon                        |

You can change the following parameters for the Hidden view type:

## Animation view type

You can change the following parameters for the Animation view type:

| Render type                      | φ×              |
|----------------------------------|-----------------|
| Render type                      | P               |
| <ul> <li>Parameters</li> </ul>   |                 |
| Name                             | Animation       |
| Rendering method                 | Shaded 👻        |
| ✓ Settings                       |                 |
| Shading styles                   | Phong •         |
| Edges                            | Flat<br>Gouraud |
| Texture                          | Phong           |
| Bump                             | ✓               |
| Shadow type                      | Hard            |
| Reflection                       | ✓               |
| Light                            | $\checkmark$    |
| <ul> <li>Post process</li> </ul> |                 |
| Post process                     | None            |
| 1                                |                 |

#### Sketch view type

| Render type                      | Ψ×                                     |
|----------------------------------|----------------------------------------|
| Render type                      | P                                      |
| Parameters                       |                                        |
| Name                             | Sketch                                 |
| Rendering method                 | Sketch                                 |
| ✓ Settings<br>Surface            |                                        |
| Line type                        | Pencil 1                               |
| Thickness                        | Pencil 1<br>Pencil 2<br>Pencil 3       |
| <ul> <li>Post process</li> </ul> | Freehand                               |
| Post process                     | Ball pen<br>Felt pen<br>Thick felt pen |
|                                  |                                        |

You can change the following parameters for the Sketch view type:

You can customize sketches for your needs by selecting different pens - from pencil to ball pen to thick felt pen - of varying thickness.

#### RTRender view type

You can change the following parameters for the **RealTime Render** view type:

| Render type                  | ų ×                   |
|------------------------------|-----------------------|
| Render type                  | P                     |
| ▼ Parameters                 |                       |
| Name                         | RTRender              |
| Rendering method             | RT_render             |
| <ul> <li>Settings</li> </ul> |                       |
| Automatic exposure Median    |                       |
| Voise reduction              | Off<br>Mean<br>Median |
| Filter                       | ✓ <sup>1</sup>        |
| Thickness                    | Medium 💌              |
| Smoothing                    | Medium 💌              |
|                              |                       |

You can change or switch off **automatic exposure**. In addition, you can filter and suppress noise.

# Improved surroundings

Using Surroundings on the shortcut menu in navigation mode, you can now set the parameters for the natural surroundings of your scene globally and comprehensively.

#### Position of sun / north

You can define the position intuitively in the graphics using the mouse or you can enter exact values in the boxes below.

You can add a fill-in light for interiors.

| Surroundings                     | φ× |
|----------------------------------|----|
| Surroundings                     | P  |
| Position of sun / north          |    |
| Position of sun / north Location |    |
|                                  |    |
| ▼ Position of sun / north        |    |
| Month Jul                        |    |
| Day 1                            |    |
| Time 12:43                       |    |
| North 41.7428                    |    |
| Interior fill-in light 🛛 🗹       |    |
| Location                         |    |

#### Location

If you want, you can now define the location in a map. You can even select the street and the number – all you need to do is zoom in on the location. Once you have found it, double-click to select it.

Of course, you can still enter the latitude and longitude as usual.

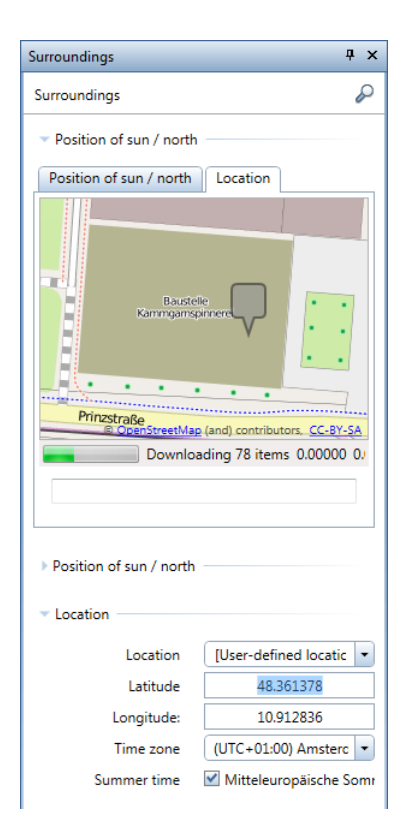

#### Virtual ground plane

Thanks to the new virtual ground plane, you no longer need to create auxiliary structures, such as colored or texturized floor slabs.

All you need to do is enter the height of the ground plane in meters. If you select the **Connect with ground** option, the ground plane will automatically adjust to the bottom of the component.

| Surroundings            | Ψ×       |
|-------------------------|----------|
| Surroundings            | P        |
| Position of sun / north |          |
| Position of sun / north |          |
| Location                |          |
| Virtual ground plane    |          |
| Virtual ground plane    | ✓        |
| Height of ground pl     | 0.0000 m |
| Connect with ground     |          |
| Surface of ground       | -V2,     |
| Background              |          |

You can customize the surface of the virtual ground plane for your needs - from fills to textures.

| Surroundings               | Ψ×                     |  |  |  |  |  |
|----------------------------|------------------------|--|--|--|--|--|
| 🗢 Surroundings 🕨 Vi        | rtual ground plane 🛛 🖉 |  |  |  |  |  |
| - Preview                  |                        |  |  |  |  |  |
|                            |                        |  |  |  |  |  |
| - Color                    |                        |  |  |  |  |  |
| Texture                    | Asphalt 1.tif          |  |  |  |  |  |
| Color                      |                        |  |  |  |  |  |
| Diffuse reflection         | 100 %                  |  |  |  |  |  |
| Modify colors              |                        |  |  |  |  |  |
| Transparency     Luminance |                        |  |  |  |  |  |
| Texture                    |                        |  |  |  |  |  |
| Repeat                     |                        |  |  |  |  |  |
| Metric                     | ✓                      |  |  |  |  |  |
| Resize in X direction      | 5.1200m                |  |  |  |  |  |
| Resize in Y direction      | 5.1200m                |  |  |  |  |  |
| X/Y constant               | ✓                      |  |  |  |  |  |
| Move in X direction        | 0.0000m                |  |  |  |  |  |
| Nove in Y direction        | 0.0000m                |  |  |  |  |  |
| Rotate in degrees          |                        |  |  |  |  |  |
| ▶ Bump                     |                        |  |  |  |  |  |
| Roughness                  |                        |  |  |  |  |  |
| Glossy reflection          |                        |  |  |  |  |  |

#### Background

Apart from a background color, you can now use the physical sky for the background. The physical sky automatically adapts to the place and time, making it easier for you to create scenes at nighttime.

| Surroundings   |           |              | Ψ× |
|----------------|-----------|--------------|----|
| Surroundings   |           |              | P  |
| Position of su | n / north |              |    |
| Position of su | n / north |              |    |
| Location —     |           |              |    |
| Virtual ground | d plane - |              |    |
| Background     |           |              |    |
|                | Туре      | Physical sky | -  |
|                |           | Color        |    |
|                |           | Physical sky |    |
|                |           | Custom       | 13 |
|                |           |              |    |

The **Custom** setting lets you select a texture or bitmap for the background of the scene. So you can now map a sky texture onto a sphere.

| Surroundings            | Ψ×          |
|-------------------------|-------------|
| Surroundings            | P           |
| Position of sun / north |             |
| Position of sun / north |             |
| Location                |             |
| Virtual ground plane —  |             |
| Background              |             |
| Туре                    | Custom -    |
| Texture                 | DH007LL.hdr |
| Mapping                 | Sphere 💌    |
| Horizontal rotation     | 0.0 *       |

# Advanced settings for surfaces

You now have advanced options for setting surfaces.

- Physically accurate material channels
  - Alpha channel
  - Luminosity
  - Bump
  - Roughness
  - Reflection map
  - The preview can be a cube or a sphere. Click the icon at bottom left to switch between these two types.

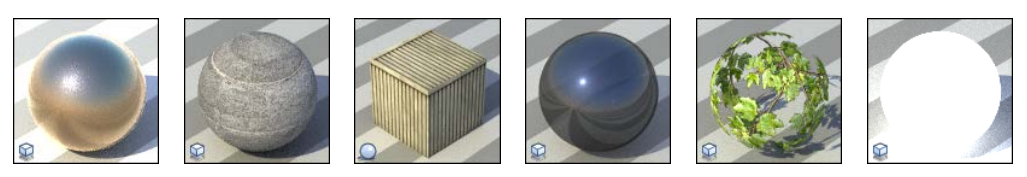

# Advanced and improved lights

You now have advanced options for setting lights. In addition to plan view, you can now place lights in any view. You can select the Set Light for Project tool on the shortcut menu in navigation mode.

| Light                                | ά×                   |  |  |  |  |  |  |  |
|--------------------------------------|----------------------|--|--|--|--|--|--|--|
| 듣 Light 🕨 Light                      | $\wp$                |  |  |  |  |  |  |  |
| - Light                              |                      |  |  |  |  |  |  |  |
|                                      |                      |  |  |  |  |  |  |  |
|                                      |                      |  |  |  |  |  |  |  |
| ▼ Type of light                      |                      |  |  |  |  |  |  |  |
| Type of light                        | Spot light 🔹         |  |  |  |  |  |  |  |
| Light source                         | Select               |  |  |  |  |  |  |  |
| Х                                    | 1.4597               |  |  |  |  |  |  |  |
| Y                                    | 0.0000               |  |  |  |  |  |  |  |
| Z                                    | 1.3985               |  |  |  |  |  |  |  |
| Light target                         | Select               |  |  |  |  |  |  |  |
| Х                                    | 2.0496               |  |  |  |  |  |  |  |
| Y 0.0000                             |                      |  |  |  |  |  |  |  |
| Z 0.0342                             |                      |  |  |  |  |  |  |  |
| <ul> <li>Light properties</li> </ul> |                      |  |  |  |  |  |  |  |
| Name                                 | Spot light           |  |  |  |  |  |  |  |
| Color                                |                      |  |  |  |  |  |  |  |
| Intensity                            | 100 %                |  |  |  |  |  |  |  |
| Light angle in degrees               | 58.0                 |  |  |  |  |  |  |  |
| Anti-aliasing                        | 45.00 %              |  |  |  |  |  |  |  |
| Shadow properties                    |                      |  |  |  |  |  |  |  |
| Shadows cast                         | V                    |  |  |  |  |  |  |  |
| ▼ Edit                               |                      |  |  |  |  |  |  |  |
| Light status                         |                      |  |  |  |  |  |  |  |
| 💠 Move light 🐓 Rotate                | light 🗙 Delete light |  |  |  |  |  |  |  |

- New light sources, for example, diffuse light
- Real spots; the intensity of this light drops the further away from the point it is.
- Easy-to-use palettes
- New parameters
- The program adjusts the lighting of a scene in real time.

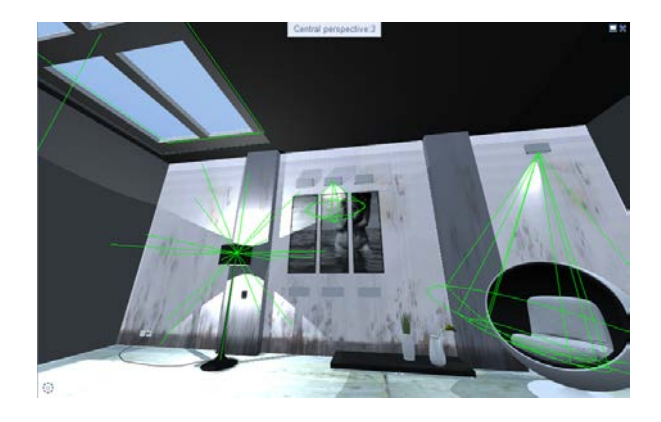

# Cameras and movies

We improved **Set Camera Path** and **Record Movie** in several places. So you can now place cameras and record movies quickly and easily, allowing you to work more intuitively.

• For example, you can now define camera paths in any view. Here, too, you can take each step intuitively - whether you define or modify a camera path.

| Cameras                               | Ψ ×                                      |
|---------------------------------------|------------------------------------------|
| 듣 Cameras 🕨 Camera path               | $\wp$                                    |
| <ul> <li>Camera properties</li> </ul> | <u> </u>                                 |
| Camera name Camera                    | ra path 1                                |
| Perspective view                      |                                          |
| ▼ Cameras                             |                                          |
| Record movie Record                   | d movie                                  |
| 1                                     |                                          |
| 2                                     | Show camera position in current viewport |
| 3                                     | •                                        |
| 4                                     | ►                                        |
| 5                                     | ▶ []                                     |
| 6                                     | → _                                      |
| 🕂 Add new camera 🗙 Delete cam         | nera path                                |
| 🖆 🔐 ОК                                | Cancel                                   |

• When it comes to running movies, you no longer need to enter the number of steps between two cameras. Instead, you can now use a time bar.

| Tin | neline - Can | nera path 1 |               |                  |            |            |   |          |          | ×        |
|-----|--------------|-------------|---------------|------------------|------------|------------|---|----------|----------|----------|
|     |              |             |               |                  |            |            |   | Θ 🖛 🚽    |          |          |
|     | 1            | 00:06:00    | 2             | 00:10:00         | 00:15:0    | 0 00:05:00 | 5 | 00:25:00 | 00:30:00 | 00:32:00 |
| Тс  | tal time 🛛 ( | 00:32:00    | 🗹 Define tota | l time 🗹 Ease in | ☑ Ease out |            |   |          |          |          |
| Ś   | 3            |             |               |                  |            |            |   |          | ОК       | Cancel   |

- In animation mode, the program records movies in real time. You can even save the bitmaps separately.
- Allplan provides new default settings for camera paths when you record movies:
  - **To From camera path** the camera moves along the camera positions you defined beforehand.
  - 🤽 Sun study the sun moves over the fixed model.
  - **Kotate camera by 360 degrees** the stationary camera turns by 360 degrees.
  - **%** Orbit camera by 360 degrees camera moves around the model.

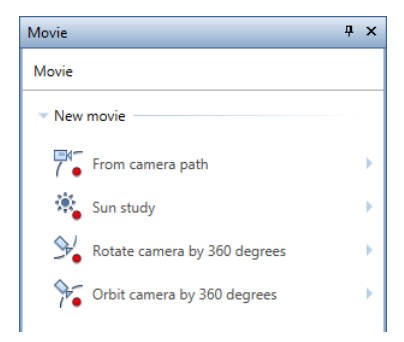

## Interactive rendering in real time

Interactive rendering in real time is the future of GI rendering:

- Photo-realistic
- Undistorted
- Physically accurate renderer
- Interactive renderer reacting in real time to changes in
  - Cameras
  - Lights and surroundings
  - Materials
  - Allplan initializes the scene almost immediately.
  - Rendering is straight in the viewport.
- Adaptable
  - Automatic exposure
  - Adaptable noise filter (based on Wavelet Denoise method)

Use RealTime renderer for interactive rendering. Open the palette and place it beside the viewport. Whenever you change a parameter, Allplan starts calculating the image again. The first result is immediately visible. However, Allplan does not stop calculating the image. The longer you do not change anything, the better the result.

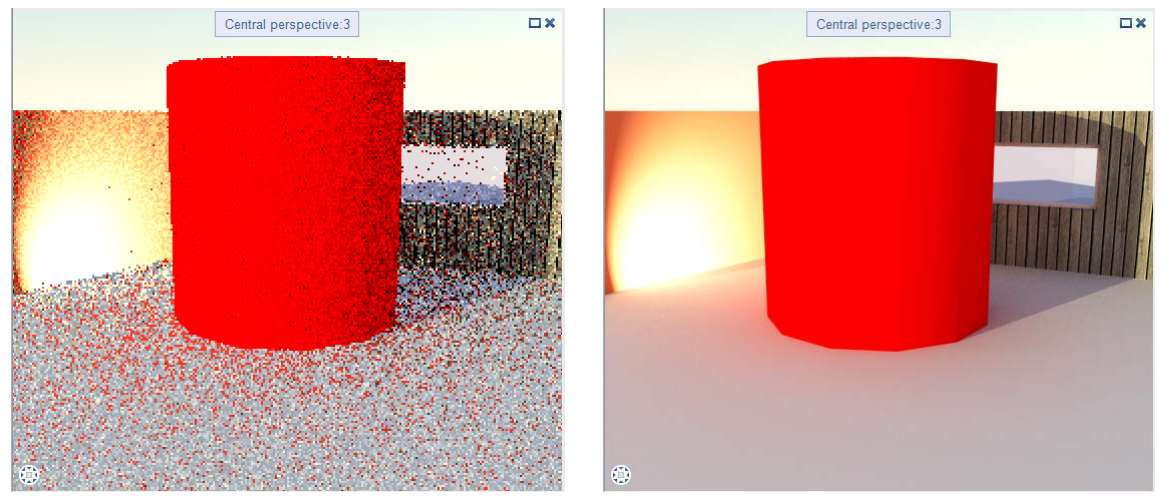

Result immediately after calculation has started and after ten seconds
# **CINEMA 4D GI Renderer**

In order to achieve rendered images of highest quality, you can now use CINEMA 4D's render engine directly in Allplan.

| Render                               |                    | Ψ× |
|--------------------------------------|--------------------|----|
| Render                               |                    | Q  |
| <ul> <li>Image resolution</li> </ul> |                    |    |
| Default                              | 1024x768 (4:3)     | •  |
| Resolution                           | 1024x768 (4:3)     |    |
| <ul> <li>General settings</li> </ul> |                    | _  |
| Render mode                          | GI {IR+QMC}        | •  |
| Options                              | Edit               |    |
| Alpha channel 🔟                      |                    |    |
| Virtual ground plane                 | ✓                  |    |
| Optimize for                         | Outside            | -  |
| Global illumination                  | 1.0                |    |
| Vuality                              |                    | _  |
| Default                              | Medium             | -  |
| Advanced Settings                    | Edit               |    |
| CINER                                | RENDER<br>by MAXON |    |
| 🖆 🗊 🕲 📒                              | Render Close       |    |

- Photo-realistic CINEMA 4D render engine for the most demanding images
  - Straight in Allplan
  - A sky for day and night
- Rendering is in the background
  - You can start to render and resume your work immediately
- Easy to use
  - You can choose from a wide range of quality defaults
  - You can filter properties

- Alpha channel rendering
  - Surroundings in alpha channel
- Improved export to CINEMA 4D
  - Lights and materials
  - Surroundings physical sky, HDRI
  - Virtual ground plane

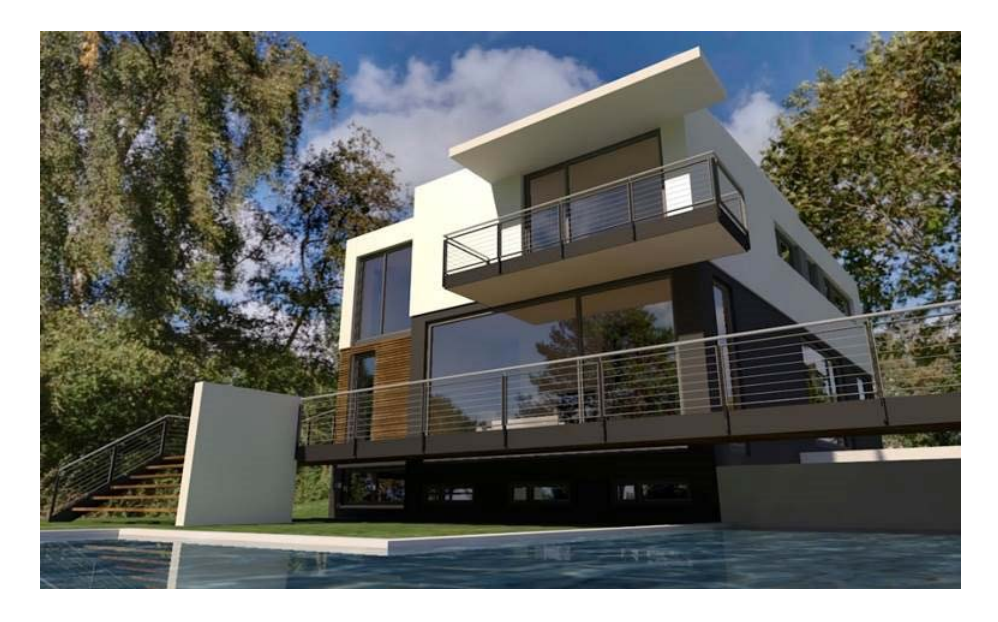

Tip: Look in the help -> "Presentation" -> "Animation module" for detailed and further information on the wide range of options provided by the CINEMA 4D render engine.

# How to find everything

Some tools have changed places in the Animation module and some tools are no longer available.

This overview helps you find your way around.

| Earlier versions               | Allplan 2015                                                                                                    |
|--------------------------------|----------------------------------------------------------------------------------------------------|
| Create menu                    |                                                                                                    |
| Light settings, sun            | You can define these settings together with location, position of north and time in <sup>3</sup> Surroundings.                                                                                                    |
| Background color,<br>texture   | is Surroundings                                                                                                    |
| Run movie along<br>camera path | Record Movie - From camera path<br>If you have not specified a name for an AVI movie, Allplan will run the<br>movie without saving it.                                                                                                    |
| Sun study                      | Record Movie - Sun study<br>Easier to use                                                                                                    |
| Open, Convert Show             | This tool is no longer available.                                                                                                    |
|                                | You can now save the scenes separately as bitmaps using the Record Movie tool. In order to do this, go to the AVI movie area and select the Keep images option.<br>As movies now run in real time, you no longer need a separate tool for slide shows. |

| Edit menu                                           |                                                                                                    |
|-----------------------------------------------------|----------------------------------------------------------------------------------------------------|
| Animation options                                   | Open the Solution, select Desktop environment and open the Animation page.<br>The shortcut to the defaults in the animation options is no longer available.                                                                                                    |
| Light settings                                      | Use Surroundings to set sunlight. You choose from a wide range of parameters, such as location, position of sun, time and season.<br>Use Set Light for Project to define custom lights. You can do this in any view.<br>Here, you can also switch the custom lights on and off. |
|                                                     | Camera light, corner lights and ambient light are no longer available, but<br>you can now select a diffuse light source.                                                                                                    |
| Export to CINEMA<br>4D, VRML, DAE,<br>KMZ, 3DS, U3D | In order to export data to CINEMA 4D, you can now use the send to CINEMA 4D tool.                                                                                                    |
|                                                     | In order to export data to the other formats, switch to Anvigation Mode (viewport toolbar) in a viewport. If you want, you can also select the Animation view type.                                                                                                    |
|                                                     | Open the shortcut menu, point to Export 3D Data and select the Export to VRML, DAE, KMZ, 3DS, U3D tool.                                                                                                    |

| Shortcut menu in animation window | You can now find this shortcut menu in all viewports. All you need to do is switch to 🗳 Navigation Mode (viewport toolbar). |
|-----------------------------------|----------------------------------------------------------------------------------------------------|
|                                   | Look in Allplan's help for detailed information. Refer to the section "Shortcut menu in navigation mode".                   |
| Animation window<br>properties    | This tool is no longer available. You can find some of its settings when you modify the view type.                          |
| Save, Load Movie<br>Model         | This tool is no longer available.                                                                                           |
| Camera Rotation                   | 📑 Record Movie - 🌾 Orbit camera by 360 degrees                                                                              |
| Reset All Settings                | This tool is no longer available.                                                                                           |
|                                   | You can use 🕥 to restore the defaults for                                                                                   |
|                                   | Set Camera Path<br>Set Light for Project<br>Set Surface                                                                     |

All settings of the Animation render type

More new features for recording movies

**W** Rotate camera by 360 degrees The camera stays in the same place and rotates by 360 degrees.

## 🌾 Orbit camera by 360 degrees

The camera moves on a circular path around the model; it always focuses on the center of the model.

New feature for rendering

After having rendered an image, you can adjust **Color saturation**, **Brightness** and **Contrast** as usual. In addition, you can save the image in a common bitmap format. The window with the rendered image stays open until you close it. So you can try out different settings and save intermediate results.

If you want to edit the image in Allplan later, you can use the Edit Bitmap tool (File menu).

## Shortcut menu in navigation mode

In earlier versions, you could open a shortcut menu with the most important animation tools straight from the animation window.

You can now find this shortcut menu in all viewports. All you need to do is switch to Savigation Mode (viewport toolbar).

Using the tools on this shortcut menu, you can modify and manipulate the scene without having to select other tools or switching navigation mode off.

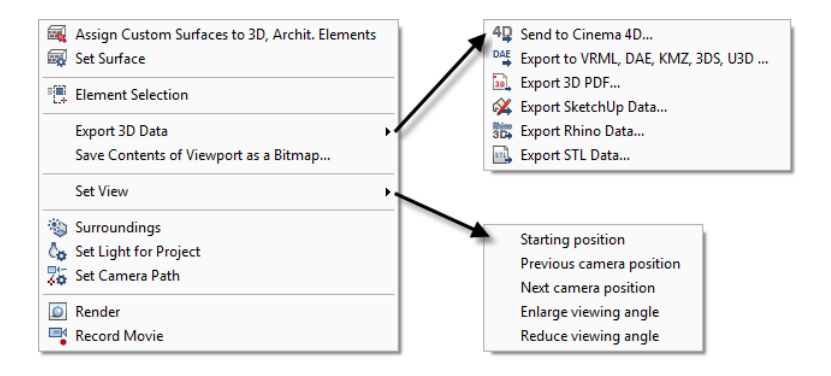

Initial situation:

- Navigation mode on
- Cursor in viewport

## Defining new shortcut keys for "Set view"

In earlier versions, you could **Set views** using the shortcut menu in the animation window.

You can still find most of these views on the shortcut menu. In addition, you can now define shortcut keys for these views. You can then use the keyboard to set these views in viewports with the Animation view type. You certainly know some of the predefined shortcut keys from earlier versions.

- Starting position ALT+POS1
- Previous camera position PAGE UP
- Next camera position PAGE DOWN
- Enlarge viewing angle
- Reduce viewing angle

Note: As you can define several camera paths for a single project in Allplan 2015, Starting position, Previous camera position and Next camera position always apply to the current camera path. Consequently, they have an effect only if you have defined a camera path.

#### To define shortcut keys for the "Set view" functions

- 1 On the Tools menu, click Customize and select the Customize tab.
- 2 Select the Window without icon category.
- 3 In the Icons area, select a tool, such as Enlarge viewing angle.
- 4 Click in the box below New shortcut key.
- 5 Press the required keys, such as ALT++.
- 6 Click Assign&tgt;&tgt;.
- 7 Repeat steps 3 to 6 to define more shortcut keys.
- 8 Click Save to save the configuration.

# Visualization and graphics card

Depending on the graphics card, you may not be able to use all new features in the area of visualization. To fully exploit these benefits, you require a professional graphics card with at least 1 GB of memory. In addition, the graphics card must support OpenGL 3.5. We recommend OpenGL 4.2 for future versions of Allplan.

Allplan automatically switches to GDI in the following cases:

- The memory of the graphics card is less than 1 GB.
- DirectX 10.0 graphics cards with older drivers (2009 or earlier); you can solve this problem by updating the driver.
- DirectX 9 graphics cards or earlier
- Intel chipsets

In any case, GDI ensures that you can work productively in Allplan. However, graphics may be a bit slower.

| View type                                                          | Open GL 3.5 | GDI                          |
|--------------------------------------------------------------------|-------------|------------------------------|
| Wireframe view type (design)                                       | Yes         | Yes                          |
| Animation view type (default, design check)                        | Yes         | Yes                          |
| Animation view type (advanced, with shadows and material channels) | Yes         | No                           |
| Hidden view type (default)                                         | Yes         | Yes (new in Allplan<br>2015) |
| Hidden view type (advanced, with shadows and edge detection)       | Yes         | No                           |
| Sketch view type (new in Allplan 2015)                             | Yes         | No                           |
| RT Renderer view type (new in Allplan 2015)                        | Yes         | No                           |
| CINEMA Renderer (new in Allplan 2015) for rendering images         | Yes         | Yes                          |

Open GL in comparison with GDI

Recommendations for graphics card / 32-bit version no longer available

To fully exploit the benefits of the new visualization features in Allplan 2015, you require a graphics card with at least 1 GB of memory. Please note that Allplan 2015 is only available for Windows 64-bit systems.

# New features for shadows

Tools shared by animation and shadow

You can now find the Surroundings tool and the Set Surface tool in both the Animation module and the Shadow module. When calculating photos, the program does not use all the parameters set.

Date, position of sun, position of north, location

In earlier versions, you used the **Photo** tool to set the sun. Now you use the **Surroundings** tool, which you can also find in animation. All settings defined in animation are also visible in the Shadow module; here, however, the program only takes into account the settings for the **Position of sun**, **Position of north** and **Location**.

If you want to integrate the sun in photos, open the 🔭 Photo tool and select the Match position of sun option. 🖼 Photo for Sun Study also takes into account the settings for the Date, Position of north and Location.

In earlier versions of Allplan, both modules used the same dialog box for the sun. You could use the settings across modules.

Surfaces and element colors

The Shadow module no longer includes the Set Define Surface Colors tool. Instead, use the Set Surface tool, which you can also find in animation. All settings defined in animation are also visible in the Shadow module; here, however, the program only takes into account the surfaces assigned to the element colors.

Earlier versions of Allplan provided two tools for this task. SURF-format surface files for basic colors were interchangeable and both tools could import them. Windows and doors are key design elements in the architectural design. They are central in determining a building's appearance. At the same time, managing these components involves a high degree of planning during the design process. The solution: parametric object modelers combine maximum design flexibility with comprehensive and reliable analyses in door and window reports.

For Allplan 2015 Architecture, we added the new domed roof-lightcomponent to the range of doors, windows and facades. You can insert these domed roof-lights in horizontal openings in slabs or in roof openings. You place them using palettes and handles. Their correct display in floor plans and analyses in reports are naturally a given. With the new component type, it now takes just a fraction of the time previously needed to plan domed roof-lights.

We also improved the existing windows and doors in numerous respects.

# **SmartParts**

SmartParts

The Basic: Walls, Openings, Components module, Create area, includes a new tool you can use to model SmartParts: the Domed Roof-Light SmartPart tool.

After you have selected this new tool, the **Properties** palette of the **Domed Roof-Light** SmartPart opens on the **Elements** tab. You can immediately start modeling your own SmartPart.

| Properties               |                 | Ψ×                       |
|--------------------------|-----------------|--------------------------|
| Tools Properties Wizards | Library Connect | Layers                   |
| 🜍 Dome light             |                 | -                        |
| Domed Roof-Light         |                 |                          |
| ,                        |                 | ents                     |
| 100<br>**                |                 | Elem                     |
|                          |                 | presen                   |
|                          |                 | 2D re                    |
| - Curb                   |                 |                          |
| Cut heidt (c)            | 0.500           | reser                    |
| Curb height (a)          | 0.300           | D rep                    |
| Flance width             |                 | D                        |
| Flange thickness         | 0.0050          |                          |
| Flange angle             | 5.000           | a)                       |
| Curb angle               | 77.6000         | 4)                       |
| Height at bottom         | 0.4550          | 5)                       |
| Height at top            | 0.0450          | 5                        |
| Wall thickness           | 0.0600          | $\overline{\mathcal{D}}$ |
| - Dome                   |                 |                          |
| Shape                    |                 |                          |
| Rise                     | 0.2000          | 3)                       |
| Frame height             | 0.0600          | •                        |
| Frame thickness          | 0.0800          | 0                        |
| Height (b)               | 0.2600          |                          |
| <u>ළ</u> ද 🛙             |                 | ŵ                        |

You can insert domed roof-light SmartParts in rectangular openings in slabs and flat roofs. Like any other SmartPart, **Domed Roof-Light** SmartParts can be modified graphically using handles. Of course, you can also change the parameters in the palette.

You can save your SmartParts as favorite files using **Save as a** favorite. You can also add them to the library.

You can also find the Domed Roof-Light SmartPart tool in the General: Roofs, Planes, Sections module in the Create area.

# New Shading SmartPart

The I Shading SmartPart tool (Basic: Walls, Openings, Components module, Create area) includes a new SmartPart: Folding Shutters.

| Properties                                                                                 | ų ×                                      |
|--------------------------------------------------------------------------------------------|------------------------------------------|
| Tools Properties Wizards                                                                   | Library Connect Layers                   |
| Folding shutter                                                                            | •                                        |
| <ul> <li>Folding shutter</li> </ul>                                                        | <u></u>                                  |
| <ul> <li>Folding shutter</li> <li>4</li> <li>4</li> <li>5</li> <li>6</li> <li>9</li> </ul> | e la la la la la la la la la la la la la |
| ▼ Settings                                                                                 |                                          |
| Total number                                                                               | 2                                        |
| Number left / right                                                                        | 1 1                                      |
| Type                                                                                       | Slats •                                  |
| Offset to wall                                                                             | 0.0100 (1)                               |
| Spacing                                                                                    | 0.0100 (2)                               |
| Lateral overlap                                                                            | 0.0200 3                                 |
| Overlap at top                                                                             | 0.0200 ④                                 |
| Overlap at bottom                                                                          | 0.0200 5                                 |
| Opened by %                                                                                | 100 100                                  |
| - Frame                                                                                    |                                          |
| Thickness                                                                                  | 0.0400                                   |
| Width side / top                                                                           | 0.0800 7                                 |
| Width at bottom                                                                            | 0.0800 8                                 |
| Traverse                                                                                   | Create                                   |
| Тганего                                                                                    |                                          |
| Clate                                                                                      |                                          |
| ▼ Siats                                                                                    |                                          |
| Thickness                                                                                  | 0.0100                                   |
| Width                                                                                      | 0.0400                                   |
| Angle                                                                                      | 45.0000 (12)                             |
| Offset                                                                                     | 0.0400 (13)                              |
| Slats                                                                                      | M Adjusted                               |
| 🖆 🗊 🚹                                                                                      | \$                                       |

You can analyze SmartParts for Folding Shutters using the Reports tool, Shading.rdlc and Roller shutters.rdlc reports.

# New parameters for window SmartParts and door SmartParts

The I Window SmartPart and Door SmartPart tools provide a number of additional parameters.

When creating a Window SmartPart or a Door SmartPart, you can now enter values for the SmartPart's Offset to opening (left, right, top, bottom) on the Settings tab. You can analyze these SmartParts using the Reports tool. Open the Finish folder and the

Windows, Doors subfolder and choose the new Window offset.rdlc report.

In addition, you can control the clear width of a window SmartPart or a door SmartPart by entering values in the **Deduct from opening** area.

In the **Default** area, you can now select individual elements of the SmartPart in order to apply the defaults or the values you defined yourself. All you need to do is click the **Transfer** button. If you select **All**, the program uses the defaults for all the elements of the SmartPart.

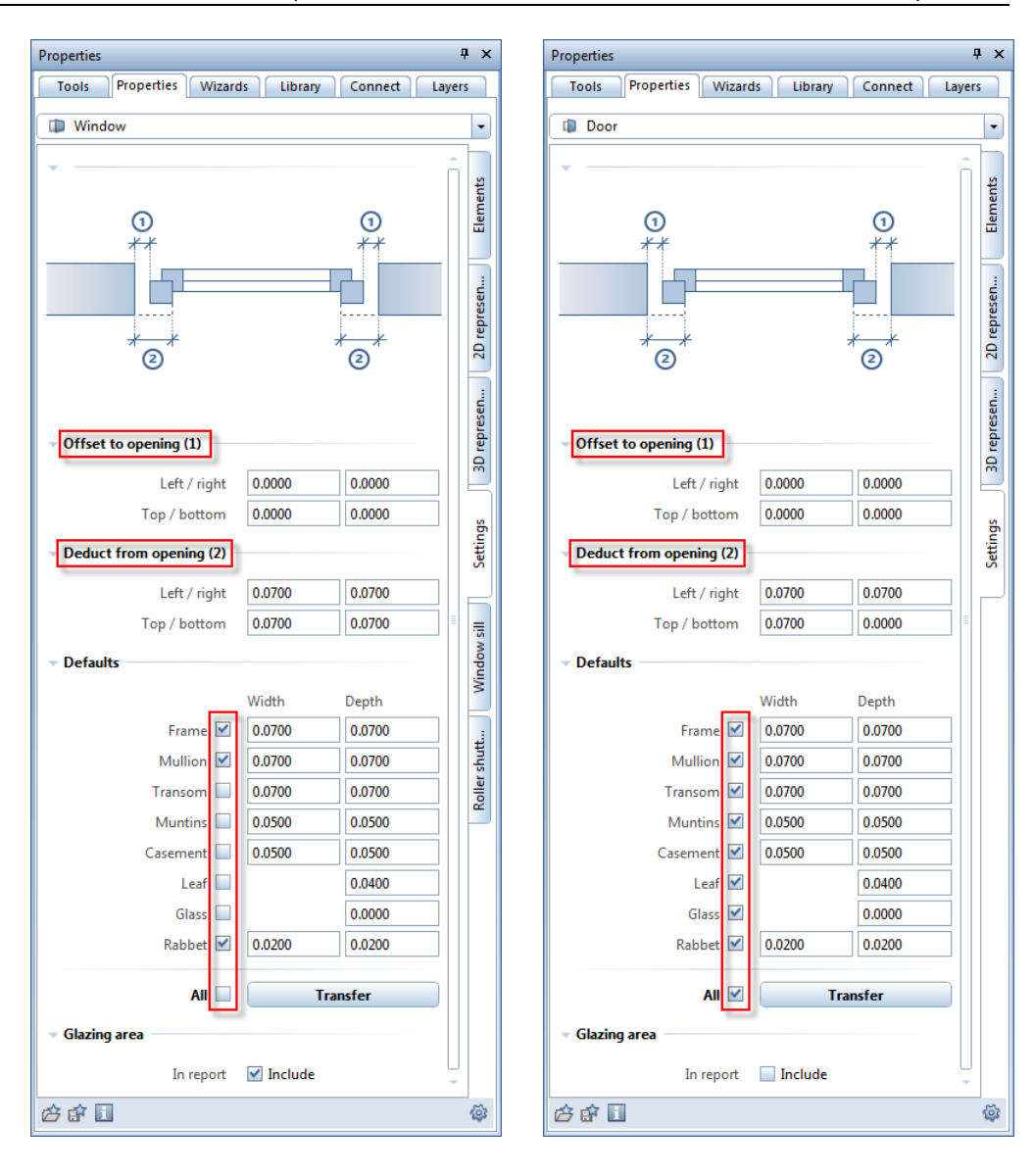

# New parameters for shading SmartParts

You can assign different colors and surfaces for the **3D representa**tion of shading SmartParts (roller shutters, sliding shutters, folding shutters).

For roller shutters, you can do this for the box and the slats/rails. For sliding shutters, you can do this for the frame, panel and the rails. For folding shutters, you can assign different colors and surfaces to the frame and the slats.

| Properties # ×                         | Properties 7                         | × Properties 4 ×                          |
|----------------------------------------|--------------------------------------|-------------------------------------------|
| Tools Proper Wizar Library Conn Layers | Tools Proper Wizar Library Conn Laye | rs Tools Proper Wizar Library Conn Layers |
| 🖶 Roller shutters 🔹                    | Sliding shutter                      | Folding shutter                           |
| ▼ Format                               | v Format                             | n Format n                                |
| Layer 📎 AR_SHAD 🔹                      | Layer 🔉 🔁 🖌 💌                        | Layer 🍋 AR_SHAD 🔹                         |
| Format 🔲 From layer 📟                  | Format 📃 From layer                  | Format 🗌 From layer                       |
| Pen 0.25                               | Pen 0.25                             | Pen 0.25                                  |
| Line type 1 — 🚽 🚽                      | Line type 1 — 🗸                      | 토일 Line type 1 — · 토일                     |
| ▼ Colors                               | - Colors                             | च ⊂Colors =                               |
| Box 24                                 | Frame 13                             | Frame 14                                  |
| Slats, Rails 24                        | Panel 14                             | Slats 13                                  |
| ▼ Surfaces                             | Rails 22                             | Surfaces                                  |
| Box alu ①                              | ✓ Surfaces                           | Frame white ①                             |
| Slats, Rails                           | Frame white ①                        | Slats white                               |
| · · · · · · · · · · · · · · · · · · ·  | Panel white ①                        |                                           |
|                                        | Rails alu                            |                                           |
| ¢ 🖬 🚺                                  | ¢ 🛉 🖬 👘                              | \$ C I I I I I I I I I I I I I I I I I I  |

If you want to use sliding shutters in presentation drawings, you can display them without rails. You can find the corresponding option on the sliding shutters' Elements tab (III Shading SmartPart tool in the Basic: Walls, Openings, Components module).

| Rails – |        |          |
|---------|--------|----------|
|         | Create |          |
|         | Width  | 0.0340   |
|         | Cover  | <b>V</b> |

# Different layers for 2D and 3D

You can now assign different layers for displaying SmartParts for roller shutters and window sills in 2D and 3D.

You can do this when you create window sills and roller shutters integrated in window SmartParts: select the in Window SmartPart tool and the Window sill and Roller shutters tabs.

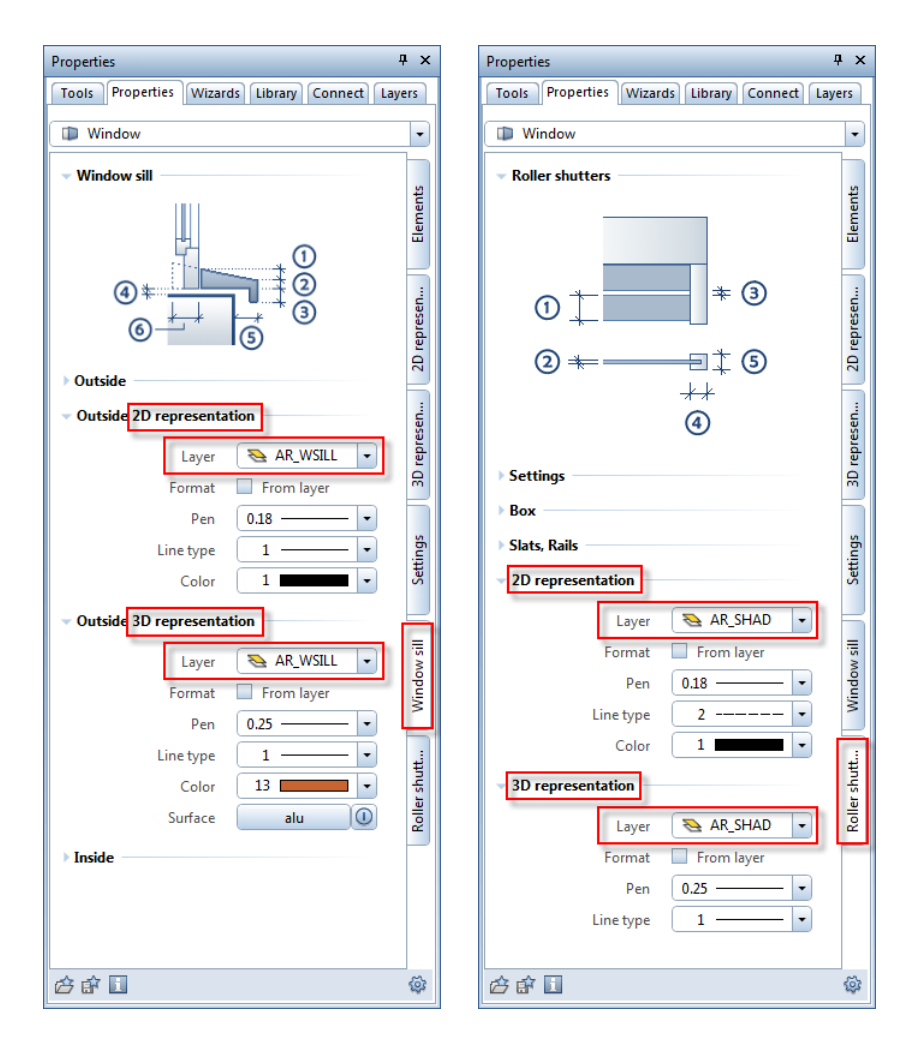

In addition, you can assign different layers when you create separate SmartParts for window sills and roller shutters.

In order to create a separate window sill SmartPart, select the

Window SmartPart tool and choose window sill in the list box at the top of the palette.

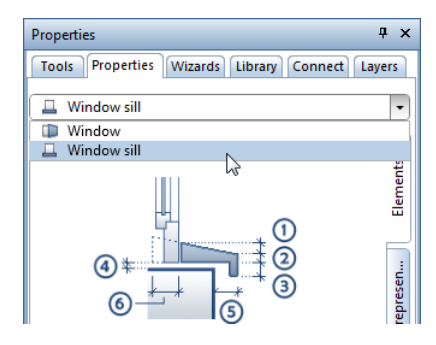

| Properties 4 ×                                  | Properties 4 2                                  |
|-------------------------------------------------|-------------------------------------------------|
| Tools Properties Wizards Library Connect Layers | Tools Properties Wizards Library Connect Layers |
| 💷 Window sill 💌                                 | 🔲 Window sill 🔹                                 |
| - Format                                        | ▼ Format                                        |
| Layer AR_WSILL - 25<br>Format From layer        | Layer AR_WSILL •<br>Format Form layer           |
| Pen 0.18                                        | Pen 0.25 • R<br>Line type 1 •                   |
| Color 1                                         | Color 13                                        |
| Devel of detail                                 | Surface alu                                     |
|                                                 |                                                 |

In order to create separate SmartParts for roller shutters, use the Shading SmartPart tool. Here, too, you can assign different layers for displaying the SmartPart in 2D and 3D.

| Properties # >                                  | Properties 4 ×                                       |
|-------------------------------------------------|------------------------------------------------------|
| Tools Properties Wizards Library Connect Layers | Tools Properties Wizards Library Connect Layers      |
| Roller shutters                                 | Roller shutters                                      |
| ▼ Format                                        | - Format                                             |
| Layer AR_SHAD  Format From layer Pen 0.25       | Layer AR_SHAD  Format From layer Pen 0.25  Interve 1 |
| Color 1 Color                                   | Colors                                               |
| د د د ا                                         | ·<br>۵ 🗗 🚺                                           |

The default settings are the following layers:

- For window sills: AR\_WSILL
- For roller shutters: AR\_SHAD
- For sliding shutters AR\_SHAD

# New reports for SmartParts

In order to analyze **Domed Roof-Light** SmartParts, you can use the new Domed roof-lights.rdlc report in the Reports tool. Open the Finish folder and the Windows, Doors) subfolder. This report lists the domed-roof lights per story, including the curb heights, dome heights and the dimensions of the associated unfinished openings.

In order to analyze windows placed at an offset, you can use the new Window offset.rdlc report in the Reports tool. Open the Finish folder and the Windows, Doors subfolder. This report analyzes SmartParts and smart symbols you placed at an offset from the window opening. The report displays the window elements graphically, including the number, width, height and area per story. In addition, it lists the opening dimensions, including the width and height. You can also see the total window area and the number of window elements.

# More new features in the Architecture family

## Walls with up to 20 construction layers

In earlier versions, you could enter up to five wall layers. Now you can define up to 20 layers.

Instead of clicking an icon, you can now use a data entry box to define the number of layers in a wall. As usual, you can specify the height separately for each layer.

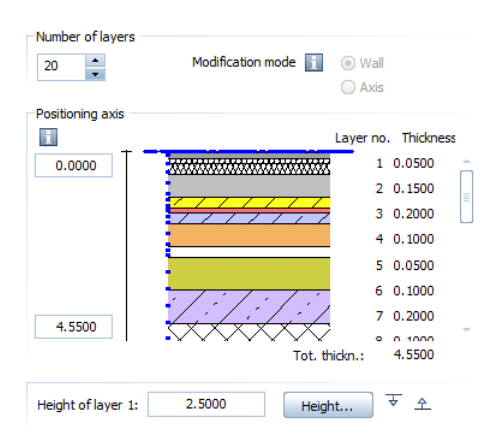

**Important:** in earlier versions, walls could only have up to five layers. If you convert a wall with more than five layers to an earlier version, you get a 3D box for each layer. The geometry of the wall stays the same. Surface elements become 2D surface elements.

The following tools work with up to 20 layers:

- 💴 Wall
- 🔗 Upstand
- Dt Create Walls from Lines
- Apply Archit. Component Properties

### Positioning the component axis

You can now position the component axis more easily. The icons to the right of the preview are no longer available. You can still position the component axis intuitively by dragging it to its new position. Point to 🗊 to see a short description of how to position the component axis.

You have the following options:

Intuitive

Use the mouse to move the axis: the cursor becomes a double arrow, and the component axis will snap to the positions marked by small black boxes. The values on the left of the preview show the distance to the edges.

The following positions are predefined: Left edge of component or layer Right edge of component or layer Center of component or layer

• Custom position based on value you enter Click one of the data entry boxes on the left of the preview. Enter any value defining the distance between the axis and edge of the wall. The program automatically calculates the value for the other side.

The following tools also offer these new options for the component axis:

- A Roof Covering
- 🔹 🐨 Downstand Beam, Upstand Beam
- 🏼 Strip Foundation

### **Rearranging layers**

In order to rearrange the layers, you can use the icons at bottom right in the dialog box. In earlier versions, you could find these functions only on the **shortcut menu of the columns**:

- Reverse setup of layers (for example, if you want to enter the wall in the opposite direction)
- 🗳 Insert new construction layer before the selected line
- 📅 Insert new construction layer after the selected line
- 💥 Remove selected line

You must select a layer before you can use these functions. In order to select a layer, click it in the **Number** column.

| Number |   | Hatching                                 |   | Pattern | ۵, | Fill | <u>~</u> | Bitmap Area | Sty | /le Area   | Â    |
|--------|---|------------------------------------------|---|---------|----|------|----------|-------------|-----|------------|------|
| 2      |   |                                          | 4 | 301     |    |      |          |             |     |            | الك" |
| 3      |   |                                          |   |         | 4  | 26   |          |             |     |            |      |
| 4      | 4 | 303 2/////////////////////////////////// |   |         | 4  | 40   |          |             |     |            |      |
| 5      |   |                                          |   |         | 4  | 107  |          |             |     |            |      |
| 6      | ~ | 303 2/////////////////////////////////// |   |         | 4  | 126  |          |             |     |            |      |
| •      |   |                                          |   |         |    | 111  |          |             |     | >          |      |
|        |   |                                          |   |         |    |      |          |             |     | ~          |      |
|        |   |                                          |   |         |    |      |          |             |     | S SE SE SE | 26   |

#### **Openings in multi-layer walls**

Most reveal types in multi-layer walls relate to the first or last wall layer.

The only difference is the  $\stackrel{\longrightarrow}{=}$  type shown below: here, you can define the offset separately for each layer.

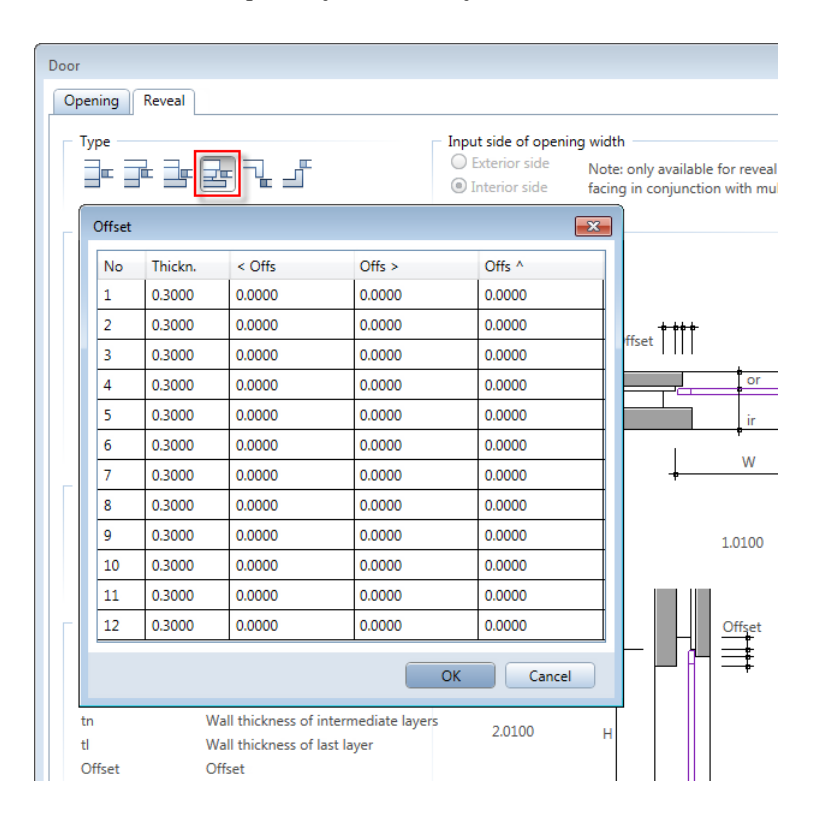

If the reveal types do not meet your requirements, you can use the advanced options of  $\stackrel{\text{\tiny{D}}}{\stackrel{\text{\tiny{D}}}}$  **Opening Designer**.

## Attribute for radius of curved wall

The program now provides an attribute for the radius of a curved wall.

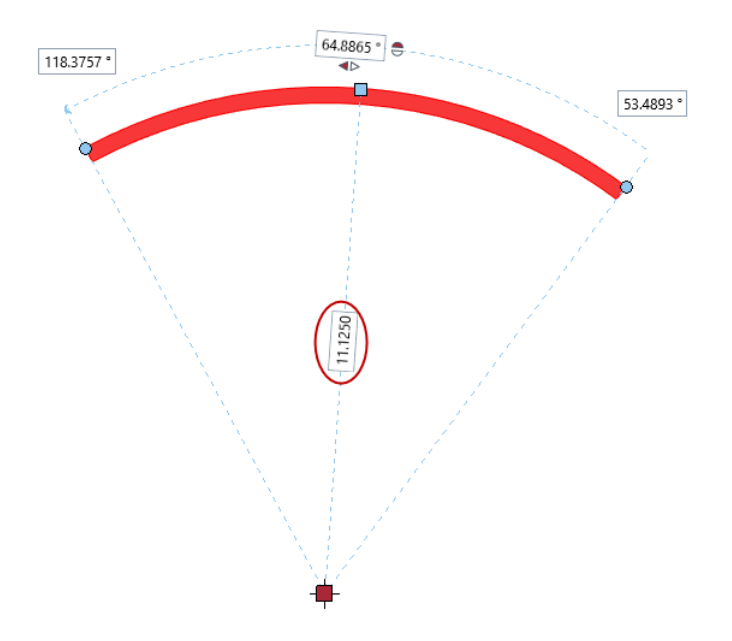

You can find the **Radius** attribute in the **General Architecture** category. This new attribute returns the values in millimeters. If you want to analyze the **Radius** attribute, you can add it to label styles or reports.

| Attribute Selection          | ×                            |  |  |  |
|------------------------------|------------------------------|--|--|--|
| Category                     | Attribute                    |  |  |  |
| Archit. quantities           | Name                         |  |  |  |
| General                      | Object_name                  |  |  |  |
| General architecture         | Position (inside/outside)    |  |  |  |
| Doors, windows               | Production type              |  |  |  |
| Layout index                 | Radius                       |  |  |  |
| DIN277, Floor Area           | Radius_flue                  |  |  |  |
| Drawing file                 | Radius_flue2                 |  |  |  |
| Engineering                  | Sequence_number              |  |  |  |
| FM Manager                   | Short text                   |  |  |  |
| Landscaping                  | Splay                        |  |  |  |
| Urban Planning               | Structural analysis material |  |  |  |
| Thermal Insulation           | Structure_load-bearing       |  |  |  |
| Layout                       | Text1                        |  |  |  |
| Special archit. attributes 👻 | Text2                        |  |  |  |
|                              | OK Cancel                    |  |  |  |

## Preview of architectural elements

A preview lets you check the architectural element you are defining.

In the previous version, you could control the element displayed in the preview using a limited version of the **viewport toolbar**. In Allplan 2015, this toolbar includes a number of additional tools and advanced options to account for Unified Graphics.

In addition to selecting the 😟 standard views, you can use **Zoom All** to quickly display the element in its entirety again. Apart from Wireframe and Animation, you can also select Hidden for the view type. So that you can navigate intuitively, So Navigation Mode is active by default.

Note: The settings in the preview are equivalent to the default settings. You cannot change them.

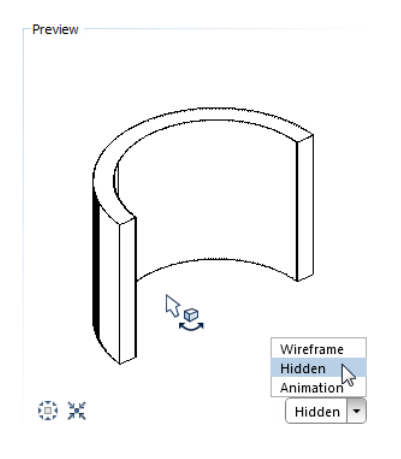

## **Displaying finish elements**

In earlier versions, finish elements of rooms (vertical surfaces, floors, ceilings and baseboard) were only visible in animation. You could make the corresponding settings in the X Options - Animation. The program extruded the elements accordingly and displayed them with the surfaces assigned.

Allplan 2015 now displays finish elements in all viewports:

- In viewports with the Animation view type and in renderings: the program extrudes the finishing surfaces and displays them as animation surfaces.
- In isometric views and perspective views of the Wireframe type: the program displays the finish elements as lines.
- In isometric views and perspective views of the Hidden type: the program extrudes floors and ceilings and displays them as surfaces.
- In plan view with the Wireframe view type: finish elements are not visible.

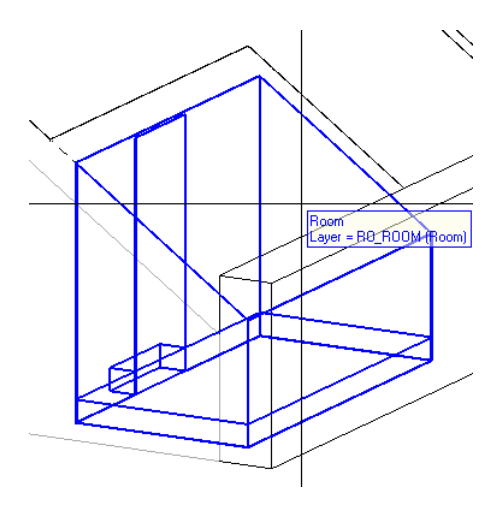

You can no longer find the settings in the  $\times$  Options - Animation. Now you have to look in the  $\times$  Options - Rooms.

| Rooms                               | Representation of finish elements                     |
|-------------------------------------|-------------------------------------------------------|
| Reinforcement                       | Finish elements 🚺 🗹 Vertical surfaces                 |
| Representation                      | ✓ Floors                                              |
| Format                              | Ceilings                                              |
| Label                               | Baseboard                                             |
| Associative views<br>Representation | Areas from 🔲 🗌 Areas from Allplan BCM building groups |

## Visualizing surfaces associatively

We added a new associative feature to the SV Visualize Surface Elements tool. If you select the Associative visualization of surface elements in current document option for an existing legend and you create an element with a criterion that is still missing from surface visualization, the program automatically creates an entry with this criterion and adds the new element to the legend.

Due to this new feature, we changed the shortcut menu of the associative legend. Now you can double-click the left mouse button to open the dialog box.

Example of surface visualization of rooms with the enclosure types "a" and "c".

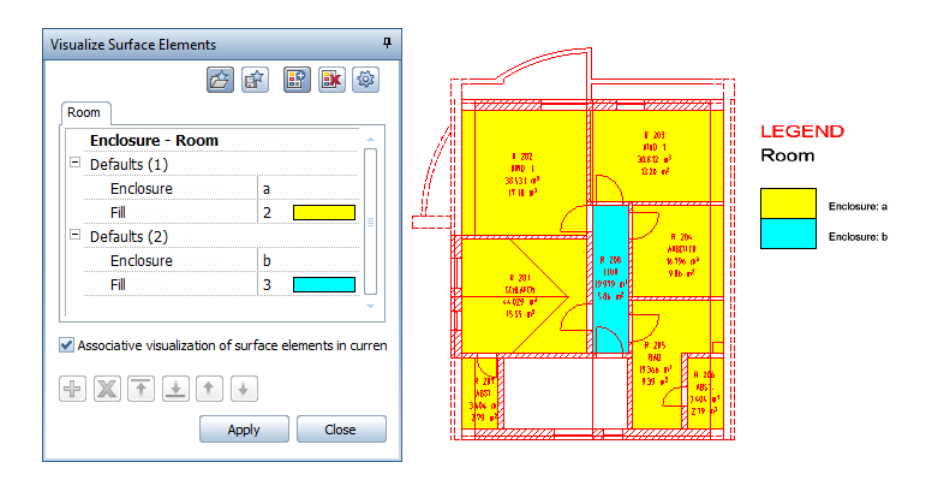

When you add a balcony with the enclosure type "c", the program automatically applies a fill and updates the legend.

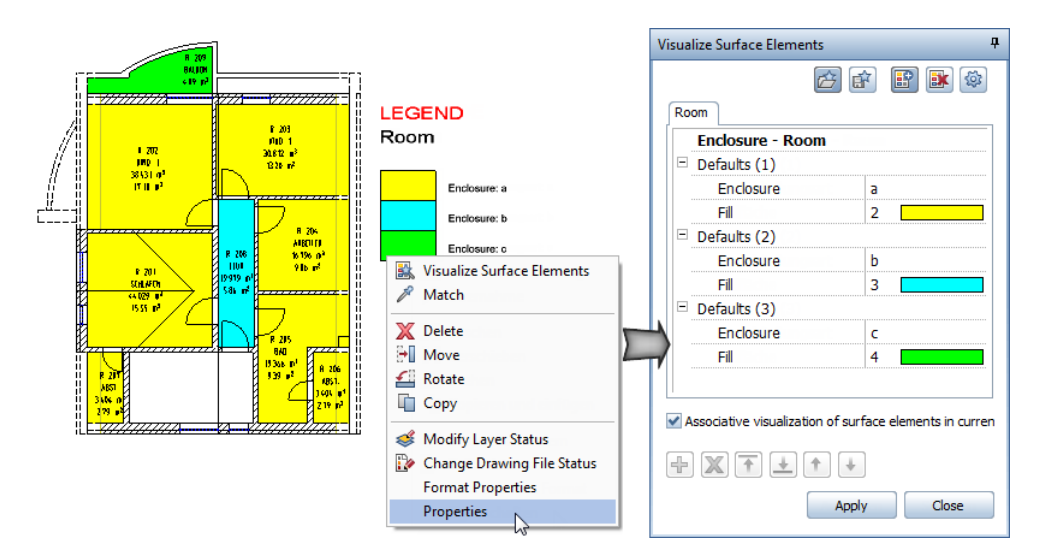

One important development goal for Allplan 2015 Engineering was toprovide even better support for the planning of bridges and tunnels to save time and increase quality, for example with regard to the geometrically correct determination of sections along any curves. For structures, you can now define and calculate sections in just a few clicks along arcs, clothoids and splines, and not just along straight lines, as before. We have therefore made the creation of these sections so much faster and easier that the work is finished in seconds, rather than hours.

Bridges and other structures with a large span are often designed asprestressed concrete constructions. With a new tool for modeling tendons, the time you need for the 3D planning of prestressed concrete constructions is now considerably reduced. The new tool determines the double-curved 3D form of the tendon from the 2D representations in the site plan and longitudinal section. If required, you can also generate the anchor plate and anchor headwith the extension of the encasing tube and of the spiral reinforcement. By checking for collisions between reinforcement, tendons andfixtures, you also significantly reduce the risk of errors.

To enable you to further increase your efficiency in reinforcementplanning, we have introduced the familiar direct editing and handleoptions for the linear placement of the reinforcement. You can now change important parameters such as the piece number and spacing in the direct vicinity of the placement. You intuitively adjust the placing area using handles.

# The new Bridge and Civil Engineering module

The Point Bonus Tools family now includes a special module for civil and bridge engineering - the new Pridge and Civil Engineering module. In addition to the familiar Pridge/Civil Engineering Component and Pridge Modify Bridge/Civil Engineering Component tools, which used to be in the Pridge/Civil Engineering module, this new module includes the new Pridge Section Along Curve and Pridge Tendon tools.

So that you do not need to switch modules, the **Create** and **Change** areas of this new module also include th main tools from the <sup>(1)</sup> 3D **Modeling** module.

## Section along curve

You can use the new 🔐 Section Along Curve tool to create a section along any 2D element. This section does not have a depth.

Start by defining the parameters for the **Scale**, **Clipping path** and **Section** in the **Section Along Curve** palette. Then click the 2D element for the clipping path in plan and select the viewing direction by clicking in the workspace.

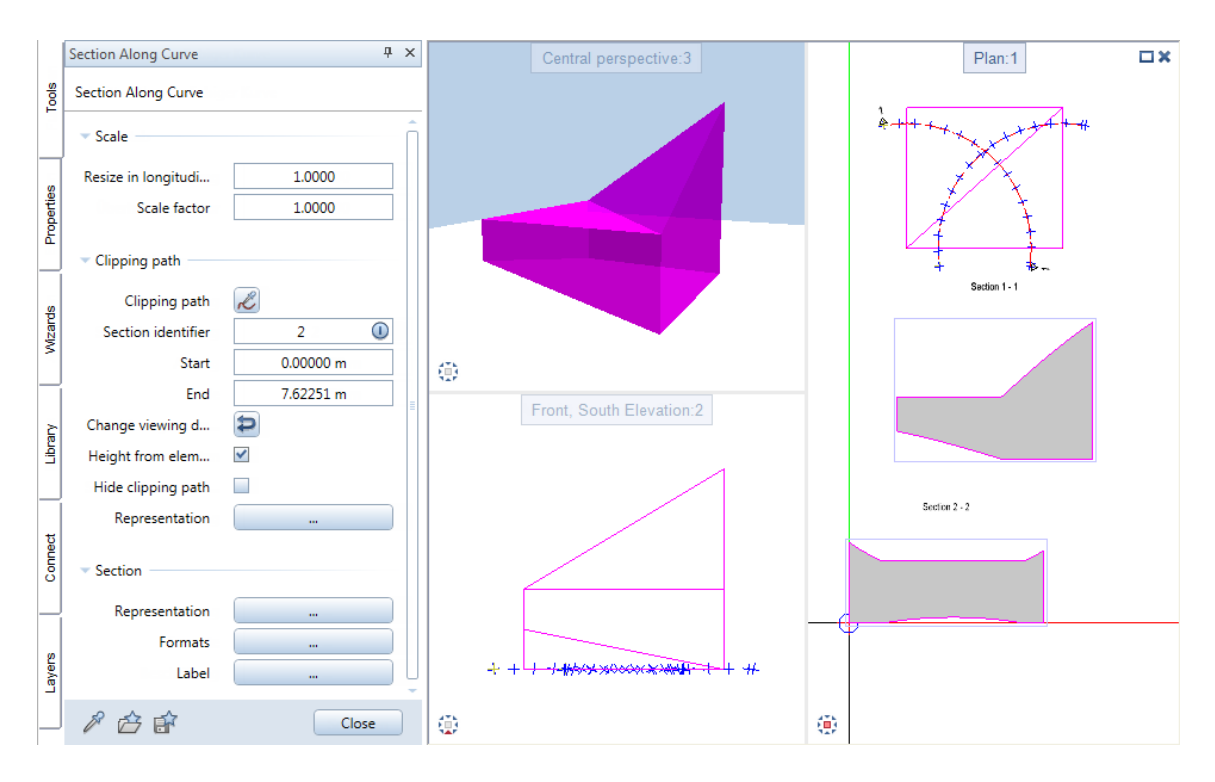

A preview of the section is attached to the crosshairs. Before placing the section, you can change its parameters, use  $\swarrow$  to use a new element for the clipping path or modify the **Start** and **End** of the clipping path. Click if you want to switch the viewing direction.

The section will not update automatically to reflect any changes you make to the 3D model. As soon as you modify the section, the program will update the section. In order to modify an existing section, select the **W** Modify Section Along Curve tool and click the view border of the section. You can also open the Section Along Curve palette by double-clicking the view border with the left mouse button or selecting **Properties** on the shortcut menu of the view border.

#### Points for calculating the clipping path

You can define the points of the clipping path the program is to use to calculate the heights of the elements. To do this, open the **Representation** palette by clicking the **Representation** button in the **Section** area. This is particularly helpful if the edges are not linear, producing as accurate a section as possible.

The individual settings mean the following:

#### Element edges

These are the points of intersection between the clipping path and the 3D elements as well as the endpoints of the clipping path. The program always calculates the height at these points.

#### Station points

If the clipping path is a **composite element**, these are the points you defined with **Station Element**.

The program does not take into account points created with

**Divide Element** or station points on elements that are not part of the composite element.

#### Horizontal points

These are the points where the 2D elements of the clipping path meet, such as the point where a line touches a clothoid.

#### 0-km axis

This is the reference point of stationing, which is only available for a composite element. It is indicated by a cross in construction line format.

You can move the reference point using **Ref Pnt** in the **Solution Modify Element Parameters** tool. The value of the reference point is irrelevant.

## Tendon

You can use the new *for a prestressing tendon tool to create the sheath and an-*chorage elements for a prestressing tendon in bridge and civil engineering components. The tendon uses an axis as the basis. This axis consists of points saved as a coordinate point file ending in \*.re2.

You can define the format properties, geometric parameters and display settings separately for each element of the tendon. In order to position the tendon in space, you need to define the axis' Height at start and the sheath's Offset in relation to the axis.

| Tendon                       | ₽ ×       |             |                      |                      | 1/200      |            |
|------------------------------|-----------|-------------|----------------------|----------------------|------------|------------|
| ▼ Format                     |           |             |                      | 1-1                  |            | 100011     |
| Pen thickness 0.18           | Axis      |             |                      |                      |            | 11         |
| Line type 5                  |           |             |                      |                      |            |            |
| Line color 106 🗾 🗸           | Б         |             |                      |                      |            |            |
| Layer 📎 Default 🔹            | ÷         |             | 1                    |                      | 1 1        |            |
| Pen from layer               | Shea      |             |                      |                      | 21         |            |
| Line from layer              |           |             |                      |                      | 19         |            |
| Color from layer             |           |             |                      | THE S                |            |            |
| ▼ Illustration               | umpet     |             |                      | 1-21                 | Input Opti | ons ×      |
|                              | ÷         |             | er 💞                 | 11.                  | S po       | oint 🕼 🚝 🎬 |
| 1                            | H         |             |                      | 11.                  |            |            |
|                              | oiral     | Versam_OV   | N.re2 - Editor       |                      |            | _ • •      |
|                              | ş         | File Edit F | ormat View Help      | ×                    | 7 (        | CODE       |
|                              |           |             | 175 100              |                      | 2 000      |            |
|                              | ate       | 2,          | 175.762,             | 379.918,             | 0.000,     | 0          |
|                              | r p       | 3,          | 176.417,             | 380.535,<br>381.153. | 0.000,     | 0          |
|                              | Icho      | 5,          | 177.726,             | 381.770,             | 0.000,     | ŏ          |
|                              | An        | 6,<br>7.    | 178.381,<br>179.035. | 382.388,<br>383.006. | 0.000,     | 0          |
|                              | E.        | 8,          | 179.690,             | 383.623,             | 0.000,     | 0          |
| ✓ Geometry                   | je        | 9,          | 180.345,             | 384.241,<br>384.859. | 0.000,     | 0          |
| M.Documents) Coordinates2    | er ok     | 11,         | 181.654,             | 385.476,             | 0.000,     | Ō          |
| MyDocuments (Coordinates.rez | cho       | 12,         | 182.308,<br>182.963. | 386.094,<br>386.712. | 0.000,     | 0          |
| Height at start 735.9820 1   | An        | 14,         | 183.618,             | 387.329,             | 0.000,     | 0          |
| Display                      |           |             |                      | 507.947,             | 0.000,     | v +        |
|                              |           |             |                      |                      |            |            |
|                              |           |             |                      |                      |            |            |
| 合 🗊 🔲                        | <b>\$</b> |             |                      |                      |            |            |

If you want to modify an existing tendon, double-click it or select **Properties** on the shortcut menu. Using favorite files, you can replace a tendon with another one with a single click.

#### Axis of tendon

In order to define how the axis of the prestressing tendon is positioned in space, you need to enter a number of points. The program then calculates the axis by connecting these points. The X and Y coordinates of these points are based on the two-dimensional plan view. For the height, the program uses the Y coordinates of a two-dimensional elevation view. Starting with the first point at a height of 0.00, the program calculates the heights of the following points based on the difference between the Y coordinates. You can define the initial height of the tendon axis. To do this, use the **Height at start** parameter in the palette.

#### To create the file for the tendon axis

1 Design the axis of the prestressing tendon in plan and elevation view. Use the ✓ Line, ✓ Polyline, ○ Circle, ✓ Spline, ... tools.

Place the plan view of the tendon in its correct position. You do not need to display the actual length of the tendon in elevation view. What's important is that you enter the heights correctly.

Note: If the tendon is available as a 3D element, you can create a hidden line image of the plan view. In order to create the elevation view, you can use the Section Along Curve tool.

- 2 If the tendon axis consists of several elements, combine them into a 🕅 Composite Element.
- 3 Use **X** Divide Element to divide the tendon axis into equal parts in plan view and in elevation view.

In order to divide the tendon axis at fixed points that are not spaced equally, you can divide the tendon axis a number of times using the *F* Part of selected element setting in the Input Options.

If you have the Site Plan module, you can also use the Station Element tool. Here, select the Indiv setting in the Input Options.

Note: When you create single elements, the program places the coordinate points in the element direction. In the case of composite elements, however, it is the reference element that defines the
direction. In doing so, the program ensures that all texts can be read.

4 Start by saving the coordinate points of the plan view using the Import, Export Point File tool.

Select the **Coordinates** file type and the ".re2" data type. In the **Input Options**, click **On Element** and then click the element or the composite element in plan view.

5 After this, use the same approach to save the coordinate points of the elevation view to the file you have just defined.
Select Attach to write the coordinate points of the two views consecutively to one and the same file.

Note: When you export the file, the first half of the entries defines the X and Y coordinates of the points and the second half defines the heights. Exporting the file produces a different tendon if the number of points in plan view differs from that in elevation view.

## Using handles for modifications

You can now use handles to change the placing length, spacing and number of linear placements. Select the entire placement by pressing the SHIFT key and clicking. You can also enclose the placement in a selection rectangle. The + Central move handle and the Geometry handles appear. In addition, you can see a data entry box for the placing length, spacing and number.

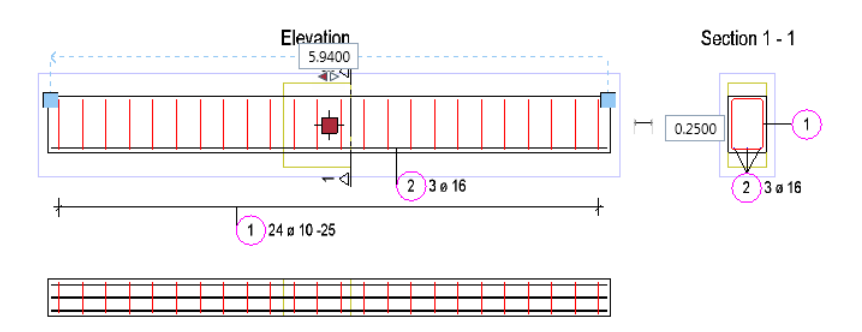

You can make the following modifications:

- Use the context toolbar to move, copy, rotate or mirror the placement.
- Click the **Central move handle** and move the placement to its new position. You can copy the placement by pressing and holding the CTRL key.
- Click a Geometry handle and change the placing length in the direction of the placement. You can also enter values in the data entry box. Use the arrows to define the direction in which you want to apply the change.
- Change the spacing or number by entering a value in the data entry box. In order to toggle between these two parameters, click the symbol to the left of the data entry box.

## General display parameters

In earlier versions, the settings for displaying engineering elements (shell entities, fixtures, reinforcing bars and meshes) applied only to animation and to 3D elements derived from these engineering elements. Allplan 2015 now uses these settings for all view types. There are two exceptions: if you print layouts or display elements with the Wireframe view type in Plan, the program still uses the settings defined in the Bar reinforcement area of the Options – Reinforcement – Representation.

Now you can find the general settings for Bend and Cross-section in the new Representation in general area of the Options – Reinforcement – Representation. The settings for the format properties are still on the Options – Desktop environment – Animation page. Note the following special features:

• When you select **Ignore elements**, the program does not display the elements in views of the **Hidden**, **Animation**, **Sketch** and **RTRender** type. The same applies to 3D elements derived from these elements. For the **Wireframe** view type, the program uses the format pro-

perties of the elements.

- When you select Separate surface for animation, the program uses the Object color and Transparency defined in views of the Animation and RTRender type. For all other view types, the program uses the format properties of the elements. For 3D elements derived from these elements, the program uses the current settings on the Format toolbar.
- When you select Surface colors from diameters, the program displays the diameters in the colors assigned in views of the Animation and RTRender type, regardless of the settings. If you want to display all other view types and 3D elements derived in the same way, you must deactivate the Color stands for pen option in Show/Hide. Otherwise, the program uses the format properties of the elements. For 3D elements derived from these elements, the program uses the current settings on the Format toolbar.

## Point placement for 2D reinforcement

If Reinforce with 3D model is not active in the SOptions, you can now select Point mode in the input options of the Place Bar Shape tool. The program places the bars of the selected mark as points in the section view. Consequently, you do not need to define the view of the bending shape in relation to the placing line.

| Input Option | s       |     | _     |      | ×       |       |
|--------------|---------|-----|-------|------|---------|-------|
| 🗌 Align 🖕    | :   III |     | ), 💌  | •••• | 🖌 Abc   |       |
| Input Option | s       |     |       | _    |         | ×     |
| 🖂 👯          | 0.000   | .\$ | 0.000 |      | V +++ o | 🖌 Abc |

# Interdisciplinary Teamwork

The reliable exchange of data with planning partners is a fundamentalprerequisite for efficient execution of building projects. As a member of the Open BIM Initiative, Nemetschek Allplan is therefore constantly committed to improving interdisciplinary teamwork.

In addition to the Allplan IFC 2x3 Coordination View 2.0 export, the import has now been tested and certified in Allplan 2015 through numerous test series. We therefore ensure even more reliable data exchange with other Open BIM solutions.

## Certified IFC import to Allplan

Allplan 2013 introduced the certified export to IFC 2x3 Coordination View 2.0. The import has now been tested and certified in Allplan 2015 through numerous test series.

## Easier sending of digital layouts

Another important aspect of data exchange is well-thought-out digitallayout management. Our Allplan Exchange web application is the ideal tool for this.

With Allplan 2015, Allplan Exchange now has single sign-on with the Allplan Connect and Allplan Campus customer portals. This means that after one-time login, registered users can access allcustomer portals and web applications.

Furthermore, we have made numerous improvements in Allplan Exchange. You can find the right document in just a few clicks thanks to the new filter functions and optimized sort functions. The administration of contacts has been made clearer, and roles and rights are now visible for all employees. Layout index attributes are also displayed in the download area and therefore provide detailed information on revision levels and releases. In the "All Documents" and "My Downloads" areas, you can now group together several files for download in a zip file and download them all in one step.

## More new features in the Basic family

## Improved building structure

If a project does not have a building structure, you can now create the structure with the aid of a wizard. In order to open this wizard, select **Start building structure wizard** in the following dialog box.

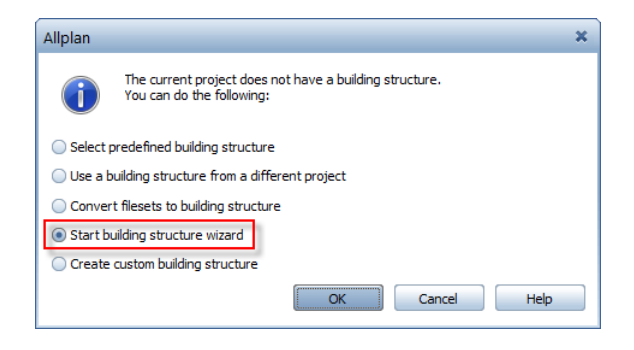

You can see this dialog box if you select the **Open on a Project-Specific Basis** tool in a project without a building structure or if you delete an existing building structure.

## Wizard for creating a building structure

| Building structure - wizard     |                               |  |  |  |
|---------------------------------|-------------------------------|--|--|--|
| Building structure              | Preview of building structure |  |  |  |
| IFC-compliant structure         | Structure                     |  |  |  |
| 🔟 🗹 Site                        | Buildings                     |  |  |  |
| 🚰 🗹 Structure                   | Basement                      |  |  |  |
| Buildings                       | Sub-story     Sub-story       |  |  |  |
| General Stories 4               | Ground floor                  |  |  |  |
| 🕰 Sub-stories 2                 | Sub-story                     |  |  |  |
| Any structural levels           | Sub-story  I. Upper floor     |  |  |  |
| Derived from building structure | Bub-story<br>Bub-story        |  |  |  |
|                                 | 2. Upper floor                |  |  |  |
| LE Sections 2                   | B Sub-story                   |  |  |  |
| Reports 2                       | Any structural level          |  |  |  |
| Drawing files                   |                               |  |  |  |
| 🖻 🗹 Assign drawing files        |                               |  |  |  |
| Number per structural level 2   |                               |  |  |  |
|                                 | OK Cancel                     |  |  |  |

#### **Building structure**

Select the structural levels you want to include in the building structure. If you select **IFC-compliant structure**, you can select only the structural levels and drawing file assignments that are in compliance with IFC. In order to remove a structural level, clear its check box.

## Derived from building structure

#### Views, Sections, Reports

Select the structural levels you want to include in the building structure.

#### Drawing files

#### Assign drawing files

Select this option to assign drawing files to each structural level. Using Number per structural level, you can define how many drawing files you want to assign to each structural level. You can select up to ten drawing files.

#### Preview of building structure

You can see a preview of the building structure.

More improvements to the building structure

- The building structure is selected automatically. You can hide the Fileset structure tab.
- Even if you do not create a building structure, Allplan assigns ten drawing files and makes drawing file 1 current.

## Project angle for rotated plan view

In the **Project Settings** dialog box, you can now match the **Project** angle for rotated plan view from the most recent viewport.

You can enter up to nine decimal places instead of three.

| Settings                       |           |                                    |     |
|--------------------------------|-----------|------------------------------------|-----|
| Offset coordinates             | X: 0.0000 | Y: 0.0000 Z: 0.0000                |     |
| Project angle for rotated plan | view:     | 0.000000000                        |     |
| Input, output currency:        | EUR       | Match angle from most recent viewp | ort |

## Area detection

When entering polylines, you can now select Select Area detection in addition to one of the options for elements. In earlier versions, only one of the options could be active at any one time.

Which option will take effect depends on where you click next: If you click within an area, **Area detection** has priority. If you click an element, the program looks for **elements**.

Area detection now behaves in the same way as in earlier versions when *outline auto-detect* was in the dialog line.

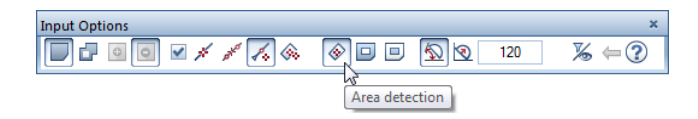

## Changes in the Options

Accelerated hidden line representation

You can no longer find the settings for the Accelerated hidden line representation in the Options – Desktop environment – Display – Representation area: the Hidden view type has replaced the Accelerated hidden line representation. You can use it to modify the view types.

Display texture in animation window

You can no longer find the **Display texture in animation window** option in the **Options – Desktop environment – Animation – Gene-ral** area. Click for control textures in views of the **Animation** type.

Representation of finish elements

You can now display finish elements of rooms (vertical surfaces, floors, ceilings and baseboard) not only in viewports of the Animation type but also in most other view types. Therefore, we moved the Representation of finish elements area from the Options – Desktop environment – Animation page to the Rooms page.

For detailed information, see Displaying finish elements (on page 55).

OpenGL for normal viewports

The Use OpenGL for normal viewports setting in the Options – Desktop environment – Display – Hardware acceleration – graphics area now applies to all viewports. Therefore, we changed its name to Use OpenGL for all viewports.

By selecting the Use OpenGL for all viewports option (default setting), you have advanced options in viewports with the Animation and Hidden view type. In addition, you can select the Sketch view type. If you switch this option off, TrueType text appears clearer, but you cannot select the Sketch view type.

#### Animation options

The 🛣 Animation Options tool (Animation module) no longer exists. It was only a shortcut you could use to open the 💥 Options - Desktop environment - Animation page.

## New 'Leader' rule for position of dimension text

As you know, you can define the position of dimension text in dimension lines freely or using fixed rules. Now you can use the new Leader rule, which is common practice in Russia.

#### **Rule: Leader**

The **position** of the dimension text is predefined: centered and above the dimension line. Consequently, the dimension text is always placed exactly in the middle so that it is between the arrowheads and above the dimension line.

If there is not enough space between the arrowheads, the program adds a leader to the dimension text and places the dimension text on the side of the dimension line that is opposite the reference points. The leaders start in the middle between the arrowheads. The program chooses the angle and length for each leader in such way that the texts do not overlap.

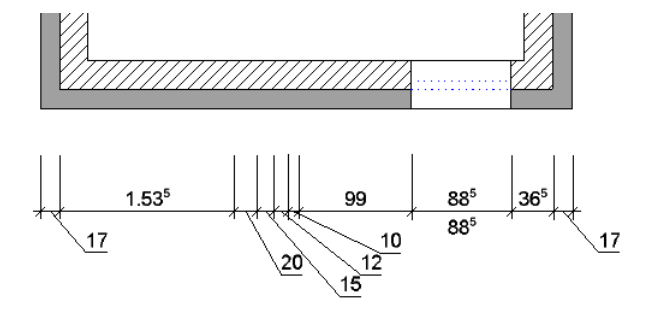

You can edit dimension text with leaders as usual. For example, you can use <sup>10</sup> Move Dimension Text. The leaders adapt automatically. Click Adjust Location to restore the original state.

If you select the Leader rule for a block of dimension lines later, you can adjust the dimension lines using the 2 Move Dimension Line tool, 3 Resize dimension line spacing option.

## **Replacing symbols**

It is now easier to replace existing symbols in the Symbols library.

All you need to do is open the shortcut menu of the symbol and click **Replace**:

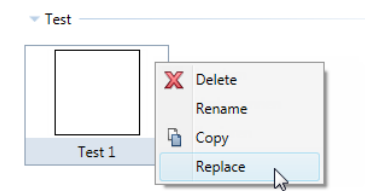

Note: You cannot replace symbols in the Default folder.

The dialog box for saving elements as symbols opens. You can now save the new symbol, replacing the old one.

# **Managing Projects**

## Using project templates

A project template is a project you can select as a template when you are creating a new project. Consequently, the new project is an identical copy of the project template selected. You can save any project as a project template. You can find the project templates in the \Std\ProjectTemplates folder.

You can delete or rename project templates in ProjectPilot.

Difference between project structures and project templates:

- Project *structures* include only the structural information of the project, such as the names of the drawing files or the names of the elements in the building structure.
- Project *templates* also include the contents of the drawing files and layouts as well as the settings for the resources (project-specific, office-specific).

## To save a project as a project template

• Start ProjectPilot and copy the project by dragging it to the Office\Project templates folder.

0r

On the File menu, click **I** New Project, Open Project.... Open the shortcut menu of the project and select Copy to project templates.

## Project organizations in \Etc folder

You can now find the project organizations in the \Etc folder. They used to be in the \Std folder. Allplan proposes a simple project organization. Clear the check box if you want to create your projects without project organizations. Allplan will remember this setting the next time you create a project.

# Installation

## No 32-bit version

The 32-bit version of Allplan no longer exists. Allplan 2015 is the first version to be available only in 64-bit. Consequently, Allplan 2015 does not run on Windows Vista.

## Automatic updates easier to configure

| Allplan update settings                                                      | ×  |  |  |
|------------------------------------------------------------------------------|----|--|--|
| Specify how to find and install updates.                                     |    |  |  |
| If the computer is online, Allplan can find updates automatically.           |    |  |  |
| Download and install updates (recommended)                                   |    |  |  |
| Do not allow workgroup users without admin privileges to look for updates    |    |  |  |
| Further information                                                          |    |  |  |
| Find now         Update history         Distribute         QK         Cancel | el |  |  |

#### Download and install updates (recommended)

Allplan automatically looks for new updates if the computer is online. If there is a new update, Allplan downloads it automatically. You can then install the update the next time you start Allplan.

#### Do not allow workgroup users without admin privileges to look for updates (only for administrators)

If this option is selected, users who are not Allplan administrators cannot download updates. In this case, only the Allplan administrator can install updates by clicking **Distribute**.

#### Find now

When you click Find now, Allplan checks whether new updates are available. If there is a new update, you can decide whether you want to download it or not. You can then install the update the next time you start Allplan.

#### Update history

Informs you of the updates that have been installed on this computer.

#### Distribute (only for administrators)

By clicking this button, the Allplan administrator moves the update downloaded to the \Updates folder, making it available to all the users in the workgroup. Users can then install the update the next time they start Allplan.

# Layouts and Printing

The Print Layouts tool includes many more options you can use to Print Layouts to paper or file. You can also find changes in PDF export and print preview.

## New option for resizing factor

If you want to reduce or enlarge the layout before printing, you can now configure the program to calculate the resizing factor automatically. All you need to do is select the Adjust to paper option. This only works with Windows drivers. Consequently, you no longer need to define the resizing factor in a dialog box.

You can now find all necessary settings on the **Printer** tab in the **Customize** area. Any settings you make here are only temporary. In other words, the program no longer saves them to the print profile. The next time you select the Print Layouts tool, the resizing factor is 100% and you need to set the options again.

| Print layouts         | Į ×                  |  |  |  |
|-----------------------|----------------------|--|--|--|
| Print layouts         |                      |  |  |  |
| Printer Print profile |                      |  |  |  |
| Selection             |                      |  |  |  |
| Settings              |                      |  |  |  |
| More settings         |                      |  |  |  |
| ▼ Customize           |                      |  |  |  |
| Resizing factor       | 137.38 %             |  |  |  |
|                       | 🗹 Adjust to paper    |  |  |  |
|                       | Rotation by 90°      |  |  |  |
|                       | Resize pen thickness |  |  |  |
| > Output mode         |                      |  |  |  |
| Start Cancel Close    |                      |  |  |  |

If you have selected **Adjust to paper**, the resizing factor adapts automatically when you change the format or orientation of the page or the format or orientation of the paper used by the output device. In order to calculate the resizing factor, the program always adjusts the page to the paper used by the output device. Allplan no longer rotates the layout automatically by 90°.

- A page without margins is resized in such a way that it is within the printable area of the output device.
- A page with margins is resized in such a way that it is within the paper size of the output device. The program ignores the margins of the output device. The margins of the page are taken into account but they are not resized. Only the printable area of the page is resized.

## Advanced options for printing layouts

## PDF export

The **Output** mode area includes the additional **PDF export** option. As a result, you can now print the layout both to paper and to file in several ways. After having selected this option, you can define the parameters for the PDF file by clicking the **Set** button.

|                                                                        | Print layouts   |                                  | 4 ×                                                                                             |
|------------------------------------------------------------------------|-----------------|----------------------------------|-------------------------------------------------------------------------------------------------|
| Print layouts                                                          | 🗢 🛛 Print layou | ts 🕨 PDF export                  |                                                                                                 |
| Print layouts Printer Print profile                                    | ▼ PDF file      |                                  |                                                                                                 |
| <ul> <li>Selection</li> <li>Settings</li> <li>More settings</li> </ul> |                 | Path<br>Add bookmark<br>Password | C:\Users\mriedmeier\Docume<br>Plan6<br>Add to file<br>Open with associated application          |
| Customize     Output mode                                              | Properties -    |                                  | Combine layouts to a single do                                                                  |
| Print 🗹<br>PDF export 🐨 Set<br>Archiving 🗌 🔀                           |                 | Resolution<br>Document size      | 300 dpi<br>Page<br>Printable area                                                               |
| Print to file                                                          |                 | more options                     | Entire layout contents     Archiving format PDF/A-1a     Export layers     Embed TrueType fonts |
|                                                                        | <u>ල් හි</u> ම  |                                  | Allow printing                                                                                  |

Except for the Use print profile and Grayscale parameters, you can see all the parameters of the Export PDF Data tool. For these two parameters, the program uses the settings on the Print profile tab.

## Archiving

You can now control printing using the **Print** option. You cannot select **Print** and **Print** to file at the same time. Only one option can be active at any one time.

By selecting the Archiving option, you can now archive layouts using the Print Layouts tool. Consequently, you no longer need the Archiving tool. So we removed if from the Create area.

| Print layo | uts               | Ψ× |
|------------|-------------------|----|
| Print layo | puts              |    |
| Printer    | Print profile     |    |
| > Select   | tion              | _  |
| Settir     | ngs               | _  |
| → More     | settings          | _  |
| > Custo    | omize             | _  |
| - Outp     | ut mode           |    |
|            | Print 📃           |    |
|            | PDF export        |    |
|            | Archiving 🗹 Set   |    |
|            | Print to file     |    |
|            |                   |    |
|            | Start Cancel Clos | e  |

## XRefs in layouts

By popular request, you can now include XRefs and XRefs borders in printouts using the Print Layouts tool. All you need to do is click the Set button beside Elements to print.

| Print layouts | <del>Т</del> Х                                  |
|---------------|-------------------------------------------------|
| Print layouts |                                                 |
| Printer Print | profile                                         |
| Selection –   |                                                 |
| Zu da l       | Layout 6<br>Elements to print Set               |
| Settings —    | Print layouts                                   |
|               | Print layouts 	 Element filter                  |
| P More settin | Smart symbol foil A                             |
| Customize     | Smart symbol foil B                             |
| • Output mod  | Smart symbol foil C                             |
|               | Surface elements in background of each document |
|               | ☑ XRef                                          |
|               | ☑ XRef border                                   |
|               | Layout window border                            |

## Advanced options for multiple printouts

All the new options for single layouts are also available for multiple printouts. You need to define the settings in the **Customize** area separately for each layout.

| Print layouts           | ņ | × |
|-------------------------|---|---|
| Print layouts           |   |   |
| Printer Print profile   |   |   |
| - Sala dia              |   |   |
| Selection               |   |   |
| Layout 1,2              |   |   |
| Elements to print Set   |   |   |
|                         |   |   |
|                         |   |   |
| More settings           |   |   |
| - Customica             |   |   |
| Customize               |   |   |
| Resizing factor 70.54 % |   |   |
| 🗹 Adjust to paper       |   |   |
| ☑ Rotation by 90°       |   |   |
| Resize pen thickness    |   |   |
|                         |   |   |
| Output mode             |   |   |
| Print 🗹                 |   |   |
| PDF export 🗹 Set        |   |   |
| Archiving 🗹 Set         |   |   |
| Print to file           |   |   |
|                         |   |   |
| Start Cancel Close      |   | ) |

## Quality of exported PDF data

So that large arcs are positioned correctly in PDF files, we improved the export quality in Allplan 2014-1. This quality is controlled by an entry in the registry. As the data volume may increase significantly, the default setting for PDF export is now standard quality again.

If you still want to use the 'HighQualityExport' setting, you can change the entry in the registry.

Start the registry editor by clicking the Windows icon at bottom left. Type in **regedit**. Go to HKEY\_CURRENT\_USER -> Software -> Nemetschek -> Allplan -> 2015.0 -> Settings -> PDF. Open the **HighQualityExport** value on the right by double-clicking it. Then change the value from **0** to **1**.

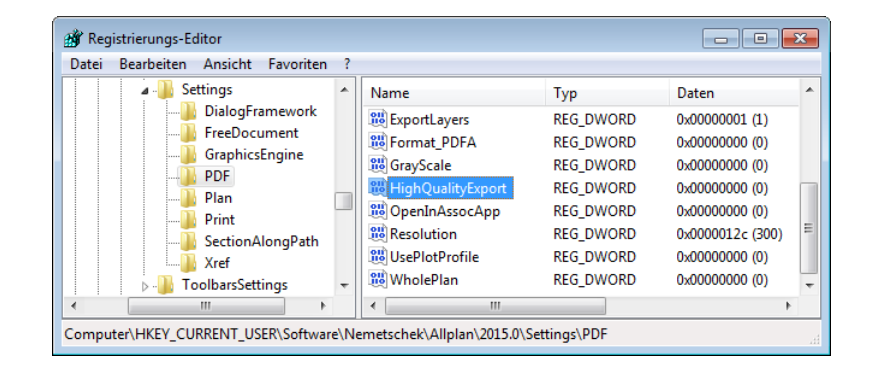

## Redesigned print preview

We adjusted Print Preview to the tool for printing layouts. You can now define the settings in a palette. So you can immediately see what you have changed. As opposed to the previous version, you can now use any file type for the bitmap in the header and footer. In addition, you can see the font you have chosen for text in the header and footer. The program no longer calculates the height of the header and footer from the value entered minus the margins. Instead, it now uses the value you actually entered.

| Print Preview                           | <b>4</b> ×                                                       |
|-----------------------------------------|------------------------------------------------------------------|
| Print Preview                           |                                                                  |
| <ul> <li>Settings</li> </ul>            |                                                                  |
| Printer                                 | \\printcenter\oce-2og-er 🔹 🏟                                     |
| Format                                  | A4                                                               |
| Number of copies                        |                                                                  |
| Massia                                  |                                                                  |
| Margins                                 |                                                                  |
| <ul> <li>Display of elements</li> </ul> |                                                                  |
| Scale                                   | 39,52 •                                                          |
|                                         | <ul> <li>Print construction lines</li> <li>Thick line</li> </ul> |
| Active elements                         | Black                                                            |
| Passive elements                        | Black                                                            |
|                                         | Show margins                                                     |
| Header and footer                       | Set Set                                                          |
| Default position                        | Current view 🔹                                                   |
| Display when starting 🔋                 | As section on screen                                             |
| é é                                     | Print Close                                                      |

The former A Magnifier and A Rotate tools are no longer available. Due to Unified Graphics, the Print animation window in high resolution option has become irrelevant. So we removed it.

# System requirements for Allplan 2015

Before you begin, please check that all the computers where you want to install Allplan 2015 meet the minimum requirements.

## Hardware requirements

#### Minimum requirements

- Intel Core 2 processor or compatible
- 4 GB RAM
- 5 GB free hard disk space
- OpenGL 3.3-compatible graphics card with 1 GB RAM; resolution: 1280 x 1024

#### What we recommend

- Intel Core i7 or Core i5 processor or compatible
- 8 GB RAM
- OpenGL 4.2-compatible graphics card with 2 GB RAM; graphics card in accordance with certification http://www.nemetschek-allplan.com/info/graphiccards

## Software requirements

- Windows 8.1 64-bit
- Windows 7 64-bit, Service Pack 1
- Windows Server 2012 R2, Standard Edition

#### Notes

- What we recommend: Windows 8.1 64-bit
- **Recommended file server:** Windows Server 2012 R2, Standard Edition

Notes:

- Hardlock license server is no longer supported!
- Workgroup Online (Workgroup over the Internet) requires an FTP server.

## Further information

nemetschek-allplan.com/info/sys2015 provides more information on the following topics:

- System test tool
- Graphics card
- Printer
- Citrix Terminal Server
- Allplan data server

# Index

#### 3

30 Year Edition bundle 3 materials 4 sky 5 smart symbols 6 SmartParts 7 32-bit version 79

#### Α

advanced options for printing layouts 84 associative visualization of surfaces 56 auto-update 80

## В

background 21 building structure, wizard 71

## С

camera 25 certified IFC import 70 CINERENDER 29 component axis 50 curved wall, radius as an attribute 53

## D

dimension lines with leaders 75 displaying engineering elements 67 displaying finish elements 55 E

engineering 59 point placement 68 representation in general 67 section along curve 61 tendon 63 using handles for modifications 66 folding shutters 42 G graphics card, requirements 36 I

interfaces 71 certified IFC import 70

#### L

layouts and printing 81 archiving 84 PDF export 84 resizing factor 82 XRefs 86 location 18

## Μ

materials 4 movie 25

## Ν

north 17

## 0

openings in multi-layer walls 52 options 74

## Р

point placement for 2D reinforcement 68 preview of architectural elements 54 project angle for rotated plan view 73 project light 23 project organizations 78 project templates 77

## Q

quality of exported PDF data 88

## R

rearranging layers 51 rendering in real time 27 replacing symbols 76 S scene 17 background 21 location 18 north 17 sun 17 virtual ground plane 19 setting lights 23 setting surface 22 setting view, shortcut keys 35 shortcut menu in navigation mode 34 sky 5 smart symbols 6 SmartParts assigning layers 46 domed roof-light SmartPart 40 folding shutters 42 parameters for shading SmartParts 45 parameters for window SmartParts, door SmartParts 43 reports 48 sun 17 system requirements 91

## U

Unified Graphics view types 12, 13, 14, 15, 16

## V

view types 12, 13, 14, 15, 16 virtual ground plane 19 visualization of surfaces, associative 56

## W

wall layers, up to 20 49 wizard for building structure 71

## Х

XRefs in layouts 86